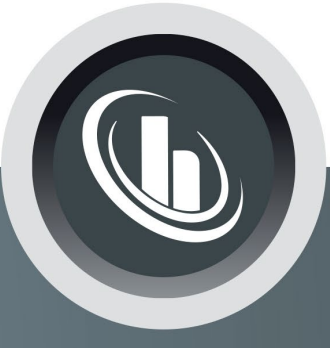

# Inspired by temperature

Betriebsanleitung · Operation manual · Manual de instrucciones · Manuel d'utilisation · Manuale de d'uso · **사용 설명서** · Manual de instruções · Инструкция по эксплуатации · Kullanım talimatı · 操作说明书 ·

Betriebsan instruccion · **사용 설명** по эксплуа Betriebsan instruccion

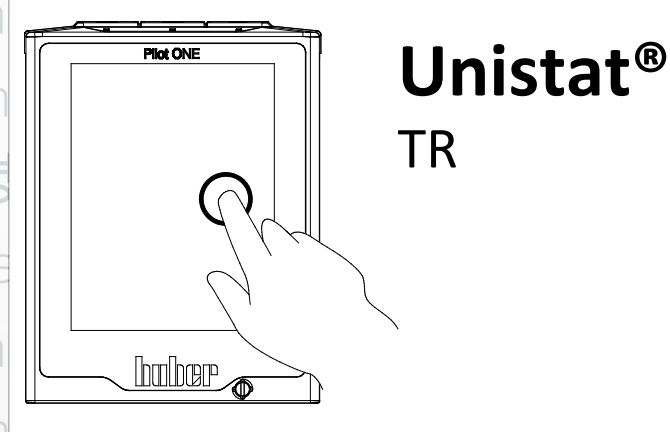

Manual de ale de d'uso нструкция **= 说明书** Manual de ale de d'uso

huher

・ 사용 설명서 · Manual de instruções · Инструкция по эксплуатации · Kullanım talimatı · 操作说明书

# Bu dokümantasyon cihazlara özgü, teknik bir ek içermemektedir.

Kapsamlı bir kullanım talimatını info@huber-online.com adresinden talep edebilirsiniz. Lütfen e-postanızda temperleme cihazınızın model tanımını ve seri numarasını belirtin.

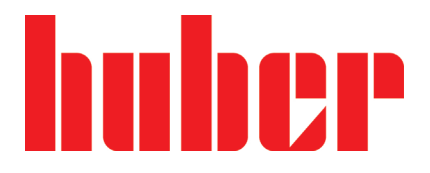

**KULLANIM TALIMATI** 

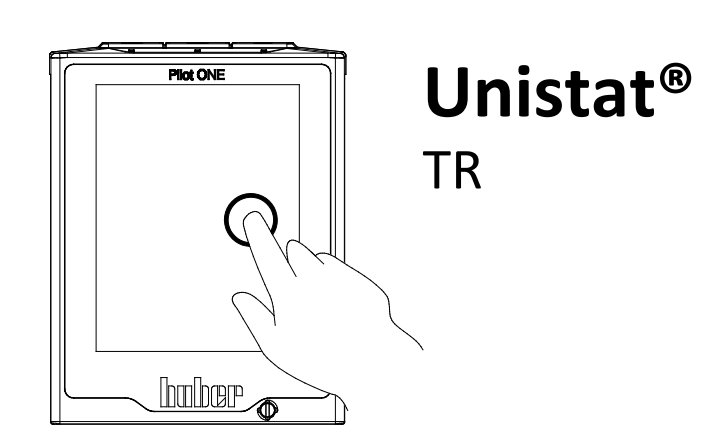

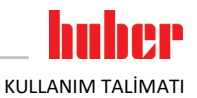

# Unistat<sup>®</sup> TR

# **Pilot ONE**<sup>®</sup>

Bu kullanım talimatı, orijinal kullanım talimatının bir çevirisidir.

# **GEÇERLİLİK KAPSAMI:**

Unistat<sup>®</sup> TR40x

Model tanımındaki kısaltmalar: kısaltmasız = hava soğutmalı, w HT = su soğutmalı HT soğutması

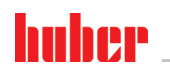

KULLANIM TALİMATI

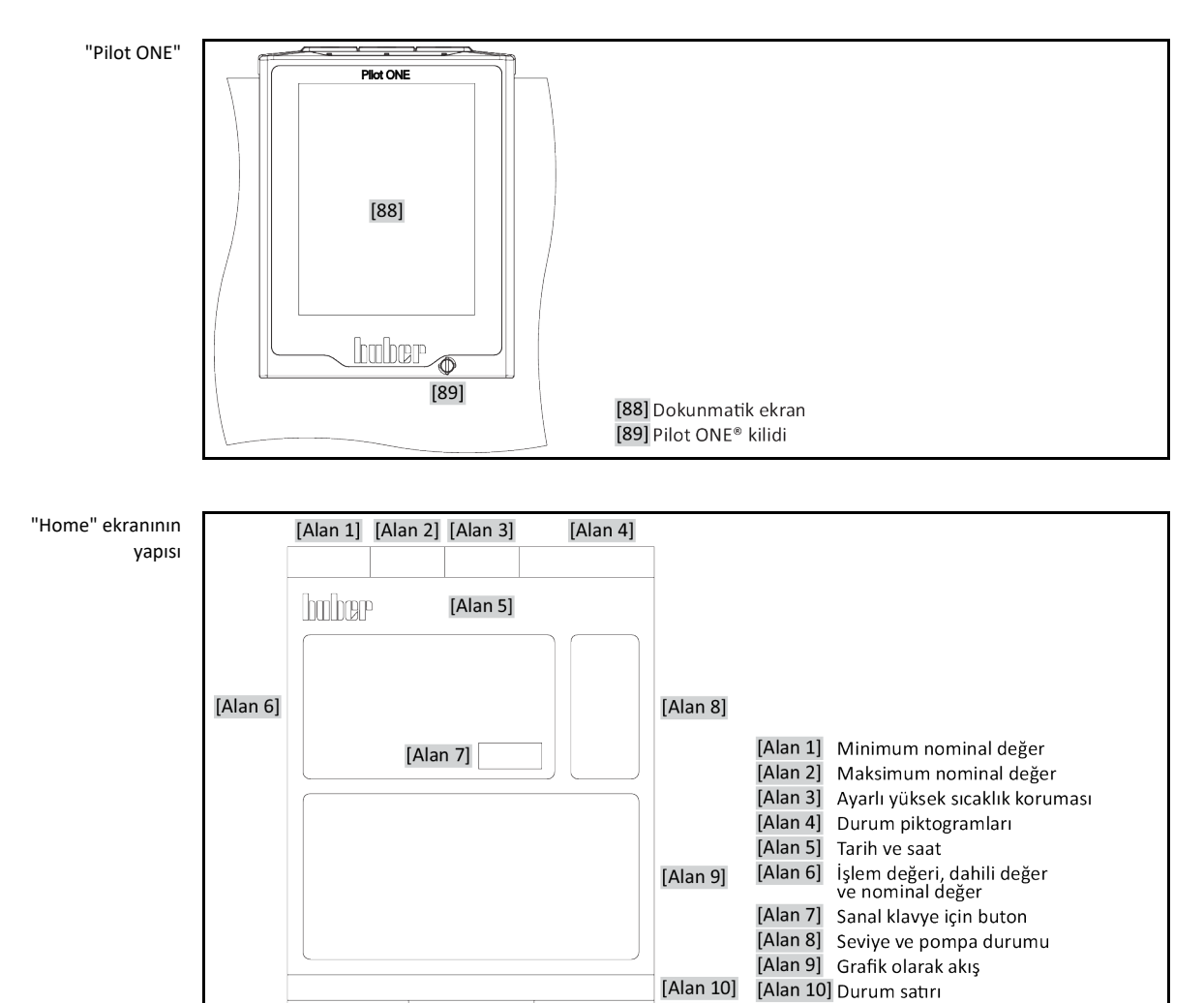

[Alan 11]

[Alan 11] Dokunmatik butonlar

# İçindekiler dizini

### V2.6.0tr/07.03.22//17.12

| 1       | Önsöz                                                                            | 14          |
|---------|----------------------------------------------------------------------------------|-------------|
| 1.1     | Kullanım talimatındaki işaretler / semboller                                     | 14          |
| 1.2     | AB uygunluk beyanına yönelik bilgiler                                            | 14          |
| 1.3     | Güvenlik                                                                         | 14          |
| 1.3.1   | Güvenlik uyarılarının gösterimi                                                  | 14          |
| 1.3.2   | Temperleme cihazındaki güvenlik işaretlerinin gösterimi                          | 15          |
| 1.3.3   | Amacına uygun işletim                                                            | 15          |
| 1.3.4   | Mantık olarak öngörülebilir hatalı kullanım                                      | 16          |
| 1.4     | İşletmeci ve kumanda personeli – sorumluluklar ve gereksinimler                  | 17          |
| 1.4.1   | İşletmecinin sorumlulukları                                                      | 17          |
| 1.4.1.1 | Yardımcı araçların ve tüketim malzemelerinin usulüne uygun olarak ta<br>edilmesi | sfiye<br>17 |
| 1.4.2   | Kumanda personelinin gereksinimleri                                              | 18          |
| 1.4.3   | Kumanda personelinin sorumlulukları                                              | 18          |
| 1.5     | Genel bilgiler                                                                   | 18          |
| 1.5.1   | Çalışma alanının tanımı                                                          | 18          |
| 1.5.2   | DIN 12876 uyarınca güvenlik tertibatları                                         | 18          |
| 1.5.3   | Diğer koruma tertibatları                                                        | 19          |
| 1.5.3.1 | Akım kesintisi                                                                   | 20          |
| 1.5.3.2 | Alarm işlevleri                                                                  | 20          |
| 1.5.3.3 | Uyarı mesajları                                                                  | 20          |
| 2       | İşletime alma                                                                    | 21          |
| 2.1     | İşletme içinde taşıma                                                            | 21          |
| 2.1.1   | Temperleme cihazlarının kaldırılması ve taşınması                                | 21          |
| 2.1.1.1 | Taşıma kopçalı temperleme cihazı                                                 | 21          |
| 2.1.1.2 | Taşıma kopçasız temperleme cihazı                                                | 22          |
| 2.1.2   | Ayar ayaklarının takılması/sökülmesi                                             | 22          |
| 2.1.3   | Temperleme cihazlarının konumlandırılması                                        | 23          |
| 2.1.3.1 | Tekerlekli temperleme cihazı                                                     | 23          |
| 2.1.3.2 | Tekerleksiz temperleme cihazı                                                    | 23          |
| 2.2     | Taşıma emniyeti                                                                  | 23          |
| 2.2.1   | Taşıma emniyeti tipi A                                                           | 24          |
| 2.2.1.1 | Taşıma emniyetinin sökülmesi (işletim konumu)                                    | 24          |
| 2.2.1.2 | Taşıma emniyetinin sıkılması (taşıma konumu)                                     | 24          |
| 2.2.2   | B tipi taşıma emniyeti                                                           | 24          |
| 2.2.2.1 | Taşıma emniyetinin sökülmesi (işletim konumu)                                    | 24          |
| 2.2.2.2 | Taşıma emniyetinin sıkılması (taşıma konumu)                                     | 25          |
| 2.2.3   | C tipi taşıma emniyeti                                                           | 25          |
| 2.2.3.1 | C tipi taşıma emniyetinin sökülmesi                                              | 25          |
| 2.2.3.2 | C tipi taşıma emniyetinin sıkılması                                              | 25          |
| 2.3     | Ambalajdan çıkarma                                                               | 25          |
| 2.4     | Çevre koşulları                                                                  | 25          |
| 2.4.1   | Elektromanyetik uyumluluğa özgü bilgiler                                         | 27          |
| 2.5     | Kurulum koşulları                                                                | 27          |
| 2.6     | Tavsiye edilen temperleme ve soğutma suyu hortumları                             | 28          |
| 2.7     | Anahtar ağız genişlikleri ve torklar                                             | 28          |

1

| • •                |                                                                           |
|--------------------|---------------------------------------------------------------------------|
| 2.8                | Su sogutuculu temperieme cinaziari                                        |
| 2.9                | işietim nazirligi                                                         |
| 2.9.1              | Ayar ayaklarının (varsa) dışarı çevrilmesi/etkinleştirilmesi              |
| 2.9.2              | >Boşaltma< [8] alanındaki küresel vanayı açma/kapatma                     |
| 2.9.3              | >Artık boşaltma tertibatındaki< [10] tırtıllı cıvatayı kontrol edin       |
| 2.9.4              | Hortumu >Taşma< [12] kısmına bağlama31                                    |
| 2.9.5              | İnert gaz/Koruyucu gaz bağlantıları (azot)32                              |
| 2.9.6              | Temperleme cihazının kumanda ünitesine bağlanması (sadece TR401, TR402)32 |
| 2.9.7              | İşlevsel topraklama bağlantısı32                                          |
| 2.10               | Harici kapalı uygulamayı bağlama33                                        |
| 2.10.1             | Harici kapalı bir uygulamanın bağlantısı33                                |
| 2.11               | Akım şebekesi bağlantısı                                                  |
| 2.11.1             | Koruma kontaklı priz aracılığıyla bağlantı (PE)                           |
| 2.11.2             | Sert tel ile bağlantı                                                     |
| 2.11.3             | Akım şebekesi bağlantısı donanımının değiştirilmesi                       |
| 3                  | İşlev açıklaması 35                                                       |
| 3.1                | Temperleme cihazlarının işlev tanımı                                      |
| 3.1.1              | Genel işlevler                                                            |
| 3.1.2              | Diğer işlevler                                                            |
| 3.2                | Termik akışkanlar ile ilgili bilgiler                                     |
| 3.3                | Deneme planlamasında dikkate alın                                         |
| 3.4                | Regulator "Pilot ONE®"                                                    |
| 3.4.1              | "Pilot ONE®" islevine genel bakıs                                         |
| 3.5                | Saat/olav islevi                                                          |
| 351                | Tekrar sari edilebilir batarva 40                                         |
| 252                | Programlanabilir olav islevi                                              |
| 2521               | "Calar caat olay" olay islovi                                             |
| 3.J.Z.I<br>2 E 2 2 | Caran Saat Olayi Olayi Sievi                                              |
| 5.5.Z.Z            | Program oray işlevi                                                       |
| 3.0<br>2.7         | Cösteres elementer                                                        |
| 3.7                | Gosterge elemaniari                                                       |
| 3.7.1              | Dokunmatik ekran [88]                                                     |
| 3.8                | Kumanda ekipmanlari                                                       |
| 3.8.1              | Dokunmatik butonlar41                                                     |
| 3.8.2              | Kategoriler41                                                             |
| 3.8.3              | Alt kategoriler41                                                         |
| 3.8.4              | Diyaloglar                                                                |
| 3.9                | İşlev örnekleri                                                           |
| 3.9.1              | Yazılım sürümünün gösterilmesi42                                          |
| 3.9.2              | Başlat ve durdur42                                                        |
| 3.9.3              | Ayarların veri taşıyıcıya kopyalanması43                                  |
| 3.9.3.1            | USB belleğe kayıt43                                                       |
| 3.9.3.2            | USB belleğin yüklenmesi43                                                 |
| 3.9.4              | Fabrika ayarlarına geri alma43                                            |
| 3.9.4.1            | Yüksek sıcaklık koruması olmadan fabrika ayarlarına geri dönüş45          |
| 3.9.4.2            | Yüksek sıcaklık koruması dahil fabrika ayarına geri dönüş45               |
| 4                  | Ayar işletimi46                                                           |
| 4.1                | Ayar işletimi                                                             |
| 4.1.1              | Temperleme cihazının çalıştırılması46                                     |
| 4.1.2              | Temperleme cihazını kapatın46                                             |
| 4.1.3              | Yüksek sıcaklık korumasının (ÜT) avarlanması47                            |
| 4.1.3.1            | Yüksek sıcaklık koruması ile ilgili genel bilgiler47                      |

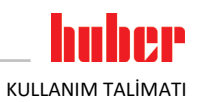

| 4.1.3.2 | "ÜT sınırı: İsıtma" ayarı                                      | 47 |
|---------|----------------------------------------------------------------|----|
| 4.1.3.3 | "ÜT sınırı: Yayılma kabı"ayarı                                 | 48 |
| 4.1.3.4 | "İşlem güvenliği"nin ayarlanması                               | 48 |
| 4.1.3.5 | "ÜT değerlerini göster" üzerinden kontrol                      | 48 |
| 4.1.4   | Yüksek sıcaklık korumasının işlevsellik yönünden test edilmesi | 49 |
| 4.1.5   | DeltaT sınırlayıcısının uyarlanması                            | 49 |
| 4.1.5.1 | DeltaT sınırlayıcısının değistirilmesi                         | 49 |
| 4.2     | Sıcaklık ayar mesafesi                                         | 49 |
| 4.2.1   | Temperleme secimi: Dahili va da islem                          | 50 |
| 4.2.2   | Dahili sıcaklığa temperleme                                    | 50 |
| 4.2.3   | İslem sıcaklığına temperleme                                   |    |
| 4.2.4   | DeltaT sinirlavicisi                                           | 51 |
| 4.2.5   | Pt100 sıcaklık sensörlerinin denetlenmesi                      | 51 |
| 4.2.6   | Optimum avar parametresi aracılığıyla optimum sıcaklık avarı   | 51 |
| 4.2.7   | Alt kategori: "Oto/uzman modu secimi"                          | 52 |
| 4.2.8   | Alt kategori: "Oto vapılandırma"                               | 52 |
| 4.2.8.1 | Alt kategori: "Parametrevi bul"                                | 52 |
| 4.2.8.2 | Alt kategori: "Avar dinamiği"                                  | 54 |
| 4.2.8.3 | Alt kategori: "Akıskan özellikleri"                            | 55 |
| 4.2.8.4 | Alt kategori: "Parametreleri göster"                           | 56 |
| 4.2.9   | Alt kategori: "Uzman yapılandırması"                           | 56 |
| 4.2.9.1 | Alt kategori: "Parametrevi değistir"                           | 56 |
| 4.2.9.2 | Alt kategori: "Parametreleri göster"                           | 58 |
| 4.2.9.3 | Alt kategori: "Regülatör vapısı"                               | 58 |
| 4.2.10  | Alt kategori: "Parametreleri geri al"                          | 58 |
| 4.2.11  | Alt kategori: "Parametreleri göster"                           | 58 |
| 4.2.12  | Nominal değer sınırlarının ayarlanması                         | 59 |
| 4.2.13  | Nominal değerin ayarlanması                                    | 59 |
| 4.3     | Havalandırma, hava tahliyesi, gaz tahliyesi ve bosaltma        | 60 |
| 4.3.1   | Harici kapalı uygulama                                         | 60 |
| 4.3.1.1 | Harici kapalı uygulamanın doldurulması ve hava tahliyesi       | 60 |
| 4.3.1.2 | Harici kapalı uygulamanın gaz tahliyesi                        | 62 |
| 4.3.1.3 | Harici kapalı uygulamanın boşaltılması                         | 64 |
| 5       | Normal işletim                                                 | 66 |
| 5.1     | Otomatik işletim                                               | 66 |
| 5.1.1   | Temperleme                                                     | 66 |
| 5.1.1.1 | Temperlemeyi başlatma                                          | 66 |
| 5.1.1.2 | Temperlemenin sonlandırılması                                  | 66 |
| 5.1.2   | Hazırlanan temperleme programı aracılığıyla temperleme         | 67 |
| 5.1.2.1 | Temperleme programının başlatılması                            | 67 |
| 5.1.2.2 | Temperleme programının sonlandırılması/iptal edilmesi          | 67 |
| 6       | Arayüzler ve yazılım güncellemesi                              | 68 |
| 6.1     | "Pilot ONE®" regülatöründeki arayüzler                         | 68 |
| 6.1.1   | RJ45 ağ fişi için 10/100 Mbps Ethernet                         | 68 |
| 6.1.2   | USB-2.0 arayüzü                                                | 68 |
| 6.1.2.1 | USB-2.0 arayüzü yöneticisi                                     | 69 |
| 6.1.2.2 | USB-2.0 arayüzü cihazı                                         | 69 |
| 6.2     | "Unistat <sup>®</sup> TR400" üzerindeki arayüzler              | 69 |
| 6.2.1   | Pt100 işlem ayar sensörü için bağlantı yuvası                  | 69 |
| 6.2.2   | Servis arabirimi                                               | 70 |
| 6.2.3   | POKO (potansiyelsiz kontak) alarmı fişi                        | 70 |

9

# huber

| 6.2.4        | Yuva ECS (External Control Signal) bekleme konumu                          | 71         |
|--------------|----------------------------------------------------------------------------|------------|
| 6.3          | "Unistat" 1R401, 1R402" uzerindeki arayuzler                               | 72         |
| 6.3.1        | "HT termostati" arka taraftaki arayuzler                                   | 72         |
| 6.3.1.1      | Pt100 işlem ayar sensörü için bağlantı yuvası                              | 72         |
| 6.3.1.2      | Servis arabirimi                                                           | 72         |
| 6.3.1.3      | HT termostatı/Kumanda ünitesi kumanda bağlantısı                           | 72         |
| 6.3.1.4      | HT termostatı cihaz/Kumanda ünitesi cihaz bağlantısı                       | 72         |
| 6.3.2        | "Kumanda ünitesi" arka tarafındaki arayüzler                               | 73         |
| 6.3.2.1      | Servis arabirimi                                                           | 73         |
| 6.3.2.2      | POKO (potansiyelsiz kontak) alarmı fişi                                    | 73         |
| 6.3.2.3      | Yuva ECS (External Control Signal) bekleme konumu                          | 73         |
| 6.3.2.4      | Şebeke bağlantısı                                                          | 73         |
| 6.3.2.5      | HT termostatı/Kumanda ünitesi kumanda bağlantısı                           | 73         |
| 6.3.2.6      | HT termostatı cihaz/Kumanda ünitesi cihaz bağlantısı                       | 73         |
| 6.4          | Com.G@te <sup>®</sup> üzerindeki arayüzler (opsiyonel)                     | . 74       |
| 6.4.1        | LEVEL yuvası (sadece Com.G@te <sup>®</sup> harici)                         | 74         |
| 6.4.2        | POKO (potansiyelsiz kontak) alarmı fişi                                    | 75         |
| 6.4.3        | AIF Reg-E-Prog yuvası                                                      | 75         |
| 6.4.4        | Yuva ECS (External Control Signal) bekleme konumu                          | 75         |
| 6.4.5        | Seri yuva RS232/RS485                                                      | 75         |
| 6.5          | Bellenim güncelleme                                                        | . 76       |
| 7            | Bakım/koruyucu bakım                                                       | 77         |
| 7.1          | Temperleme cihazlarının bildirimleri                                       | . 77       |
| 7.2          | "Pilot ONE®" değişimi                                                      | . 77       |
| 7.3          | Bakım                                                                      | . 77       |
| 7.3.1        | İşlev kontrolünün ve görsel kontrolün aralığı                              | 78         |
| 7.3.2        | Temperleme veya soğutma suyu hortumlarının değiştirilmesi                  | 79         |
| 7.3.2.1      | Temperleme hortumlarının değiştirilmesi                                    | 79         |
| 7.3.2.2      | Soğutma suyu hortumlarının değiştirilmesi                                  | 79         |
| 7.3.3        | Başlıklı eleği (kir tutucu) temizleyin (su soğutmalı temperleme cihazında) | 79         |
| 7.3.4        | Damlama teknesinin boşaltılması                                            | 80         |
| 7.4          | Termik akışkan – kontrol, değişim ve devre temizliği                       | . 80       |
| 7.4.1        | Termik akışkan kontrolü                                                    | 80         |
| 7.4.2        | Termik akışkan değişimi                                                    | 81         |
| 7.4.2.1      | Harici kapalı uygulama                                                     | 81         |
| 7.4.3        | Termik akışkan devresinin durulanması                                      | 81         |
| 7.5          | Üst yüzeylerin temizlenmesi                                                | . 83       |
| 7.6          | Kavar bilezik contasının kontrolü                                          | . 83       |
| 7.7          | Prizler                                                                    | . 83       |
| 7.8          | Kirlilik giderme/onarım                                                    | . 84       |
| 8            | İşletim dışına alma                                                        | 85         |
| 8.1          | Güvenlik bilgileri ve kurallar                                             | . 85       |
| 8.2          | Kanatma                                                                    | . 86       |
| 8.3          | Temperleme cihazının hosaltılması                                          |            |
| 0.J<br>Q /I  | Soğutma suvunun hosaltılması                                               | . 00<br>92 |
| 0+<br>Q/I1   | Bocaltma iclemi                                                            | 00.<br>22  |
| 0.4.1<br>9 5 | Harici uvgulamanın kaldırılması                                            |            |
| 0.5          | Taine uygulamamin kaluminnasi                                              | . 0/       |
| 0.0<br>Q 7   | Taşınıa cininiyeti<br>Taplama hazpeçinin kaldırılması                      | . 0/<br>07 |
| 0./          | Ambalailama                                                                | . 0/<br>07 |
| 0.0<br>0 0   | Allivalajidilla                                                            | . 0/<br>07 |
| 0.7          | GUNUETIII                                                                  | . 0/       |

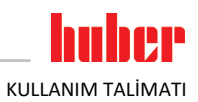

| 8.10   | Tasfiye                           |    |
|--------|-----------------------------------|----|
| 8.11   | İletişim verileri                 |    |
| 8.11.1 | Telefon numarası: Müşteri desteği |    |
| 8.11.2 | Telefon numarası: Satış           |    |
| 8.11.3 | E-posta adresi: Müşteri desteği   |    |
| 8.12   | İzin belgesi                      |    |
| 9      | Ek                                | 90 |

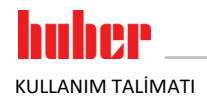

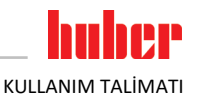

# Önsöz

Değerli Müşterimiz,

Peter Huber Kältemaschinenbau SE firmasına ait bir temperleme cihazı seçtiniz. Böylece iyi bir seçim yapmış oldunuz. Güveniniz için teşekkür ederiz.

Lütfen işletime almadan önce bu kullanım talimatını tamamen okuyun. Mutlaka tüm bilgilere ve güvenlik uyarılarına uyun.

Taşıma, işletime alma, kullanım, bakım, onarım, depolama ve tasfiye çalışmalarında bu kullanım talimatı uyarınca hareket edin.

Amacına uygun işletim durumunda temperleme cihazınız için tam bir garanti hizmeti sunuyoruz.

Kullanım talimatının devamında sayfa 5'te belirtilen modeller temperleme cihazı olarak ve Peter Huber Kältemaschinenbau SE firması Huber firması veya Huber olarak tanımlanmıştır.

Hata ve baskı hataları yapma hakkı saklıdır.

Aşağıdaki markalar ve Huber logosu Peter Huber Kältemaschinenbau SE firmasının Almanya ve/veya dünya çapındaki diğer ülkelerde tescillenmiş markalardır: BFT\*, CC\*, Chili\*, Com.G@te\*, Compatible Control\*, Cool-Net\*, DC\*, E-grade\*, Grande Fleur\*, Huber Piccolo\*, KISS\*, Minichiller\*, Ministat\*, MP\*, MPC\*, Peter Huber Minichiller\*, Petite Fleur\*, Pilot ONE\*, RotaCool\*, Rotostat\*, SpyControl\*, SpyLight\*, Tango\*, TC\*, UC\*, Unical\*, Unichiller\*, Unimotive\*, Unipump\*, Unistat\*, Unistat Tango\*, Variostat\*. Aşağıdaki markalar DWS-Synthesetechnik'in Almanya'daki tescilli markalarıdır: DW-Therm\*, DW-Therm HT\*. Aşağıdaki marka BASF SE'nin tescilli bir markasıdır: Glysantin\*.

# KULLANIM TALİMATI

# 1 Önsöz

# 1.1 Kullanım talimatındaki işaretler / semboller

Aşağıdaki işaretler ve semboller metinlerde ve resimlerde kullanılmıştır.

| Genel bakis |
|-------------|
|-------------|

| İşaret / Sembol | Tanım                                                                          |
|-----------------|--------------------------------------------------------------------------------|
| $\rightarrow$   | Bilgi / yönteme işaret.                                                        |
| »METİN«         | Kullanım talimatındaki bir bölüme işaret. Dijital sürümde metine tıklanabilir. |
| >METİN< [SAYI]  | Ekteki bağlantı şemasına işaret. Tanım ve arama rakamı belirtilmiştir.         |
| >METIN< [HARF]  | Aynı bölümdeki bir çizime işaret. Tanım ve arama rakamı belirtilmiştir.        |
| •               | Liste, 1. düzlem                                                               |
| _               | Liste, 2. düzlem                                                               |

# 1.2 AB uygunluk beyanına yönelik bilgiler

C Cihazlar aşağıda belirtilen Avrupa yönetmeliklerinin güvenlik ve sağlık koruma gereksinimlerine uygundur:

- Makine yönetmeliği
- Alçak gerilim yönetmeliği
- Elektromanyetik uygunluk yönetmeliği

# 1.3 Güvenlik

### 1.3.1 Güvenlik uyarılarının gösterimi

Güvenlik bilgileri aşağıdaki piktogram/sinyal kelime kombinasyonları ile işaretlenmiştir. Sinyal kelime, kullanım talimatının dikkate alınmaması durumunda ortaya çıkabilecek diğer risklerin sınıflandırılmasını tanımlar.

| <b>TEHLIKE</b> | Ölüme ya da ağır yaralanmalara neden olabilecek doğrudan tehlikeli duruma işaret eder.  |
|----------------|-----------------------------------------------------------------------------------------|
| <u> іка</u> г  | Ölüme ya da ağır yaralanmalara neden olabilecek genel tehlikeli bir duruma işaret eder. |
| <u> </u>       | Yaralanmalara neden olabilecek tehlikeli bir duruma işaret eder.                        |
| UYARI          | Maddi hasarlara neden olabilecek bir duruma işaret eder.                                |
| BİLGİ          | Önemli bilgilere ve yararlı ipuçlarına işaret eder.                                     |
|                | Pa px dolabı ile bağlantılı bilgiler.                                                   |

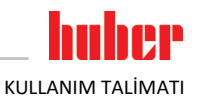

| Güvenlik uyarıları ve<br>yöntemler açıklaması | Diğer risklerin ağırlığı | Hatalı tutum<br>ETKİ<br>> Önlem<br>> Çözüm<br>> Bilgi                      | — Olası tehlike kaynakları<br>— Olası etkiler<br>Hataların önlenmesi<br>— Sorunların çözülmesi<br>Bilgi aktarımı |
|-----------------------------------------------|--------------------------|----------------------------------------------------------------------------|----------------------------------------------------------------------------------------------------|
|                                               |                          | YÖNTEM         > Adım 1         > Adım 2         > Adım 3         > Adım 4 | Yöntem burada adım adım<br>açıklanmaktadır.                                                                      |

Bu kullanım talimatındaki güvenlik uyarıları sizi işletmeci, operatör olarak ve tesisi hasarlara karşı korur. İlgili eyleme başlamadan önce ilk olarak hatalı kullanım nedeniyle ortaya çıkabilecek diğer riskler hakkında bilgilendirilmiş olmalısınız.

### 1.3.2 Temperleme cihazındaki güvenlik işaretlerinin gösterimi

Aşağıdaki piktogramlar güvenlik işareti olarak kullanılır. Tablo, kullanılan güvenlik işaretlerine genel bakış sunar.

| Genel bakış | İşaret        | Tanım                                           |  |  |
|-------------|---------------|-------------------------------------------------|--|--|
|             | Kural işareti |                                                 |  |  |
|             |               | - Kılavuzu dikkate alın                         |  |  |
|             | İkaz işareti  |                                                 |  |  |
|             |               | - Genel ikaz işareti<br>- Kılavuzu dikkate alın |  |  |
|             | <b>A</b>      | - Elektrik gerilimine karşı ikaz                |  |  |
|             |               | - Sıcak yüzeye karşı ikaz                       |  |  |
|             |               | - Yangın tehlikeli maddelere karşı ikaz         |  |  |

### 1.3.3 Amacına uygun işletim

🚹 ТЕНLІКЕ Temperleme cihazı patlama tehlikeli alanda işletilir PATLAMA NEDENİYLE ÖLÜM > Temperleme cihazını ATEX bölgesi içerisinde KURMAYIN ya da işletime almayın.

15

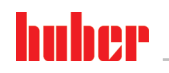

ΚUΠΑΝΙΜ ΤΑΙ ΙΜΑΤΙ

Bölüm 1

| / İKAZ | Amacına uygunsuz işletim                                                                                                    |
|--------|----------------------------------------------------------------------------------------------------|
|        | AĞIR YARALANMALAR VE MADDİ HASARLAR                                                                                                    |
|        | <ul> <li>Kullanım talimatını temperleme cihazının doğrudan yakınında kolay erişilebilecek durumda<br/>muhafaza edin.</li> <li>Sadece yeterli kalifiyede kumanda personeli temperleme cihazı ile çalışabilir.</li> <li>Kumanda personeli temperleme cihazını kullanmadan önce eğitilmelidir.</li> <li>Kumanda personelinin kullanım kılavuzunu okuyup anladığını kontrol edin.</li> <li>Kumanda personeli için detaylı sorumluluklar belirleyin.</li> <li>Kumanda personeli için kişisel koruyucu donanım temin edilmelidir.</li> <li>Hayati tehlikenin emniyete alınması ve hasar sınırlaması için mutlaka işletmeci tarafından belir-<br/>tilen güvenlik talimatlarına uyun!</li> </ul>                                                                                             |
|        |                                                                                                    |
| UYARI  | <ul> <li>Üçüncü şahıslar aracılığıyla temperleme cihazı üzerinde değişiklikler</li> <li>TEMPERLEME CİHAZI ÜZERİNDE MADDİ HASARLAR</li> <li>Temperleme cihazında üçüncü şahıslar tarafından teknik değişiklik yaptırmayın.</li> <li>Huber ile anlaşmadan yapılan her değişiklikte temperleme cihazlarının her AB uygun beyanı geçerliliğini yitirir.</li> <li>Sadece Huber tarafından eğitilen uzman personel değişiklik, onarım ya da bakım çalışmaları gerçekleştirebilir.</li> <li>Mutlaka dikkate alınması gerekenler:</li> <li>Temperleme cihazını sadece kusursuz durumda kullanın!</li> <li>İşletime alma ve onarım çalışmalarını sadece uzman personele yaptırın!</li> <li>Güvenlik tertibatlarının üzerinden geçmeyin, baypas etmeyin, sökmeyin ya da kapatmayın!</li> </ul> |
|        | Temperleme cihazı kullanım talimatına uygun olarak temperleme işlemi haricinde başka amaçlar için<br>kullanılmamalıdır.                                                                                                    |
|        | Temperleme cihazı sadece endüstriyel kullanım için üretilmiştir. Temperleme cihazı ile örn. cam ya<br>da metal reaktörlerinin uygulamaları ya da diğer tekniğine uygun amaca hizmet eden objeler labora-                                                                                                    |

da metal reaktörlerinin uygulamaları ya da diğer tekniğine uygun amaca hizmet eden objeler laboratuvarlarda ve sanayilerde temperlenir. Akış soğutucuları ve kalibrasyon banyoları sadece Huber temperleme cihazları ile kombinasyon halinde kullanılmalıdır. Tüm sistem için uygun termik akışkanlar kullanılır. Soğutma ya da ısıtma gücü pompa bağlantılarında ya da varsa temperleme banyosunda hazırlanır. Teknik karakteristiği veri sayfasından öğrenebilirsiniz. → Sayfa 90, bölüm **»Ek**«. Temperleme cihazı bu kullanım talimatındaki uygulama talimatlarına uygun bir şekilde kurulmalı, ayarlanmalı ve işletilmelidir. Kullanım talimatının her dikkate alınmaması, amacına aykırı işletim olarak kabul edilir. Temperleme cihazı tekniğin güncel durumuna ve bilinen teknik kurallara uygundur. Temperleme cihazınızda güvenlik tertibatları takılıdır.

### 1.3.4 Mantık olarak öngörülebilir hatalı kullanım

### UYARI

### Temperleme cihazı, karakteristiği dışında işletilir PLAKALI ISI DÖNÜŞTÜRÜCÜNÜN ZAMANINDAN ÖNCE ESKİMESİ/MATERYAL YORGUNLUĞU NEDENİYLE MADDİ HASAR

- Temperleme cihazını sürekli aynı anda çok dinamik ve kısa periyotlarda tekrarlanan yüksek sıcaklık değişikliklerinde işletmeyin.
- > Temperleme cihazı bu kullanım durumuna maruz bırakılırsa garanti hizmeti talebi sona erer.
- Huber firması bu kullanım durumları için denenip kanıtlanmış teknik çözümler sunmaktadır.

A Ex

Temperleme cihazı / aksesuar Pa px dolabı olmadan patlama korumalı **DEĞİLDİR** ve ATEX bölgesi içerisinde **KURULMAMALIDIR** ya da işletime alınmamalıdır. Temperleme cihazının / aksesuarın Pa px dolabı ile bağlantılı olarak işletilmesinde mutlaka ekteki (paragraf ATEX işletimi) bilgiler dikkate alınıp bunlara uyulmalıdır. Ek, sadece Pa px dolabı ile bağlantılı olarak teslim edilen bir temperleme cihazında / aksesuarda mevcuttur. Bu ek eksikse lütfen hemen müşteri desteği ile iletişime geçin. → Sayfa 88, bölüm **»İletişim verileri«**.

Tıbbi ürün olarak (örn. Vitro diyagnostik yönteminde) ya da doğrudan gıda maddesi temperlemesi için kullanıma izin **VERİLMEZ**.

Temperleme cihazı kullanım talimatına uygun temperleme işlemi dışında başka amaçlar için KULLA-NILMAMALIDIR.

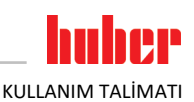

Üretici temperleme cihazı üzerinde yapılan **teknik değişiklik**, temperleme cihazının **tekniğine uygun**suz kullanılması ya da temperleme cihazının kullanım talimatının **dikkate alınmaması sonucu ortaya** çıkan hasarlar için sorumluluk ÜSTLENMEMEKTEDİR .

### 1.4 İşletmeci ve kumanda personeli – sorumluluklar ve gereksinimler

### 1.4.1 İşletmecinin sorumlulukları

Bu kullanım talimatı temperleme cihazının doğrudan yakınında kolay erişilebilecek şekilde muhafaza edilmelidir. Sadece yeterli kalifiyede kumanda personeli (örn. makine operatörü, kimyager, fizikçi vs.) temperleme cihazı ile çalışabilir. Kumanda personeli temperleme cihazını kullanımadan önce eğitilmelidir. Kumanda personelinin kullanım kılavuzunu okuyup anladığını kontrol edin. Kumanda personeli için detaylı sorumlulukları belirleyin. Kumanda personeli için kişisel koruyucu donanım temin edilmelidir.

- İşletmeci, temperleme cihazının altına yoğuşma suyu / termik akışkan için bir damlama kabı tesis etmelidir.
- Ulusal yasalar, temperleme cihazının (aksesuarlar dahil) kurulum alanı için bir toplama teknesinin kullanımını şart koşabilir. İşletmeci kendisi için geçerli ulusal ve yerel talimatları kontrol edip uygulamalıdır.
- Temperleme cihazı tüm geçerli güvenlik standartlarını yerine getirmektedir.
- Temperleme cihazını kullanan sisteminiz de aynı şekilde güvenli olmalıdır.
- İşletmeci sistemi güvenli olacak şekilde tasarlamalıdır.
- Huber, sisteminizin güvenliğinden sorumlu değildir. Sistemin güvenliğinden işletmeci sorumludur.
- Huber tarafından teslim edilen temperleme cihazının tüm ilgili güvenlik standartlarını yerine getirmesine rağmen, diğer sistemin modelinden kaynaklanabileceği ve Huber tarafından kontrolü mümkün olmadığı için başka bir sisteme monte edilmesi tehlikelere yol açabilir
- Sistem entegratörü, temperleme cihazının içine monte edilecek olan güvenlik sisteminin tamamının güvenliğinden sorumludur.
- Temperleme cihazının güvenli sistem kurulumunu ve bakımını kolaylaştırmak için, >ana şalter< [36] (varsa) kapalı konumunda kilitlenebilir. İşletmeci, enerji kaynağı ayrıldıktan sonra yerel talimatlara göre kilitleme / işaretleme konusunda uygun bir yöntem geliştirmelidir (örn. ABD için CFR 1910.147).

### 1.4.1.1 Yardımcı araçların ve tüketim malzemelerinin usulüne uygun olarak tasfiye edilmesi

Tasfiye esnasında sizde geçerli olan ulusal tasfiye talimatlarına uyulmasına dikkat edin. Tasfiye ile ilgili sorularınız için yerel tasfiye işletmesine başvurun.

| Genel bakış | Malzeme/yardımcı araç                                                                      | Tasfiye/temizlik                                                                                                    |
|-------------|--------------------------------------------------------------------------------------------|----------------------------------------------------------------------------------------------------|
|             | Ambalaj malzemesi                                                                          | Ambalaj malzemesini daha sonra kullanılmak üzere (örn. nakliye) muhafaza edin.                                                                                                    |
|             | Termik akışkan                                                                             | Usulüne uygun tasfiye ile ilgili önlemler için bkz. kullanılan termik akışkanın güvenlik<br>veri sayfası.<br>Tasfiye için termik akışkanın orijinal kaplarını kullanın.                                                       |
|             | Doldurma aksesuarı,<br>örn. cam kap                                                        | Doldurma aksesuarını tekrar kullanmak için temizleyin. Kullanılan yardımcı araçların ve temizlik maddelerinin usulüne uygun tasfiye edilmesine dikkat edin.                                                                   |
|             | Yardımcı araçlar, örn.<br>örtüler, temizlik bezleri                                        | Dökülen termik akışkanı temizlemek için kullanılan yardımcı araçlar aynı termik<br>akışkan gibi tasfiye edilmelidir.<br>Temizlik için kullanılan yardımcı araçlar, kullanılan temizlik maddesine göre tasfiye<br>edilmelidir. |
|             | Temizlik maddeleri, örn.<br>paslanmaz çelik temizle-<br>yicisi, hassas yıkama<br>deterjanı | Usulüne uygun tasfiye ile ilgili önlemler için bkz. kullanılan temizlik maddesinin<br>güvenlik veri sayfası.<br>Büyük miktarlardaki tasfiye işlemi için temizlik maddesinin orijinal kaplarını kullanın.                      |
|             | Tüketim malzemesi, örn.<br>hava filtresi matları,<br>temperleme hortumları                 | Usulüne uygun tasfiye ile ilgili önlemler için bkz. kullanılan tüketim malzemesinin veri<br>sayfası.                                                                                                    |

Önsöz

### 1.4.2 Kumanda personelinin gereksinimleri

Temperleme cihazında sadece işletmeci tarafından bununla ilgili görevlendirilmiş ve eğitim almış kalifiye uzman personel çalışabilir. Operatörlük için asgari yaş sınırı 18'dir. 18 yaşının altındaki kişiler sadece kalifiye uzman personelin gözetimi altında temperleme cihazını kumanda edebilir. Operatör çalışma alanında üçüncü şahıslara karşı sorumludur.

### 1.4.3 Kumanda personelinin sorumlulukları

Temperleme cihazını kullanmadan önce kullanma talimatını tamamen okuyun. Lütfen güvenlik talimatlarına mutlaka uyun. Temperleme cihazı kullanımında kişisel koruyucu donanım (örn. koruyucu gözlük, koruyucu eldiven, kaymaz ayakkabı) kullanın.

### 1.5 Genel bilgiler

### 1.5.1 Çalışma alanının tanımı

Çalışma alanı temperleme cihazının önündeki kumanda alanında bulunmaktadır. Çalışma alanı müşteri tarafından bağlanan çevre birimi aracılığıyla belirlenir. İşletmeci tarafından güvenli bir şekilde tasarlanmalıdır. Çalışma alanının tasarımı BetrSichV'nin (işletim güvenliği düzenlemesi) ilgili gereksinimlerine ve çalışma alanının risk değerlendirmesine bağlıdır.

### 1.5.2 DIN 12876 uyarınca güvenlik tertibatları

Temperleme cihazınıza yönelik sınıf tanımını lütfen ekteki veri sayfasından öğrenin.

| Laboratuvar termos-                 | Sınıf tanımı                                                                                                    | Temperleme sıvısı                                                                                                    | Teknik gereksinim                                                   | Tanım <sup>d)</sup> |  |
|-------------------------------------|----------------------------------------------------------------------------------------------------|----------------------------------------------------------------------------------------------------|---------------------------------------------------------------------|---------------------|--|
| var banyolarının                    | 1                                                                                                    | Yanmaz <sup>a)</sup>                                                                                                    | Aşırı ısınma koruması <sup>c)</sup>                                 | NFL                 |  |
| sınıflandırılması                   | 11                                                                                                    | Yanıcı <sup>b)</sup>                                                                                                    | Ayarlanabilir aşırı ısınma koruması                                 | FL                  |  |
|                                     | 111                                                                                                    | Yanıcı <sup>b)</sup>                                                                                                    | Ayarlanabilir yüksek sıcaklık koruması ve ek<br>alt seviye koruması | FL                  |  |
|                                     | <ul> <li><sup>a)</sup> Genelde su; diğer sıvılar sadece münferit hata durumunun sıcaklık alanında da yanıcı değilse.</li> <li><sup>b)</sup> Sıcaklık sıvıları ≥ 65 °C'lik bir yanma noktasına sahip olmalıdır.</li> <li><sup>c)</sup> Aşırı ısınma korumasına örn. uygun bir sıvı seviyesi sensörü ya da uygun sıcaklık sınırlama tertibatı aracılığıyla ulaşılabilir.</li> <li><sup>d)</sup> Üreticinin seçimine göre opsiyonel.</li> </ul> |                                                                                                    |                                                                     |                     |  |
| Sıcaklık sınırlarına<br>genel bakış |                                                                                                    | göre opsiyonei.         [Maksimum çalışma sıcaklığı]         Temperleme cihazının mümkün olan en yüksek sıcaklığı.         [Üst sıcaklık sınır değeri]         Termik akışkanın yanma noktasından 25K altında.         [Maksimum nominal değer]         Temperlemenin kullanıcı tarafından ayarlanmış üst sınırı         [Nominal değer]         Sadece belirlenmiş alanda (maksimum/minimum nominal değer arasında) ayarlanabilir.         [Minimum nominal değer]         Temperlemenin kullanıcı tarafından ayarlanmış alt sınırı         [Minimum calışma sıcaklığı]         Temperleme cihazının mümkün olan en derin sıcaklığı |                                                                     |                     |  |

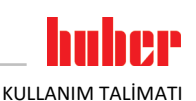

### Kombinasyon halinde elektronik alt seviye ve yüksek sıcaklık koruması

Bu temperleme cihazı elektronik bir yüksek sıcaklık koruması ve alt seviye koruması ile donatılmıştır. Mekanik şamandıralı şalter yerine ısıtma bobinlerinin üst yüzeyinde, bu potansiyel alev alma kaynağındaki yüksek sıcaklığı denetleyen ve regülatörlerin, kritik sıcaklık (termik akışkanın yanma noktası) altındaki ısıtma bobini sıcaklıklarını ayarlamasını sağlayan sıcaklık sensörleri kullanılır. **>Dokunmatik ekranda<** [88] ilgili bir mesaj gösterilir.

Yüksek sıcaklık korumasının devreye girme değerinin ayarlanması için artık mekanik takıma gerek duyulmaz. Bu noktada yazılım tekniği takımı devreye girer. "Pilot ONE" tarafından önceden rastgele verilen kod doğru girilirse yüksek sıcaklık korumasının sınır değer ayarı gerçekleştirilebilir. Böylece mekanik takımda olduğu gibi istenmeden ayar gerçekleşmesi önlenir.

### Alt seviye koruması

Alt seviye koruması, akışkan devresindeki bir basınç sensörü üzerinden gerçekleşir. Pompa, termik akışkan ile birlikte basınç sensöründe gerekli basıncı sağlar. Sistemdeki hava nedeniyle (dolum seviyesi çok düşük, yetersiz hava tahliyesi yapıldı) basınç, basınç sensöründe belirtilen değerin altına düşer. Temperleme ve sirkülasyon duraklatılır.

### Yüksek sıcaklık koruması (ısıtıcılı temperleme cihazlarında)

Yüksek sıcaklık korumasının devreye girme değerinin ayarlanması için artık mekanik takıma gerek duyulmaz. Bu noktada yazılım tekniği takımı devreye girer. "Pilot ONE" tarafından önceden rastgele verilen kod doğru girilirse yüksek sıcaklık korumasının sınır değer ayarı gerçekleştirilebilir. Böylece mekanik takımda olduğu gibi istenmeden ayar gerçekleşmesi önlenir.

### İşlem güvenliği

Bu yüksek sıcaklık işletim türünün arka planı operatörün ve tesisin gelişmiş koruma talebidir. Klasik koruma tertibatlarında şimdiye kadar yüksek sıcaklık koruması devreye girme değerine ulaşılmasında tam kutuplu olarak kapatılır. Yüksek sıcaklık koruması devreye girme değeri genelde ayar nominal değerinin üzerinde ayarlı olduğundan bu bazı durumlarda işleme mevcut bir soğutma makinesinin soğutmak istediğinden daha fazla sıcaklık koruması devreye girme değeri genelde ayar nominal değerinin üzerinde ayarlı olduğundan bu bazı durumlarda işleme mevcut bir soğutma makinesinin soğutmak istediğinden daha fazla sıcaklık alınır (örn.ekzotermik). Temperleme cihazının kapatılmasıyla, işlemden ısıyı alma seçeneği elenir. Böylece sıcaklık artmaya devam edebilir ve gerektiğinde tesis parçalarını izin verilmeyen yükseklikteki sıcaklıklara ulaştırabilir, bu da örn. materyalin patlaması veya sıvıdan gaz şeklindeki duruma faz geçişleri nedeniyle hayati tehlike arz edebilir. **İşlem güven-liği** işletim türünde yüksek sıcaklık korumasındaki devreye girme değerine ulaşılması, soğutmayı da serbest bırakan regülatör tarafından algılanır. Bu işletim türü için ön koşul kompresör ayarının **Daima açık** durumunda olmasıdır ([Sistem ayarları] > [Enerji/ECO ayarları] > [Kompresör AÇIK/KAPALI/OTO] > [Daima açık]). Sıcaklık artmaya devam ederse soğutma makinesi maksimum soğutma gücü, ileride-ki ısıtmayı mümkün olduğunca düşük tutmak için kullanacaktır. Mutlaka dikkate alın: → sayfa 47, bölüm **»Yüksek sıcaklık korumasının (ÜT) ayarlanması«**.

### 1.5.3 Diğer koruma tertibatları

Acil durum planı – Akım şebekesi beslemesini kesin!

Temperleme cihazınızın hangi şalter tipi veya şalter kombinasyonu ile donatılmış olduğunu lütfen bağlantı şemasından öğrenin. → Sayfa 90, bölüm **»Ek**«.

>Ana şalterli< temperleme cihazları [36] (kırmızı/sarı ya da gri):>Ana şalteri< [36] "0" konumuna alın.

>Ana şalterli [36] (kırmızı/sarı) ve ek >cihaz şalterli< [37] (gri) temperleme cihazları:>Ana şalteri< [36] "0" konumuna alın. Ardından >cihaz şalterini< [37] "0" konumuna ayarlayın.

>Ana şalterli< [36] (gri) ve acil kapatma şalterli< [70] (kırmızı/sarı) temperleme cihazları:>Acil kapatma şalterine< [70] basın. Ardından >ana şalteri< [36] "0" konumuna alın.

>Şebeke şalterli< temperleme cihazları [37]: Priz aracılığıyla akım beslemesi: Temperleme cihazını akım şebekesinden ayırın. Ardından >şebeke şalterini< [37] "0" konumuna ayarlayın. Sabit kablo bağlantısı aracılığıyla akım beslemesi: Akım şebekesi beslemesini bina tarafındaki ayırma tertibatı aracılığıyla kesin. Ardından >şebeke şalterini< [37] "0" konumuna ayarlayın.

Şaltersiz veya gövdedeki temperleme cihazları: Priz aracılığıyla bağlantı: Temperleme cihazını akım şebekesinden ayırın. Sabit kablo bağlantısı aracılığıyla bağlantı: Akım şebekesi beslemesini bina tarafındaki ayırma tertibatı aracılığıyla kesin!

BİLGİ

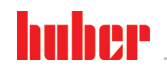

KULLANIM TALİMATI

### 1.5.3.1 Akım kesintisi

Akım şebekesi kesintisinden sonra (ya da temperleme cihazlarının çalışmasında) bu işlev ile, temperleme cihazının nasıl davranacağı belirlenebilir. Bu davranış "Pilot ONE" üzerinden belirlenebilir.

### KAPAT/Bekleme (standart ayar)

Temperleme işlemi, temperleme cihazının çalıştırılmasından sonra ancak manuel giriş aracılığıyla başlatılır.

### AÇ/Temperleme etkin

Temperleme işlemi, temperleme cihazının çalıştırılmasından sonra daima başlatılır. Birkaç saniyeliğine bir BİLGİ gösterilir. Böylece otomatik başlatmanın gizlenme seçeneği vardır.

### Şebeke kesinti otomatiği

Temperleme bir akım şebekesi kesintisinde etkinse akım şebekesi kesintisinden sonra otomatik olarak devam ettirilir.

### 1.5.3.2 Alarm işlevleri

Alarm, uygunsuz işlem koşullarını bildiren bir tesis durumudur. Temperleme cihazı, belirli sınır değerlerin aşılmasında tesis sorumlusuna alarm verilecek şekilde programlanabilir.

Temperleme cihazlarının alarm durumundaki tutumu belirlenebilir. Olası reaksiyonlar: Temperlemeyi kapatın ya da güvenli bir nominal değere (2. nominal değer) temperleyin.

### 1.5.3.3 Uyarı mesajları

Uyarı mesajları, temperleme cihazlarının düzensizlikleri hakkında bir mesaj içerir. Bu mesajlar başka sonuçlara neden olmaz. Tesis sorumlusu mesajların önemliliğini değerlendirir ve gerekli adımları başlatır.

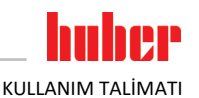

# 2 İşletime alma

# 2.1 İşletme içinde taşıma

|  | KAZ |
|--|-----|
|--|-----|

Temperleme cihazı bu kullanım talimatındaki talimatlar uyarınca taşınmaz/hareket ettirilmez EZİLMELER NEDENİYLE ÖLÜM YA DA AĞIR YARALANMALAR

- Temperleme cihazını sadece bu kullanım talimatındaki talimatlar uyarınca taşıyın/hareket ettirin.
- Taşıma sırasında kişisel koruyucu donanım kullanılmalıdır.
- Temperleme cihazlarının tekerlekler (varsa) üzerinde hareket ettirilmesi için öngörülen insan sayısının altına düşülmemelidir.
- Temperleme cihazı park frenleri dahil temperleme cihazı ile donatılmışsa: Temperleme cihazını hareket ettirirken 2 park freni daima serbest erişilebilir durumdadır. Acil durumda bu 2 park freni etkinleştirilmelidir! Acil durumda tekerleklerde sadece bir park freni etkinleştirilirse: Temperleme cihazı durdurulmaz ve tekerleklerin ekseni etrafında etkin park freni ile döner!

UYARI

### Temperleme cihazı yatay konumda taşınır KOMPRESÖRDE MADDİ HASARLAR

Temperleme cihazını sadece ayakta taşıyın.

UYARI

### Dolu temperleme cihazı taşınıyor TAŞAN TERMİK AKIŞKAN NEDENİYLE MADDİ HASAR

- Sadece boş temperleme cihazını taşıyın.
- Taşıma için varsa temperleme cihazının üst tarafındaki kopçaları kullanın.
- Taşıma için bir forklift aracı kullanın.
- Temperleme cihazındaki tekerlekler (varsa) taşıma için uygun değildir. Tekerlekleri her birine simetrik olarak temperleme cihazının toplam kütlesinin %25'i kadar yük bindirilir.
- Ambalaj malzemesini (örn. palet) ancak kurulum yerinde çıkarın.
- Temperleme cihazını taşıma hasarlarına karşı koruyun.
- Temperleme cihazını tek başınıza ve yardımcı araçlar olmadan taşımayın.
- Taşıma yolunun taşıma kapasitesini ve kurulum yerini kontrol edin.
- Temperleme cihazı işletime alınmadan önce tekerleklerdeki (varsa) park frenleri etkinleştirilmelidir ve/veya ayar ayakları (varsa) dışarı çevrilmelidir/etkinleştirilmelidir. → sayfa 31, bölüm »Ayar ayaklarının (varsa) dışarı çevrilmesi/etkinleştirilmesi«.
- Taşıma emniyetli temperleme cihazlarında mutlaka dikkate alınması gerekenler: → sayfa 23, bölüm »Taşıma emniyeti«.

### 2.1.1 Temperleme cihazlarının kaldırılması ve taşınması

### 2.1.1.1 Taşıma kopçalı temperleme cihazı

UYARI

### Temperleme cihazı taşıma kopçalarından yük kaldırma aracı olmadan kaldırılır TEMPERLEME CİHAZINDA MADDİ HASAR

- Temperleme cihazlarının kaldırılması ve taşınması için bir yük kaldırma aracı kullanın.
- Taşıma kopçaları sadece eğim açısız (0°) bir yük için tasarlanmıştır.
- Kullanılan yük kaldırma aracı yeterli boyutlandırılmış olmalıdır. Temperleme cihazlarının ölçüleri ve ağırlığı dikkate alınmalıdır.

Örnek: Taşıma kopçası (yuvarlak, köşeli ve çökük (soldan sağa doğru))

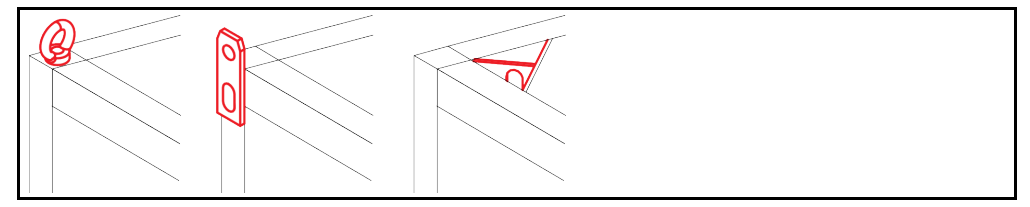

- Temperleme cihazını taşıma kopçalarından kaldırıp taşıyın, yalnız ve yardımcı araç olmadan değil.
- Temperleme cihazını taşıma kopçalarından sadece bir vinç ya da forklift ile kaldırıp taşıyın.
- Vinç ya da forklift en az temperleme cihazının ağırlığına uygun olan bir kaldırma gücüne sahip olmalıdır. Temperleme cihazının ağırlığını veri sayfasından öğrenebilirsiniz. → Sayfa 90, bölüm »Ek«.
- Ayar ayakları gönderim amacıyla söküldüyse: Temperleme cihazını ancak tüm ayar ayakları takıldığında indirin. → Sayfa 22, bölüm »Ayar ayaklarının takılması/sökülmesi«.

### 2.1.1.2 Taşıma kopçasız temperleme cihazı

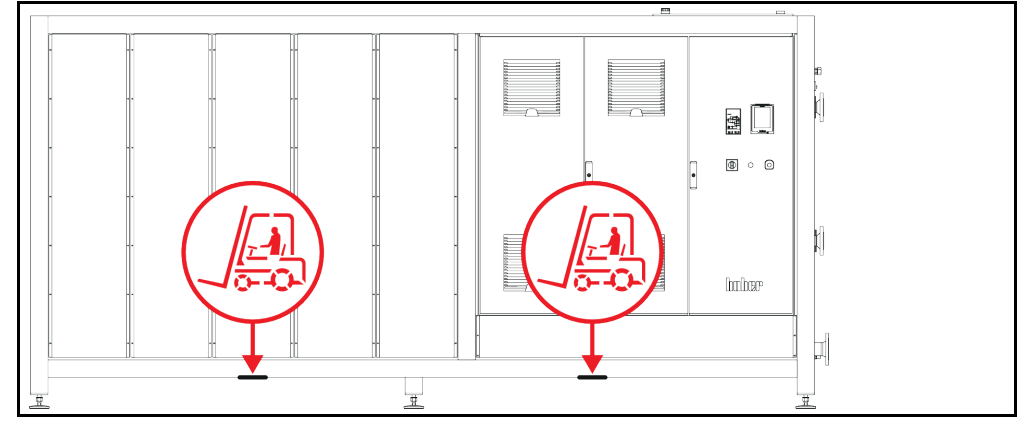

- Temperleme cihazını yalnız ve yardımcı araç olmadan kaldırmayın ve taşımayın.
- Temperleme cihazını sadece bir forklift ile kaldırıp taşıyın.
- Forklift en az temperleme cihazının ağırlığına uygun olan bir kaldırma gücüne sahip olmalıdır.
   Temperleme cihazının ağırlığını veri sayfasından öğrenebilirsiniz. → Sayfa 90, bölüm »Ek«.
- Ayar ayakları gönderim amacıyla söküldüyse: Temperleme cihazını ancak tüm ayar ayakları takıldığında indirin. → Sayfa 22, bölüm »Ayar ayaklarının takılması/sökülmesi«.

### 2.1.2 Ayar ayaklarının takılması/sökülmesi

Sadece ayar ayakları gönderim amacıyla söküldüyse geçerlidir.

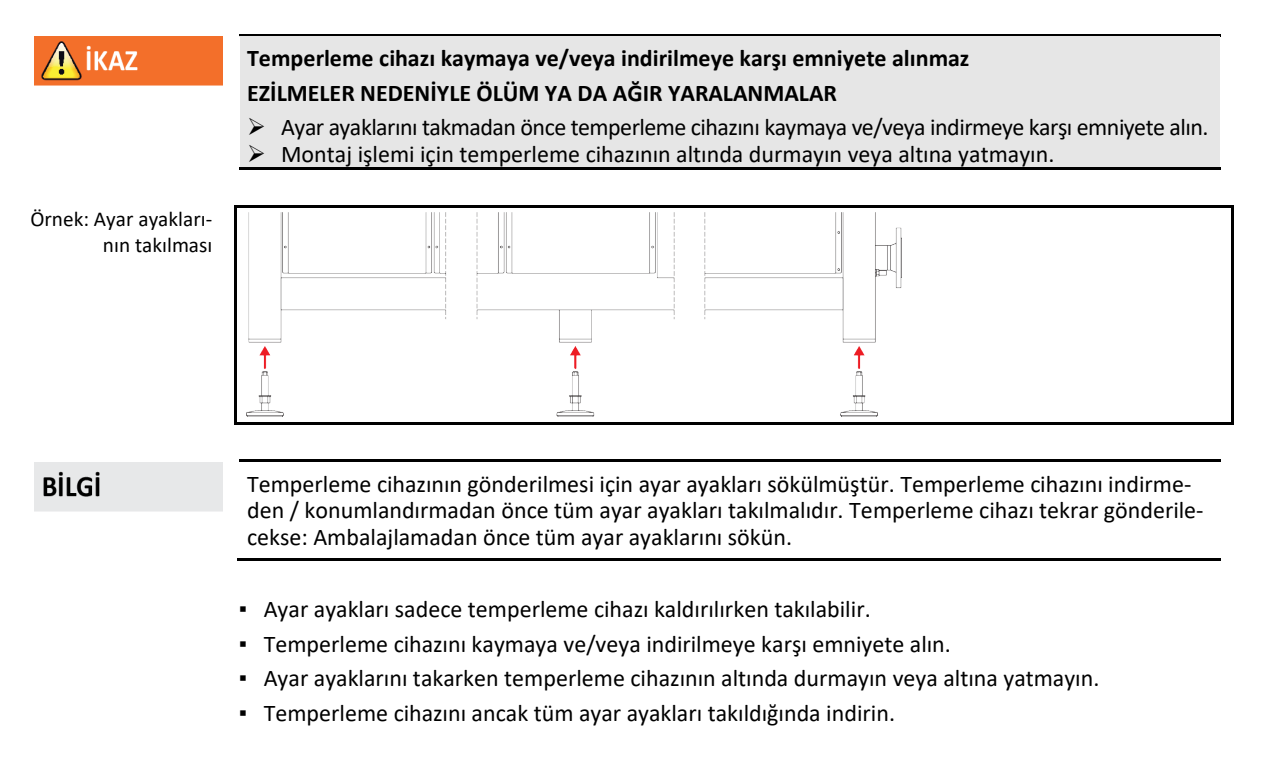

Örnek: Belirli bir yapı boyutundan sonraki stant modellerinde forklift kolları için altlık noktaları. Tam konum için bkz. ekteki bağlantı şeması.

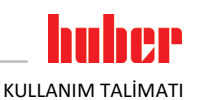

### 2.1.3 Temperleme cihazlarının konumlandırılması

### 2.1.3.1 Tekerlekli temperleme cihazı

- Tekerlekleri kurulum yerine taşımak için kullanmayın. → Sayfa 21, bölüm »Temperleme cihazlarının kaldırılması ve taşınması«.
- Tekerlekleri sadece kurulum yerinde konumlandırma için kullanın.
- Temperleme cihazı sadece yüzey düz, meyilsiz, kaymaz ve taşıyıcı ise tekerlekler üzerinde hareket ettirilebilir.
- Temperleme cihazını yalnız hareket ettirmeyin.
- Temperleme cihazlarını tekerlekler üzerinde hareket ettirmek için en az 2 kişiye ihtiyaç duyulur. Temperleme cihazlarının toplam ağırlığı 1,5 ton üzerindeyse, temperleme cihazlarının tekerlekler üzerinde hareket ettirilmesi için en az 5 kişiye ihtiyaç duyulur.
- Temperleme cihazı işletime alınmadan önce tekerleklerdeki park frenleri etkinleştirilmelidir ve/veya ayar ayakları (varsa) dışarı çevrilmelidir/etkinleştirilmelidir. → Sayfa 31, bölüm »Ayar ayaklarının (varsa) dışarı çevrilmesi/etkinleştirilmesi«.

### 2.1.3.2 Tekerleksiz temperleme cihazı

- Temperleme cihazlarının konumlandırılması için bir forklift kullanılmalıdır.
- Temperleme cihazını yalnız hareket ettirmeyin.
- Temperleme cihazlarının hareket ettirilmesi için en az 2 kişiye ihtiyaç duyulur.
- Forklift en az temperleme cihazının ağırlığına uygun olan bir kaldırma gücüne sahip olmalıdır. Temperleme cihazının ağırlığını veri sayfasından öğrenebilirsiniz. → Sayfa 90, bölüm »Ek«.
- Temperleme cihazı işletime alınmadan önce ayar ayakları (varsa) dışarı çevrilmelidir/etkinleştirilmelidir. → Sayfa 31, bölüm »Ayar ayaklarının (varsa) dışarı çevrilmesi/etkinleştirilmesi«.

### 2.2 Taşıma emniyeti

UYARI

Etkin taşıma emniyeti ile işletime alma

TEMPERLEME CİHAZI ÜZERİNDE MADDİ HASARLAR

- > Taşıma emniyetlerinin konumunu kontrol edin.
- Temperleme cihazlarının işletime alınmasından önce kompresörün taşıma emniyetleri işletim konumuna alınmalıdır.

Aşağıdaki tabloda listeli temperleme cihazları kompresör için taşıma emniyetleri ile donatılmıştır. Bu taşıma emniyetleri, temperleme cihazlarının işletime alınmasından önce çözülmelidir ya da başka bir kurulum yerine taşırken tekrar etkinleştirilmelidir.

Özel varyantlar ya da temperleme cihazı varyantları tablodaki listeden sapma gösterebilir. Bu temperleme cihazlarında tip etiketinin yanında kullanılan taşıma emniyeti bilgisini içeren bir etiket vardır.

| Taşıma emniyetlerine<br>genel bakış | Temperleme cihazları                                                                                                    | Taşıma emniyeti       |
|-------------------------------------|----------------------------------------------------------------------------------------------------|-----------------------|
|                                     | - Unimotive 0x, 1x, 2x, 3x<br>- Tüm Unistat tezgah modelleri<br>- Unistat yapı serisi: 4xx; 5xx; 7xx; 8xx; 90x; 91xw (su soğutucu); 1005w; 1015w | Yok                   |
|                                     | - Unistat yapı serisi: 61x; 62x; 63x; 640; 68x; 91x (hava soğutucu); 92x, 93x                                                                    | Тір А                 |
|                                     | - Unistat yapı serisi: 645; 650                                                                                                    | Тір В                 |
|                                     | - Unistat yapı serisi: 680w özel                                                                                                    | C tipi                |
|                                     | - Unistat yapı serisi: 95x                                                                                                    | Tip A <b>ve</b> tip B |

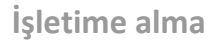

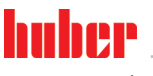

KULLANIM TALİMATI

### 2.2.1 Taşıma emniyeti tipi A

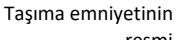

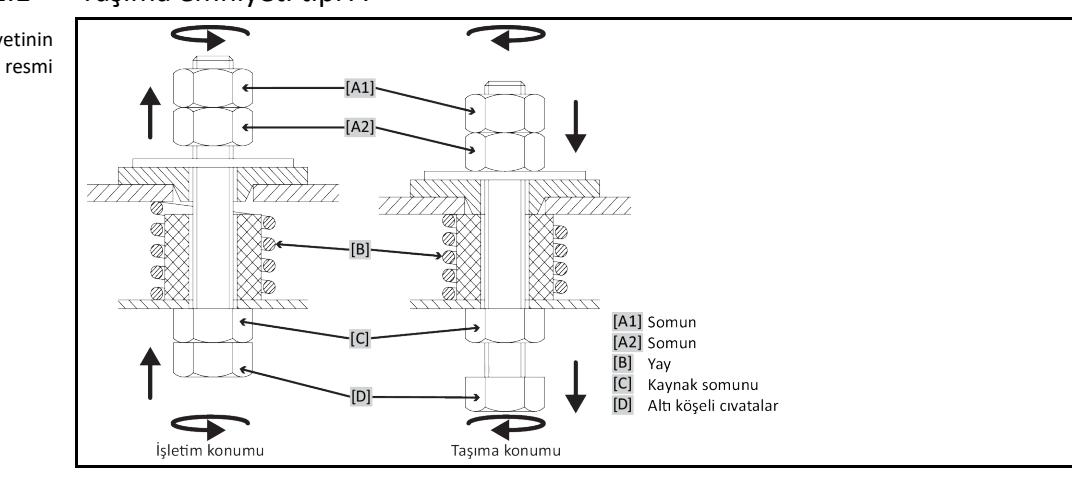

### BİLGİ

Taşıma emniyetine tüm temperleme cihazlarında aşağıdan ([C] + [D]) ulaşılamaz. Trafo destekli temperleme cihazlarında kaplamanın bir kısmı çıkarılmalı ve taşıma emniyeti üstten ([A1] + [A2]) sökülmeli veya sıkılmalıdır.

Taşıma emniyetinin kontrolü için temperleme cihazındaki kaplama çıkarılmalıdır.

### 2.2.1.1 Taşıma emniyetinin sökülmesi (işletim konumu)

Aşağıdan: >Temperleme cihazının alt tarafındaki altı köşeli cıvatayı< [D] lokma anahtar SW17 ile yukarı doğru (saat yönü tersinde) çevirip >kaynak somununun< [C] tersi yönünde sıkın (elle). Yukarıdan (kaplamanın sökülmesinden sonra): >Somunu< [A2] yukarıdan lokma anahtar SW17 ile yukarı doğru (saat yönü tersinde) çevirip >kaynak somununun< [C] tersi yönünde sıkın (elle).

### 2.2.1.2 Taşıma emniyetinin sıkılması (taşıma konumu)

Aşağıdan: >Temperleme cihazının alt tarafındaki altı köşeli cıvatayı< [D] lokma anahtar SW17 ile aşağı doğru (saat yönünde) çevirip iki kontra somunun tersi yönünde sıkın (elle). Yukarıdan (kaplamanın sökülmesinden sonra): >Somunu< [A1] yukarıdan lokma anahtar SW17 ile aşağı doğru çevirip (saat yönünde) iki kontra somunu da sıkın (elle).

### 2.2.2 B tipi taşıma emniyeti

B tipi **taşıma emniyeti** resmi

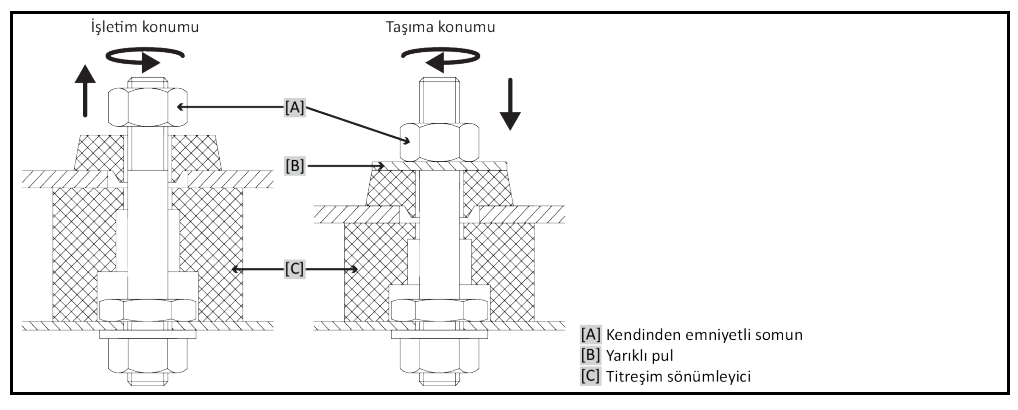

Taşıma emniyetini çözmek ya da sıkmak için temperleme cihazındaki yan kaplamayı çıkarın.

### 2.2.2.1 Taşıma emniyetinin sökülmesi (işletim konumu)

>Oluklu altlık diski< [B] çıkana kadar >kendinden emniyetli somunu< [A] çözün. >Oluklu altlık diskini< [B] çıkarın.

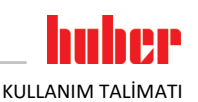

### 2.2.2.2 Taşıma emniyetinin sıkılması (taşıma konumu)

>Kendinden emniyetli somun< [A] altına >oluklu bir altlık diski< [B] koyun. >Titreşim sönümleyici< [C] yakl. 1 ila 2 mm birbirine bastırılana kadar >kendinden emniyetli somunu< [A] sıkın.</p>

### 2.2.3 C tipi taşıma emniyeti

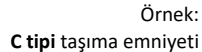

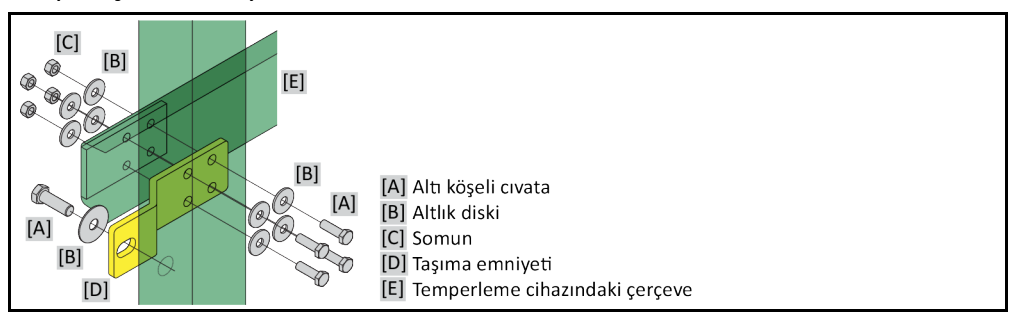

Taşıma emniyetini çözmek ya da sıkmak için temperleme cihazındaki yan kaplamayı çıkarın.

### 2.2.3.1 C tipi taşıma emniyetinin sökülmesi

>Altı köşeli cıvatayı< [A]>somundan< [C] sökün. >Altı köşeli cıvatayı< [A], >altlık diskini< [B], >taşıma emniyetini< [D] ve >somunu< [C] temperleme cihazından sökün. Tüm münferit parçaları daha sonra kullanmak için muhafaza edin.

### 2.2.3.2 C tipi taşıma emniyetinin sıkılması

>Altı köşeli cıvatayı< [A], >altlık diskini< [B], >taşıma emniyetini< [D], >altlık diskini< [B] ve >somunu< [C] temperleme cihazının iç kısmına takın.

### 2.3 Ambalajdan çıkarma

**İKAZ** 

### Hasarlı bir temperleme cihazının işletime alınması

- ELEKTRİK ÇARPMASI NEDENİYLE HAYATİ TEHLİKE
- Hasarlı temperleme cihazını işletime almayın.
- ➤ Müşteri desteği ile iletişime geçin. → Sayfa 88, bölüm »İletişim verileri«.

# YÖNTEM

- Ambalajın hasarına dikkat edin. Hasar, temperleme cihazında maddi hasarlara işaret edebilir.
- Ambalajdan çıkarırken temperleme cihazını olası taşıma hasarları bakımından kontrol edin.
- Taleplerin düzenlenmesi için sadece nakliye firmasına başvurun.
- > Ambalaj malzemelerinin tekniğine uygun bir şekilde tasfiye edilmesine dikkat edin. → Sayfa 17, bölüm »Yardımcı araçların ve tüketim malzemelerinin usulüne uygun olarak tasfiye edilmesi«.

### 2.4 Çevre koşulları

| <b>Dikkat</b> | <ul> <li>Uygunsuz çevre koşulları / uygunsuz kurulum</li> <li>EZİLMELER NEDENİYLE AĞIR YARALANMALAR</li> <li>&gt; Tüm verilere uyun! → Sayfa 25, bölüm »Çevre koşulları« ve → sayfa 27, bölüm »Kurulum koşulları«.</li> </ul> |
|---------------|----------------------------------------------------------------------------------------------------|
|               |                                                                                                    |
| BİLGİ         | Alanda sirkülasyon pompası ve kompresörler için yeterli taze hava bulunmasını sağlayın. Sıcak çıkış<br>havası engelsiz bir şekilde yukarı doğru çıkabilmelidir.                                                               |
|               | <b>Stant modelleri</b><br>Bağlantı verilerini veri sayfasından öğrenin. → Sayfa 90, bölüm <b>»Ek</b> «.                                                                                                    |

| BILGI |
|-------|
|-------|

Sadece stant modelleri için geçerlidir:

Temperleme cihazları içerisindeki bakım çalışmaları için, ilgili taraftaki bakım çalışmalarına bağlı olarak 50 ila 200 cm'lik bir duvar mesafesine ihtiyaç duyulur. Temperleme cihazı bakım çalışmalarının gerçekleştirilmesi için hareket ettirilecekse: → sayfa 21, bölüm **»İşletme içinde taşıma**«.

Ayrıca >şalter dolaplı< [118] stant modelleri için de geçerlidir:

Şalter dolabı kapaklarını açmak için kurulum yerinde 150 ila 200 cm'lik bir duvar mesafesine ihtiyaç duyulur. Şalter dolabı kapakları sadece 90° açılabilir. >**Şalter dolabının< [118]** doğru konumunu bağlantı planından öğrenin. → sayfa 90, bölüm **»Ek«**.

Temperleme cihazları sadece normal çevre koşulları altında güncel olarak geçerli DIN EN 61010-1 uyarınca kullanılabilir.

- Sadece iç alanlarda kullanım. Aydınlatma gücü en az 300 lx olmalıdır.
- Kurulum yüksekliği deniz seviyesinin yaklaşık 2.000 metre üzerindedir.
- Yeterli hava değişimi için duvar ve tavan mesafesine uyun (temperleme cihazı ve çalışma alanı için artık ısı boşalması, taze hava girişi). Hava soğutmalı temperleme cihazında yeterli zemin serbestliği sağlayın. Bu temperleme cihazını kartonda ya da çok küçük teknede işletmeyin, aksi halde hava değişimi bloke olur.
- Çevre sıcaklığına yönelik değerleri lütfen teknik veri sayfasından öğrenin, çevre koşullarına uyulması hatasız bir işletim için zorunludur.
- Bağıl hava nemi 32 °C'ye kadar maksimum %80'dir ve 40 °C'ye kadar doğrusal olarak %50'ye düşer.
- Besleme bağlantılarına kısa mesafe.
- Temperleme cihazı, ayırma tertibatlarına (akım şebekesine) giriş zorlanmayacak ya da engellenmeyecek şekilde kurulmuş olmalıdır.
- Şebeke gerilim dalgalanmalarını veri sayfasından öğrenin. → Sayfa 90, bölüm »Ek«.
- Akım beslemesi sisteminde meydana gelen geçici yüksek gerilimler.
- Kurulum sınıfı 3
- İlgili kirlilik derecesi: 2.
- Yüksek gerilim kategorisi II.

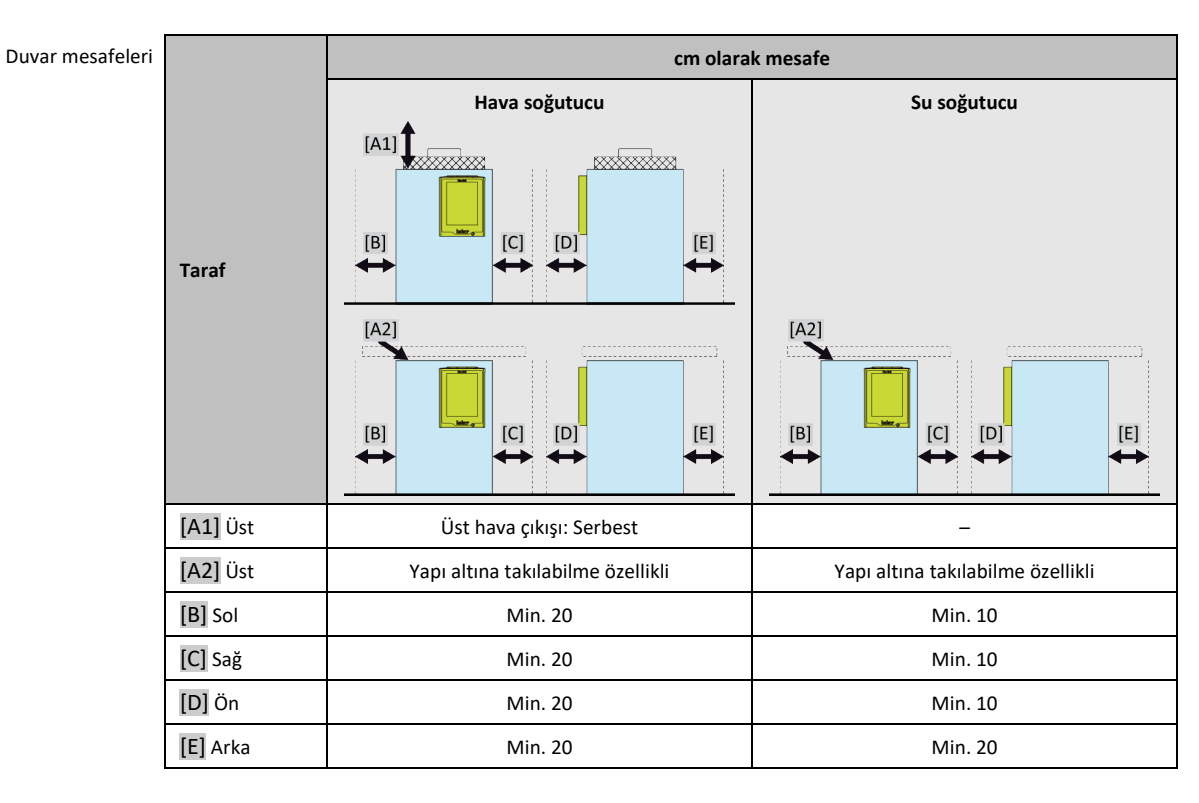

BİLGİ

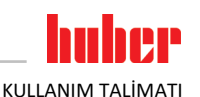

|          | cm olarak mesafe (teknede işletim durumunda) |                                   |  |
|----------|----------------------------------------------|-----------------------------------|--|
|          | Hava soğutucu                                | Su soğutucu                       |  |
| Taraf    |                                              |                                   |  |
|          |                                              |                                   |  |
| [A1] Üst | Üst hava çıkışı: Serbest                     | -                                 |  |
| [A2] Üst | Yapı altına takılabilme özellikli            | Yapı altına takılabilme özellikli |  |
| [B] Sol  | Min. 20                                      | Min. 20                           |  |
| [C] Sağ  | Min. 20                                      | Min. 20                           |  |
| [D] Ön   | Min. 20                                      | Min. 20                           |  |
| [E] Arka | Min. 20                                      | Min. 20                           |  |

### 2.4.1 Elektromanyetik uyumluluğa özgü bilgiler

### Genel bağlantı hatları

Temperleme cihazlarının sorunuz işletimi ve bunların harici uygulamalar ile bağlantısı için ön koşullar: Tesisat ve kablo bağlantısı tekniğine uygun bir şekilde gerçekleştirilmelidir. İlgili konular: "Elektrik güvenliği" ve "EMC uyumlu kablo bağlantısı".

### Hat uzunlukları

3 metre üzerindeki esnek/sabit hat döşemesinde örneğin aşağıdakiler dikkate alınmalıdır:

- Potansiyel dengeleme, toprak hattı (bkz. Teknik broşür "Elektromanyetik uyumluluk EMV")

- "Dış" ve/veya "iç" şimşek/yüksek gerilim korumasına uyulması.

- Yapısal koruyucu tedbirler, tekniğine uygun hat seçimi (UV dayanıklılığı, çelik boru koruması vs.) Dikkat:

İşletmeci ulusal/uluslararası yönetmelik ve yasalara uyulmasıyla yükümlüdür. Bu, tesisatın/kablo bağlantısının yasal veya normatif olarak talep edilen kontrolünü de kapsar.

Bu cihaz **"endüstriyel elektromanyetik çevrede"** işletim için uygundur. Bu çevre için talep edilen güncel olarak geçerli olan **EN61326-1** standardının **"arızasızlık taleplerini"** karşılar.

Ayrıca bu çevre için **"Arıza gönderim taleplerini"** de karşılar. Güncel olarak geçerli **EN55011** uyarınca bir **1 grubuna** ve **A sınıfına** ait bir cihazdır.

1 grubu, yüksek frekansın (HF) sadece cihazın fonksiyonu için kullanılacağını belirler. A sınıfı, uyulması gereken arıza gönderi sınır değerlerini belirler.

### 2.5 Kurulum koşulları

| <b>İKAZ</b> | Temperleme cihazı akım şebekesi hattı üzerine kurulur<br>AKIM ŞEBEKESİ HATTININ HASARI NEDENİYLE ELEKTRİK ÇARPMASI SONUCU ÖLÜM |  |
|-------------|----------------------------------------------------------------------------------------------------|--|
|             |                                                                                                    |  |
| ΔΙΚΚΑΤ      | Tekerlekli temperleme cihazlarının frenler etkin değilken işletilmesi                                                          |  |
|             | UZUVLARIN EZİLMESİ                                                                                                    |  |
|             | > Tekerleklerdeki frenleri etkinleştirin.                                                                                      |  |

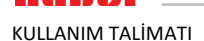

- Temperleme cihazını soğuk ortamdan sıcak (ya da tam tersi) ortama alırken yakl. 2 saat iklime alışmasını bekleyin. Önceden temperleme cihazını çalıştırmayın!
- Dikey, duruş açısından dirençli ve devrilmeye karşı emniyetli bir şekilde kurun.
- Yanıcı olmayan ve sızdırmaz bir zemin kullanın.
- Çevreyi temiz tutun: Kayma ve devrilme tehlikesini önleyin.
- Tekerlekler varsa bunlar kurulum sonrasında kilitlenmelidir!
- Dökülmüş/dışarı sızmış termik akışkan hemen tasfiye edilmelidir. Termik akışkanın ve yardımcı araçların tekniğine uygun bir şekilde tasfiye edilmesine dikkat edin. → Sayfa 17, bölüm »Yardımcı araçların ve tüketim malzemelerinin usulüne uygun olarak tasfiye edilmesi«.
- Büyük cihazlarda zemin yüklenebilirliğine dikkat edin.
- Çevre koşulları dikkate alınmalıdır.

### 2.6 Tavsiye edilen temperleme ve soğutma suyu hortumları

🚺 DİKKAT Uygunsuz/arızalı hortumların ve/veya hortum bağlantılarının kullanılması YARALANMALAR Termik akışkan Tekniğine uygun hortumlar ve/veya hortum bağlantıları kullanın. Hortumların ve hortum bağlantılarının sızdırmazlığını ve kalitesini düzenli aralıklarla kontrol edip gerektiğinde uygun tedbirler (yedek) alın. Temperleme hortumlarını temasa/mekanik yüke karşı izole edin ya da emniyete alın. Soğutma suyu Yüksek emniyet gereksinimleri için örgülü hortumlar kullanılmalıdır. Kısa durma sürelerinde de (örn. geceleri) temperleme cihazına yönelik soğutma suyu beslemesini kapatın. DİKKAT Sıcak ya da soğuk termik akışkan ve üst yüzeyler **UZUVLARIN YANMASI** Termik akışkan ya da üst yüzey ile doğrudan teması önleyin. Kişisel koruyucu donanımınızı kullanın (örn. sıcaklığa karşı dayanıklı koruyucu eldiven, koruyucu gözlük, emniyetli ayakkabılar) 🖳 DİKKAT Termik sıvı devresinin bağlantılarında ve hortumlarında kontrolsüz buz oluşumu KAYMA VE DEVRILME TEHLIKESI Eksi alanda temperleme yapılırsa, termik sıvı devresinin hortum ve bağlantılarında buz oluşur. Bu hava neminin yoğunlaştırılıp donmasıyla meydana gelir. Buz oluşumu derecesini kontrol edin. Buz oluşumu çok yüksekse, temperleme cihazının devrilme tehlikesi de yükselir. Bu durumda temperleme cihazını devrilmeye karşı emniyete alın. Buz oluşumunun altında zemini yoğuşma suyu yönünden kontrol edin. Yoğuşma suyunu uygun bir hazne ile toplayın veya düzenli olarak ve iyice giderin. Böylece yoğuşma suyu nedeniyle meydana gelebilecek kayma tehlikesini önleyebilirsiniz. Uygulamaların bağlantısı için sadece kullanılan termik akışkanla uyumlu temperleme cihazları kullanın. Temperleme hortumlarını seçerken hortumların kullanılması gereken temperleme alanına da dikkat edin.

- Temperleme cihazınızla sadece sıcaklık izolasyonlu temperleme hortumları kullanmanızı tavsiye ediyoruz. Bağlantı armatürlerinin izolasyonundan işletmeci sorumludur.
- Soğutma suyu beslemesine bağlantı için sadece örgülü hortumları tavsiye ediyoruz. Soğutma suyu hortumlarını ve izolasyonlu temperleme hortumlarını Huber kataloğunda aksesuarlar altında bulabilirsiniz.

## 2.7 Anahtar ağız genişlikleri ve torklar

Temperleme cihazına pompa bağlantısı için ortaya çıkan anahtar ağzı genişliklerini dikkate alın. Aşağıdaki tablo pompa bağlantılarını ve bunun sonucu ortaya çıkan anahtar ağzı genişliklerini ve tork değerlerini belirtmektedir. Ardından daima bir sızdırmazlık testi gerçekleştirilmelidir ve bağlantılar gerektiğinde sıkılmalıdır. Maksimum torkların değerleri (bkz. tablo) **aşılmamalıdır**.

Anahtar ağzı

KULLANIM TALİMATI

| nahtar ağzı genişliği-<br>ne ve<br>torklara genel bakış | Bağlantı                       | Başlık somunu<br>anahtar ağzı geniş-<br>liği                                                                                                    | Bağlantı ağzı anah-<br>tar ağzı genişliği | Nm olarak tavsiye<br>edilen torklar | Nm olarak maksi-<br>mum torklar |
|---------------------------------------------------------|--------------------------------|----------------------------------------------------------------------------------------------------|-------------------------------------------|-------------------------------------|---------------------------------|
|                                                         | M16x1                          | 19                                                                                                    | 17                                        | 20                                  | 24                              |
|                                                         | M24x1,5                        | 27                                                                                                    | 27                                        | 47                                  | 56                              |
|                                                         | M30x1,5                        | 36                                                                                                    | 32                                        | 79                                  | 93                              |
|                                                         |                                | 36                                                                                                    | 36                                        | 79                                  | 93                              |
|                                                         | M38x1,5                        | 46                                                                                                    | 46                                        | 130                                 | 153                             |
|                                                         | G dişlisi (düz sız-<br>dırmaz) | Torku kullanılan düz conta malzemesine uyarlayın. Temperleme hortumunu ilk olarak elle<br>sıkın.<br>Adaptör parçaları kullanıldığında, temperleme hortumu bağlanırken pompa bağlantısın-<br>daki G dişlisi fazla çevrilmemelidir. Bir temperleme hortumunu adaptör parçasına bağlar-<br>ken G dişlisini aşırı çevrilmeye karşı emniyete alın. |                                           |                                     |                                 |

### Su soğutuculu temperleme cihazları 2.8

| <b>▲</b> iKAZ            | <ul> <li>Erime noktasının altında kalındığında temperleme cihazı altında açık ve elektrikli hatlar</li> <li>ELEKTRO HATTA SU GİRMESİ SONUCU ELEKTRİK ÇARPMASI NEDENİYLE ÖLÜM</li> <li>Erime noktasının altında kalındığında temperleme cihazında ve soğutma suyu bağlantılarında yoğuşma söz konusu olabilir. Yoğuşma, soğutma suyu ileten yapı parçalarındaki yüksek hava nemi nedeniyle oluşur. Böylece temperleme cihazının altında yoğuşma suyu meydana gelir.</li> <li>Temperleme cihazının doğrudan altındaki elektrikli hatlar bir sıvı girişine karşı korumalı olmalıdır.</li> </ul>                                                                                                 |
|--------------------------|----------------------------------------------------------------------------------------------------|
| DİKKAT                   | <ul> <li>Uygunsuz/arızalı hortumların ve/veya hortum bağlantılarının kullanılması</li> <li>YARALANMALAR</li> <li>Termik akışkan</li> <li>Tekniğine uygun hortumlar ve/veya hortum bağlantıları kullanın.</li> <li>Hortumların ve hortum bağlantılarının sızdırmazlığını ve kalitesini düzenli aralıklarla kontrol edip gerektiğinde uygun tedbirler (yedek) alın.</li> <li>Temperleme hortumlarını temasa/mekanik yüke karşı izole edin ya da emniyete alın.</li> <li>Soğutma suyu</li> <li>Yüksek emniyet gereksinimleri için örgülü hortumlar kullanılmalıdır.</li> <li>Kısa durma sürelerinde de (örn. geceleri) temperleme cihazına yönelik soğutma suyu beslemesini kapatın.</li> </ul> |
| UYARI                    | <ul> <li>Korozyona karşı koruma yok</li> <li>TEMPERLEME CİHAZI ÜZERİNDE MADDİ HASARLAR</li> <li>Su devresine, tuz katkısı (klorür, bromür) nedeniyle yüklenilirse korozyon koruma maddelerinin eklenmesi zorunludur.</li> <li>Soğutma suyu devresinde kullanılan materyallerin soğutma suyuna karşı dayanıklı olması sağlanmalıdır. Kullanılan materyalleri veri sayfasından öğrenebilirsiniz. → sayfa 90, bölüm »Ek«.</li> <li>Uygun tedbirlerle garanti hizmeti talebinizi koruyun.</li> <li>Su kalitesi konusu ile ilgili bilgileri www.huber-online.com adresi altında bulabilirsiniz.</li> </ul>                                                                                        |
| UYARI<br>Bağlantı şeması | <ul> <li>Su soğutma işlemi için filtrelenmemiş nehir/göl suyu veya deniz suyunun kullanılması</li> <li>TEMPERLEME CİHAZI ÜZERİNDE MADDİ HASARLAR</li> <li>Filtresiz nehir/göl suyu, kirliliği nedeniyle soğutma suyu için uygun değildir.</li> <li>Soğutma suyu için sadece şehir suyu veya filtreli nehir/göl suyu kullanın.</li> <li>Deniz suyu su soğutma işlemi için kullanılmamalıdır.</li> <li>Su kalitesi konusu ile ilgili bilgileri www.huber-online.com adresi altında bulabilirsiniz.</li> </ul>                                                                                                    |
|                          | Su girişi Su çıkışı Boşaltma/su                                                                                                    |

29

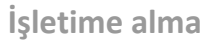

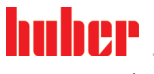

KULLANIM TALİMATI

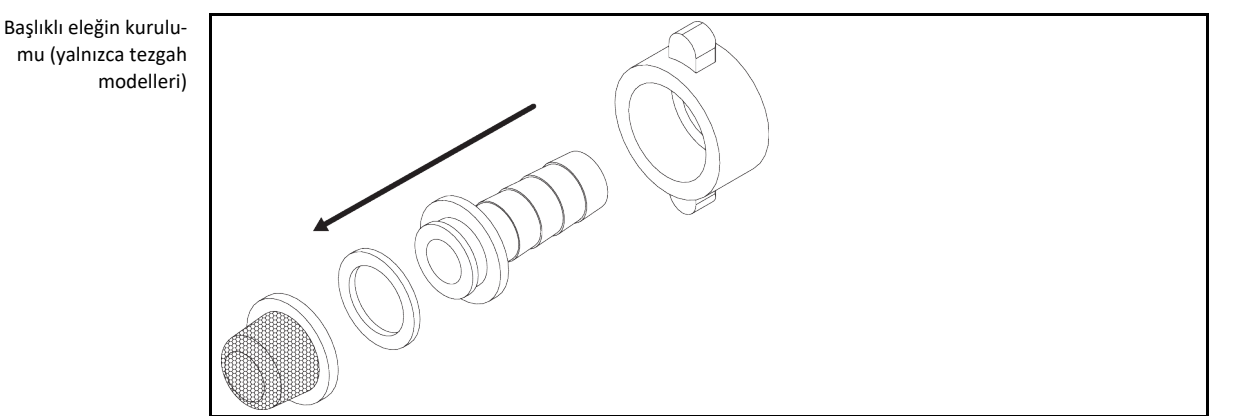

### Su soğutuculu temperleme cihazları için ön hazırlık:

BİLGİ

Soğutma suyu tüketimini minimize etmek için, su soğutuculu Huber temperleme cihazlarında soğutma suyu regülatörü kullanılır. Bu, temperleme cihazlarının güncel yük durumunun ihtiyaç duyduğu kadar soğutma suyu akmasına izin verir. Az soğutma gücü talep edilirse az soğutma suyu tüketilir. Kapalı durumda soğutma suyunun akması önlenemez. Kısa durma sürelerinde de (örn. geceleri) temperleme cihazına yönelik soğutma suyu beslemesini kapatın.

Su soğutma işlemi için içme suyunun kullanılması: Soğutma suyu hattından içme suyu beslemesine geri akış bina tarafından engellenmelidir. İşletmeci kendisi için geçerli ulusal ve yerel talimatları kontrol edip uygulamalıdır.

İşletmeci, açık havada kurulum durumunda soğutma suyu giriş ve soğutma suyu geri akış hattının don oluşmayacak şekilde döşenmesini sağlamalıdır. Soğutma suyu sıcaklığı 3 °C'nin altında olmamalıdır. 3 °C altındaki çevre sıcaklığında soğutma suyu beslemesi ısıtılmalıdır.

Soğutma suyu devresindeki minimum basınç farkını ve tavsiye edilen soğutma suyu giriş sıcaklığını veri sayfasından öğrenin. → sayfa 90, bölüm **»Ek**«.

Bağlantı planını dikkate alın. → sayfa 90, bölüm »Ek«.

# YÖNTEM

- (Varsa) >soğutma suyu tahliyesini< [15] kapatın.</p>
- Soğutma suyu çıkışını< [14] su geri dönüşüne bağlayın. Bunun için bir conta kullanılmalıdır.
- Başlıklı eleğin kurulumunu >soğutma suyu girişine< [13] yapın (yalnızca tezgah modelleri</p>
- >Soğutma suyu girişini< [13] su giriş hattına bağlayın. Bunun için bir conta kullanılmalıdır.</p>

UYARI

### Sızdıran soğutma suyu bağlantıları

### ALANLARIN TAŞMASI NEDENİYLE MADDİ HASARLAR

- Soğutma suyu giriş ve soğutma suyu geri akış hattının bina tarafındaki kapatma valflerini yavaşça açın.
- Soğutma suyu bağlantılarından su çıkışında: Soğutma suyu giriş ve soğutma suyu geri akış hattını hemen kapatın.
- Sızdırmaz soğutma suyu bağlantıları sağlayın.
- > Temperleme cihazındaki (varsa) ve bina tarafındaki su giriş hattının kapatma valflerini açın.
- Bağlantıları sızdırmazlık bakımından kontrol edin.

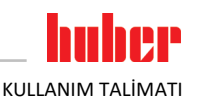

# 2.9 İşletim hazırlığı

### 2.9.1 Ayar ayaklarının (varsa) dışarı çevrilmesi/etkinleştirilmesi

Ayar ayakları, temperleme cihazlarının işletiminden önce dışarı çevrilmez/etkinleştirilmez EZİLMELER NEDENİYLE ÖLÜM YA DA AĞIR YARALANMALAR

- Temperleme cihazlarının işletime alınmasından önce tekerleklerdeki (varsa) park frenleri etkinleştirilmelidir ve/veya ayar ayakları dışarı çevrilmelidir/etkinleştirilmelidir.
- Tekerleklerdeki (varsa) etkin park frenleri ve/veya dışarı çevrilmiş/etkinleştirilmiş ayar ayakları olmadan temperleme cihazi harekete geçirilemez.

Ayar ayakları, temperleme cihazlarının işletiminden önce dışarı çevrilmelidir/etkinleştirilmelidir. Zemin pürüzlükleri bu ayar ayakları aracılığıyla dengelenebilir.

# YÖNTEM

- Tekerleklerdeki (varsa) park frenlerinin etkinleştirilmiş olduğunu kontrol edin.
- Ayar ayaklarını dışarı çevirin.
- Gerektiğinde zemin pürüzlüklerini ayar ayakları yardımıyla dengeleyin. Temperleme cihazını yatay olarak hizalamak için bir su terazisi kullanın.
- Temperleme cihazlarının hizalanmasından sonra ayar ayaklarındaki kontra cıvataları sıkın. Böylece yüksektek işletim sırasında ayar ayakları artık değişemez.

### 2.9.2 >Boşaltma< [8] alanındaki küresel vanayı açma/kapatma

Küresel vanayı açma ve kapatma

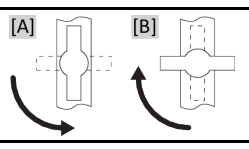

BİLGİ

### Küresel vanayı açma [A]:

Küresel vanayı saat yönünde çevirerek açın (90° dayanak noktasına kadar sola çevirin). **Küresel vanayı kapama [B]:** Küresel vanayı saat yönünün tersinde çevirerek kapatın (90° dayanak noktasına kadar sağa çevirin).

YÖNTEM

- Tüm küresel vanaları kapalı olup olmadığı yönünden kontrol edin.
- Tüm küresel vanaları saat yönünde çevirerek kapatın (dayanak noktasına kadar 90° sağa doğru çevirin).

# 2.9.3 >Artık boşaltma tertibatındaki< [10] tırtıllı cıvatayı kontrol edin

# YÖNTEM

>Artık boşaltma tertibatındaki< [10] tırtıllı cıvatanın (varsa) takılı ve sıkılı olmasını kontrol edin.</p>

### 2.9.4 Hortumu >Taşma< [12] kısmına bağlama

Son derece sıcak/soğuk yüzeyler, bağlantılar ve termik akışkan

# UZUVLARIN YANMASI/DONMASI

- İşletim türüne bağlı olarak yüzeyler, bağlantılar ve temperlenen termik akışkan son derece sıcak veya soğuk olabilir.
- Yüzey, bağlantı ve termik akışkan ile doğrudan teması önleyin!
- Kişisel koruyucu donanımınızı kullanın (örn. sıcaklığa karşı dayanıklı koruyucu eldiven, koruyucu gözlük).

🚺 DİKKAT

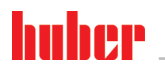

KULLANIM TALİMATI

BİLGİ

Aşırı dolumda veya yükseklik sıcaklıklara temperlemede **>Taşma<** [12] kısmından termik akışkan çıkar. Bu termik akışkanın 20 °C üzeri sıcaklığa sahip olmasına dikkat edin! Termik akışkan **>Taşma<** [12] kısmına bağlı bir hortum tarafından uygun bir haznede toplanmalıdır. Hortum ve hazneler termik akışkana ve muhtemel sıcaklığa uyumlu olmalıdır.

İlk dolumdan ve ilk ısıtmadan sonra **>Taşma<** [12] kısmından çok miktarda termik akışkan çıkabilir. Termik akışkanın toplanması için olan hazne çok küçükse ısıtma işlemi hemen iptal edilebilir! Termik akışkan hazneden taşmamalıdır ve çok hızlı ısınma nedeniyle **>doldurma deliğinden<** [17] gelmemelidir! İlk ısıtma işlemi sadece gözetim altında gerçekleşmelidir! Haznedeki dolum seviyesini düzenli olarak kontrol edin.

Termik akışkanın tekniğine uygun bir şekilde tasfiye edilmesine dikkat edin. → sayfa 17, bölüm »Yardımcı araçların ve tüketim malzemelerinin usulüne uygun olarak tasfiye edilmesi«.

# YÖNTEM

- > **Taşma**< [12] kısmına uygun bir hortum bağlayın.
- Hortumun diğer ucunu uygun olan boş bir toplama haznesine takın.

### 2.9.5 İnert gaz/Koruyucu gaz bağlantıları (azot)

Bağlantı planını dikkate alın. → sayfa 90, bölüm »Ek«.

# YÖNTEM

İnert gaz beslemesini (azot) >Azot çıkışı< [80] ve >Azot girişi< [81] bağlantılarına bağlayın.</p>

# 2.9.6 Temperleme cihazının kumanda ünitesine bağlanması (sadece TR401, TR402)

Temperleme cihazının kumanda ünitesiyle birleştirilmesi

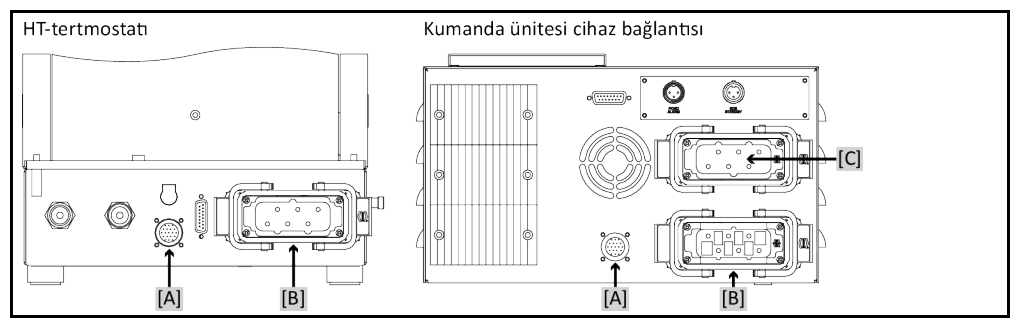

# YÖNTEM

- Temperleme cihazındaki bağlantıyı [A] kumanda ünitesindeki bağlantı [A] ile birleştirin. Gerekli olan teslimat kapsamında mevcuttur.
- Temperleme cihazındaki bağlantıyı [B] kumanda ünitesindeki bağlantı [B] ile birleştirin. Gerekli hat teslimata dahildir.
- Kumanda ünitesindeki bağlantıyı [C] bina tarafındaki akım beslemesi ile birleştirin. Gerekli hat teslimata dahildir.

### 2.9.7 İşlevsel topraklama bağlantısı

# YÖNTEM

➢ Gerektiğinde >İşlevsel topraklama bağlantısını< [87] bina taraflı topraklama noktasıyla temperleme cihazına bağlayın. Bunun için bir şase kablosu kullanın. Tam konum ve diş boyutu için bkz. bağlantı şeması. → Sayfa 90, bölüm »Ek«.

UYARI

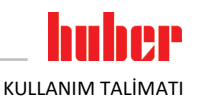

### 2.10 Harici kapalı uygulamayı bağlama

Bağlantı şemasını dikkate alın. → Sayfa 90, bölüm **»Ek«**.

### 2.10.1 Harici kapalı bir uygulamanın bağlantısı

Uygulamada yüksek basınç (örn. cam araçlarda 0,5 bar (ü)) UYGULAMADA MADDİ HASAR

- Uygulamada hasarları önlemek için aşırı basınca karşı bir koruma tertibatı öngörün.
- > Temperleme cihazından uygulamaya ve uygulamadan temperleme cihazına giden girişler-
- de/tahliyelerde valf/hızlı kavrama takmayın.
- Valfler/hızlı kavramalar gerektiğinde:
- Patlama disklerini doğrudan uygulamaya takın (giriş ve tahliyede olmak üzere).
- Uygulamaya giden valflerin/hızlı kavramaların öncesinde bir baypas kurun.
- Uygun aksesuarı (örn. basınç düşürmeye yönelik baypaslar) Huber kataloğunda bulabilirsiniz.

Örnek: Harici kapalı bir uygulamanın bağlantısı

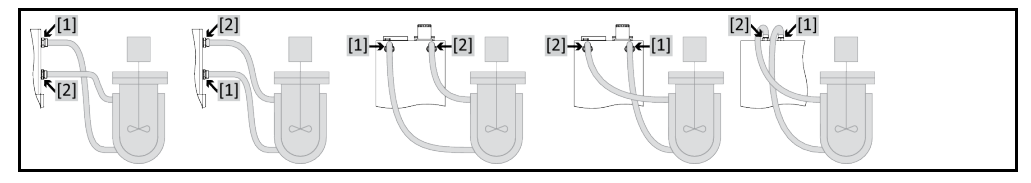

Uygulamanızın doğru işletilebilmesi ve sistemde hava kabarcığının kalmaması için temperleme cihazından çıkan **>çıkış devridaimi< [1]** bağlantısının, uygulamanın daha derinde bulunan bağlantı noktasıyla ve temperleme cihazına giren **>giriş devridaimi< [2]** bağlantısının uygulamanın daha yükseğinde bulunan bağlantı noktasıyla birleştirilmesini sağlamalısınız.

# YÖNTEM

- >Çıkış devridaimi< [1] ve >giriş devridaimi< [2] bağlantılarından kapakları çıkarın.</p>
- > Ardından uygulamanızı uygun termik akışkan hortumlarla temperleme cihazına bağlayın. Anahtar ağız genişliklerini içeren tabloyu dikkate alın. → sayfa 28, bölüm »Anahtar ağız genişlikleri ve torklar«.
- Bağlantıları sızdırmazlık bakımından kontrol edin.

# 2.11 Akım şebekesi bağlantısı

Yerel özellikler nedeniyle birlikte teslim edilen orijinal akım şebekesi hattı yerine alternatif bir akım şebekesi hattının kullanılması gerekebilir. Akım şebekesi hattını sadece elektrik teknisyeni tarafından değiştirin.

### 2.11.1 Koruma kontaklı priz aracılığıyla bağlantı (PE)

TEHLİKE Koruma kontaksız akım şebekesi prizine bağlantı (PE) ELEKTRİK ÇARPMASI NEDENİYLE HAYATİ TEHLİKE

Temperleme cihazını sadece koruma kontaklı akım şebekesi prizlerine (PE) bağlayın.

### Hasarlı akım şebekesi hattı/akım şebekesi bağlantısı ELEKTRİK ÇARPMASI NEDENİYLE HAYATİ TEHLİKE

- Temperleme cihazını işletime almayın.
- Temperleme cinazini işletime almayırı.
   Temperleme cihazini akım beslemesinden ayırın.
- Akım şebekesi hattı/akım şebekesi bağlantısı bir elektrik teknisyeni tarafından değiştirilmelidir ve kontrol edilmelidir.

UYARI

🚺 TEHLİKE

BİLGİ

# Yanlış akım şebekesi bağlantısı

### TEMPERLEME CİHAZINDA MADDİ HASAR

Bina tarafında mevcut akım şebekeri gerilimi ve frekansı tip etiketindeki temperleme cihazı bilgileri ile aynı olmalıdır.

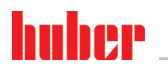

İşletime alma

KULLANIM TALİMATI

Bölüm 2

| BİLGİ            | Mevcut bir koruma kontağı (PE) hakkında belirsizlik durumunda bağlantıyı bir elektrik teknisyenine<br>kontrol ettirin.                                                                                                    |
|------------------|----------------------------------------------------------------------------------------------------|
| 2.11.2           | Sert tel ile bağlantı                                                                                                    |
| <b>TEHLIKE</b>   | <ul> <li>Akım şebekesine bağlantı/uyarlama bir elektrik tekniyseni tarafından gerçekleştirilmez</li> <li>ELEKTRİK ÇARPMASI NEDENİYLE HAYATİ TEHLİKE</li> <li>➢ Akım şebekesine bağlantı/uyarlama işlemini elektrik teknisyenine yaptırın.</li> </ul>                                                                                                    |
|                  |                                                                                                    |
| <b>A</b> TEHLİKE | <ul> <li>Hasarlı akım şebekesi hattı/akım şebekesi bağlantısı</li> <li>ELEKTRİK ÇARPMASI NEDENİYLE HAYATİ TEHLİKE</li> <li>&gt; Temperleme cihazını işletime almayın.</li> <li>&gt; Temperleme cihazını akım beslemesinden ayırın.</li> <li>&gt; Akım şebekesi hattı/akım şebekesi bağlantısı bir elektrik teknisyeni tarafından değiştirilmelidir ve kontrol edilmelidir.</li> </ul> |
|                  |                                                                                                    |
| UYARI            | <ul> <li>Yanlış akım şebekesi bağlantısı</li> <li>TEMPERLEME CİHAZINDA MADDİ HASAR</li> <li>Bina tarafında mevcut akım şebekeri gerilimi ve frekansı tip etiketindeki temperleme cihazı bilgileri ile aynı olmalıdır.</li> </ul>                                                                                                    |

# 2.11.3 Akım şebekesi bağlantısı donanımının değiştirilmesi

| BİLGİ | Fabrika ayarlarına geri alırken bağlantı değerleri <b>yeniden</b> girilmelidir.                                                                                                    |
|-------|----------------------------------------------------------------------------------------------------|
|       | Temperleme cihazınızın 230V 1~ 50Hz'den 400V 3~N 60Hz'e donatılabilir olup olmadığını öğrenmek<br>için bkz. veri sayfası. → sayfa 90, bölüm <b>»Ek«</b> .                                                          |
|       | Unistat tango ve Unistat 405 model serilerinde standart bağlantı: 230V 1~ 50Hz. Bir 400V 3~N 50Hz bağ-<br>lantısında işletim için: Adaptör veya bir elektrik teknisyeni tarafından donanım değişikliği gereklidir. |

- 230 V işletimindeki maksimum akım sarfiyatı neredeyse 16 A altındadır. Ancak daha küçük sigortalara sahip 230 V akım şebekeleri de vardır. İlk işletime alma sırasında sizden temperleme cihazının akım sarfiyatını akım şebekenize uyarlamanız talep edilir. Şunlar seçilebilir:
  16 A (Kompresör açıkken %100 ısıtma gücü)
  13 A (Kompresör kapalıyken azalmış ısıtma gücü)
  10 A (Kompresör açıkken azalmış ısıtma gücü)
  Kapalı bir kompresörün ısıtma gücü üzerinde etkisi yoktur:
  16 A (Kompresör kapalıyken %100 ısıtma gücü)
  13 A (Kompresör kapalıyken %100 ısıtma gücü)
  16 A (Kompresör kapalıyken %100 ısıtma gücü)
  16 A (Kompresör kapalıyken %100 ısıtma gücü)
  17 A (Kompresör kapalıyken %100 ısıtma gücü)
  18 A (Kompresör kapalıyken %100 ısıtma gücü)
  19 A (Kompresör kapalıyken %100 ısıtma gücü)
- Ayar tutumu üzerinde herhangi bir etki söz konusu değildir. Maksimum akım sarfiyatı sonradan Pilot ONE menüsünden değiştirilebilir.
- Bazı temperleme cihazlarında ilk işletime alma esnasında besleme gerilimi seçilmelidir. Bu seçim sonradan Pilot ONE menüsünde değiştirilebilir ([Kategori menüsü] > [Kurulum] > [Gerilim beslemesi]). "Gerilim beslemesi" menü seçeneği yalnızca temperleme cihazının gerilim beslemesinin manuel donanım değişikliğini desteklemesi durumunda görülebilir. Temperleme cihazının fabrika ayarına geri alınması durumunda besleme gerilimi yeniden seçilmelidir.

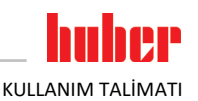

# 3 İşlev açıklaması

### 3.1 Temperleme cihazlarının işlev tanımı

### 3.1.1 Genel işlevler

**Unistat TR modelleri, harici kapalı** modeller için tasarlanmış olan **son derece dinamik temperleme cihazlarıdır.**→ sayfa 33, bölüm **»Harici kapalı bir uygulamanın bağlantısı**«. Geleneksel banyo ve devridaimli termostatlara kıyasla bu temperleme cihazları **dahili banyoya sahip değildir**.

Bu temperleme cihazları tercihen yüksek ısıtma yükleri için sunulur. Sıcaklık düşüşlerini önlemek ve otomatik ısınmayı dengelemek için soğutma suyu bağlantısına da sahiptir. Soğutma gücü ayarı sadece **w HT** serisine ait Unistat'larda söz konusudur.

Geleneksel banyo ve sirkülasyon termostatlarında termik akışkan esnemesini de sıcaklığa bağlı olarak toplayan bir temperleme banyosu yerine burada **pasif temperlenmiş>Yayılma kabı<** [18] söz konusudur.

Güçlü ısıtma tekniği ile kombine halindeki düşük kendine ait hacmi sayesinde, geleneksel banyo ve devridaimli termostatlarla karşılaştırıldığında, w HT temperleme cihazlarında daha uygun kısa soğutma/ısıtma oranları elde edersiniz.

### 3.1.2 Diğer işlevler

Temperleme cihazınız çok sayıda laboratuvar otomatikleştirme sistemine sorunsuzca bağlanabilir. Bu, "Pilot ONE" üzerindeki standart olarak arayüz ethernetleri, USB aygıtı ve USB yöneticisi üzerinden sağlanır. İsteğe bağlı olarak temin edilebilen Com.G@te ile temperleme cihazınızı dijital arayüzler (RS232 ve RS485), analog akım arayüzü (0/4 - 20 mA veya 0 - 10 V) ve çeşitli dijital kumanda olanakları (giriş/çıkış) geliştirebilirsiniz.

Çıkarılabilir kumanda parçası ("Pilot ONE") uzaktan kumanda olarak da kullanılabilir. Uzatma hattına ihtiyaç duyarsanız lütfen satıcınıza ya da Huber firmasının satış bölümüne başvurun. → sayfa 88, bölüm »İletişim verileri«.

Pt100 işlem ayar sensörüne yönelik bağlantı yuvası üzerinden harici temperleme görevlerini sorunsuzca halledebilirsiniz.

Temperleme cihazı **entegre bir sıcaklık rampa işlevi** ve **dahili bir sıcaklık program vericisi** ile donatılmıştır. Entegre program vericisi toplamda 100 program adımlı 10 farklı temperleme programı hazırlayıp talep etme seçeneğini sunar.

Temperleme cihazı kendine ait ayar devresinden bağımsız DIN EN 61010-2-010 uyarınca bir yüksek sıcaklık korumasına sahiptir.

### 3.2 Termik akışkanlar ile ilgili bilgiler

**ΔΙΚΚΑΤ** 

### Kullanılacak olan termik akışkanın güvenlik veri sayfasının dikkate alınmaması YARALANMALAR

- Gözlerin, cildin ve solunum yollarının yaralanma tehlikesi.
- Kullanılacak olan termik akışkanın güvenlik veri sayfası kullanım öncesinde mutlaka okunup buna uyulmalıdır.
- Yerel talimatları/çalışma talimatlarını dikkate alın.
- Kişisel koruyucu donanımınızı kullanın (örn. sıcaklığa karşı dayanıklı koruyucu eldiven, koruyucu gözlük, emniyetli ayakkabılar).
- Zemin ve çalışma alanı kirliliği nedeniyle kayma tehlikesi. Çalışma alanını temizleyin, termik akışkan ve yardımcı araçların tekniğine uygun bir şekilde tasfiye edilmesine dikkat edin. → Sayfa 17, bölüm »Yardımcı araçların ve tüketim malzemelerinin usulüne uygun olarak tasfiye edilmesi«.

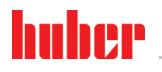

| KULLANIM TALIMAT   | 1                                                                                                    | Bölüm 3                                                                                                    |
|--------------------|----------------------------------------------------------------------------------------------------|----------------------------------------------------------------------------------------------------|
| UYARI              | <ul> <li>Termik akışkanın temperleme cihazınız ile uyumluluğunun dikkate alınmaması</li> <li>MADDİ HASAR</li> <li>DIN 12876 uyarınca temperleme cihazlarınızın sınıflandırmasını lütfen dikkate alın.</li> <li>Aşağıdaki materyallerin termik akışkana karşı dayanıklı olması sağlanmalıdır: Paslanmaz çelik 1.4301 / 1.4401 (V2A), bakır, nikel, viton (FKM) ya da perbunan / NBR / HNBR / seramik / karbon / Al oksit, tunç / pirinç, nikel kaplama pirinç ve gümüş lehim.</li> <li>Termik akışkanın maksimum viskozitesi en düşük çalışma sıcaklığında 50 mm²/sn'yi aşmamalıdır!</li> <li>Termik akışkanın maksimum yoğunluğu 1 kg/dm³ ölçüsünü aşmamalıdır!</li> </ul>                                                                                                    |                                                                                                    |
| UYARI              | <ul> <li>Termik akışkan devresinde çeşitli termik akışkan türlerinin karıştırılması</li> <li>MADDİ HASAR</li> <li>Farklı termik akışkan türlerini (örneğin mineral yağ, silikon yağı, sentetik yağ, su vs.) termik akışkan devresinde birbiriyle karıştırmayın.</li> <li>Bir termik akışkan türünden diğerine geçiş yaparken termik akışkan devresi durulanmalıdır. Termik akışkan devresinde bir önceki termik akışkan türüne ait kalıntılar kalmamalıdır.</li> </ul>                                                                                                    |                                                                                                    |
| UYARI              | <ul> <li>&gt;Genleşme haznesinin&lt; [18] 0,1 bar (ü) üzerinde pasif gaz bindirmesi</li> <li>&gt;GENLEŞME HAZNESİNİN&lt; [18] MEKANİK HASARI NEDENİYLE MADDİ HASAR</li> <li>➢ Statik bir pasif gaz bindirmesi ile bağlantılı olarak 0,1 bar'lık (ü) bir basınç sınırlaması kullanılmalıdır.</li> </ul>                                                                                                    |                                                                                                    |
| Termik akışkan: Su | Tanım                                                                                                    | Ön veri                                                                                                    |
|                    | Litre başına kalsiyum karbonat                                                                                                    | ≤ 1,5 mmol/l; su sertliğine eşdeğer: ≤ 8,4 °dH (yumuşak)                                                                                              |
|                    | PH değeri                                                                                                    | 6,0 ve 8,5 arasında                                                                                                    |
|                    | Saf su, damıtılmış su                                                                                                    | Her litreye 0,1 g sodayı (Na₂CO₃) katın                                                                                                    |
|                    | İzin verilmeyen su                                                                                                    | Damıtılmış, iyonize edilmiş, tamamen tuzu alınmış, klor içeren, demir içeren,<br>amonyak içeren, temizlenmemiş, işlem görmemiş nehir suyu, deniz suyu |
|                    | Termik akışkan: Etilen glikolsüz su                                                                                                    |                                                                                                    |
|                    | Kullanım                                                                                                    | (+15) +65 °C ila +90 °C                                                                                                    |
|                    | Termik akışkan: Su etilen glikol kar                                                                                                    | ışımı                                                                                                    |
|                    | Kullanım                                                                                                    | yasak                                                                                                    |
| BİLGİ              | Termik akışkan olarak Huber kataloğunda belirtilen maddeleri tavsiye ediyoruz. Termik akışkanın<br>tanımı çalışma alanı sıcaklığından ve 25 °C'deki viskoziteden ortaya çıkmaktadır.<br>Temperleme cihazınız için pasif gaz bindirmesini tavsiye ediyoruz. Bunun için aksesuar çeşidimizde<br>Unistate için sızdırmazlık setini sunuyoruz. 400'lük seriye ve TR serisine ait temperleme cihazları<br>seri olarak pasif gaz bindirmesine yönelik bağlantılarla donatılmıştır.<br>Unistat kullanımında termik akışkan çevre etkilerine karşı korunmaktadır. Böylece nemin daha çok<br>birikmesi ya da termik akışkanın oksidatif olarak azalması önlenir. İnert gaz üzerinden statik bin-<br>dirme ile termik akışkanın kullanım süresi ciddi derecede uzatılabilir. Bu özellikle termik akışkanın<br>çalışma sıcaklığı sınırlarında uzun süre çalışılacaksa geçerlidir. (Higroskopi, oksidasyon). |                                                                                                    |
| 3.3                | Deneme planlamasında dikkate alın                                                                                                    |                                                                                                    |
| BİLGİ              | Amacına uygun işletimi dikkate alın. → Sayfa 15, bölüm <b>»Amacına uygun işletim«</b> .                                                                                                    |                                                                                                    |
|                    | Uygulamanız odak noktasıdır. Sistem performansının ısı aktarımına, sıcaklığa, termik akışkanın visko                                                                                                    |                                                                                                    |

zitesine, hacim akımına ve akım hızına bağlı olduğunu unutmayın.

- Elektronik bağlantının yeterli büyüklükte olmasına dikkat edin.
- Temperleme cihazının kurulum yeri su soğutmalı soğutma makinesine rağmen yeterli temiz hava mevcut olacak şekilde seçilmelidir.
- Cam reaktörleri gibi basınca duyarlı uygulamalarda temperleme cihazının maksimum ön gidiş basıncı dikkate alınmalıdır.
- Termik akışkan devresinde kesit azaltma veya kapatma önlenmelidir. Sistemin basınç sınırlandır-
ması için uygun önlemler alın. Temperleme cihazının ve cam aparatın veri sayfasını dikkate alın. → sayfa 90, bölüm **»Ek**«.

- Basınç sınırlandırması olmayan temperleme cihazlarında harici bir baypasın gerekli olup olmadığını kontrol edin.
- Sistemde bir aşırı basınç tehlikesini önlemek için kapatma işleminden önce termik akışkan daima oda sıcaklığına dengelenmelidir. Bu sayede temperleme cihazında veya uygulamada hasarlar önlenir. Mevcut kapatma valfleri açık kalmalıdır (basınç dengeleme).
- Süreçteki sıcaklık ve dinamik ön gidiş sıcaklığı ile belirlenir. Ön gidiş sıcaklığı ve süreç sıcaklığı arasında bir sıcaklık farkı (Delta T) oluşur. Delta T, uygulamanın (cam araç) müsaade edilen sınır değerlerini aşabildiğinden ve patlama meydana gelebileceğinden bu sıcaklık farkı gerektiğinde kısıtlanmalıdır. Delta T değerini uygulamanıza uyarlayın.
- Kullanılan termik akışkan sadece minimum ve maksimum çalışma sıcaklığını sağlayacak şekilde değil, aynı zamanda yanma noktasıyla, kaynama noktasıyla ve viskoziteyle ilgili olarak uygun olacak şekilde seçilmelidir. Bunun dışında termik akışkan sisteminizdeki tüm materyallere karşı dayanıklı olmalıdır.
- Temperleme ve soğutma suyu hortumlarının (gerekiyorsa) bükülmesini önleyin. Uygun sarma malzemeleri kullanın ve hortum bağlantılarını büyük yarıçapla yerleştirin. Minimum bükme yarıçapı için bkz. kullanılan temperleme hortumlarının veri sayfası.
- Seçilen hortum bağlantıları termik akışkana, çalışma sıcaklıklarına ve müsaade edilen maksimum basınca karşı dayanıklı olmalıdır.
- Hortumları düzenli olarak olası materyal eskimeleri (örn. çatlak, kaçak) bakımından kontrol edin.
- Temperleme hortumlarını olabildiğince kısa tutun
  - Temperleme hortumlarının iç çapı en az pompa bağlantılarına uygun olmalıdır. Uzun hatlarda iç çap, boru şebekesinde basınç kaybına uygun olarak daha yüksek seçilmelidir.
  - Termik akışkanın viskozitesi basınç düşüşünü belirler ve özellikle düşük çalışma sıcaklıklarında temperleme sonucunu etkiler.
  - Çok küçük bağlantı ve birleştirme parçaları ve valfler büyük akış dirençlerine yol açabilir. Bu nedenle uygulamanızın ısısı daha yavaş ayarlanır.
- Temel olarak sadece üretici tarafından önerilen termik akışkanları ve kullanılabilen sıcaklık ve basınç aralığında kullanın.
- Termik akışkanın kaynama noktasının yakınındaki bir temperlemede uygulama temperleme cihazıyla yaklaşık aynı yükseklik seviyesinde veya altında olmalıdır.
- Temperleme cihazını yavaşça, dikkatlice ve eşit şekilde doldurun. Bu esnada kişisel koruyucu ekipman kullanın, örn. koruyucu gözlük, termik ve kimyasal bakımdan dayanıklı koruyucu eldiven vs.
- Dolumdan ve gerekli tüm parametrelerin ayarlanmasından sonra temperleme devresinin havası tahliye edilmelidir, bu işlem temperleme cihazının sorunsuz bir işletimi ve dolayısıyla uygulamanız için koşuldur.

BİLGİ

Su soğutmalı temperleme cihazlarının kusursuz işletimi için gerekli soğutma suyu sıcaklığını ve gerekli fark basıncını veri sayfasından öğrenin. → sayfa 90, bölüm **»Ek**«.

### 3.4 Regülatör "Pilot ONE®"

Resmi dikkate alın **»"Pilot ONE"**«.  $\rightarrow$  sayfa 6.

"Pilot ONE" (Basic) ana sürümü üç kademe ile donatılmış olabilir ("Basic" > "Exclusive", "Exclusive" > "Professional" ve "Professional" > "Explore").

### 3.4.1 "Pilot ONE<sup>®</sup>" işlevine genel bakış

Temperleme cihazınızın teslimat sürümünü Pilot ONE'da "E çizgisi" kategorisinden kontrol edebilir veya isteğe göre geliştirebilirsiniz.

| E çizgileri varyantlarına<br>genel bakış | Temperleme cihazları/E çizgisi | E çizgileri<br>Basic | E çizgileri<br>Exclusive | E çizgileri<br>Professi-<br>onal |
|------------------------------------------|--------------------------------|----------------------|--------------------------|----------------------------------|
|                                          | Bier Forcier termostatlar      | -                    | х                        | 0                                |
|                                          | Unistat temperleme cihazları   | -                    | -                        | х                                |
|                                          | UniCAL                         | -                    | -                        | х                                |
|                                          | Diğer temperleme cihazları     | х                    | 0                        | 0                                |

# KULLANIM TALİMATI

### Bölüm 3

| Temperleme cihazları/E çizgisi                                                                                                    | E çizgileri<br>Basic | E çizgileri<br>Exclusive | E çizgileri<br>Professi-<br>onal |
|----------------------------------------------------------------------------------------------------|----------------------|--------------------------|----------------------------------|
| <ul> <li>"Explore" E çizgileri (sadece "Unistat" model serisine ait temperleme cihazları içindir)</li> <li>E çizgisi, "Professional" E çizgisinin işlevselliğini içerir.</li> <li>Ayrıca şunları içerir:</li> <li>Geri hareket sensörü için sensör dengelemesi</li> <li>Geri hareket sıcaklığı göstergesi</li> <li>Güç göstergesi (tahmin edilen ya da hacimsel akımdan hesaplanan)</li> <li>"Büyük sayısal" yerine "Explore" göstergesi</li> <li>PB komutları DV-E çizgilerine uygundur, şunlar hariç: Sadece 0.01 °C olarak sıcaklıklar ve sadece 0,1 I/dak olarak hacimsel akımlar.</li> </ul> | _                    | _                        | 0                                |
| E çizgileri "DV-E çizgileri"<br>- Tüm arayüz komutları etkin.<br>- 0,001 C olarak sıcaklıklar, 0,001 l/dk olarak hacimsel akımlar müm-<br>kündür (karş. E çizgileri Explore)<br>Bilgi: Sadece arayüz komutları etkinleştirilir, Pilot ONE içerisindeki buna<br>ait menü kayıtları değil!                                                                                                    | 0                    | 0                        | 0                                |
| <b>E çizgileri "OPC-UA"</b><br>Ethernet üzerinden OPC-UA arayüzü.<br>Bu E çizgisi ayrıca DV-E çizgisinin işlevselliğini içerir.                                                                                                    | 0                    | 0                        | 0                                |
| X = Seri donanım, O = Opsiyonel, – = Mümkün değil                                                                                                    |                      |                          |                                  |

E çizgileri işlevlerine genel bakış

| İşlev                                                                              | E çizgileri<br>Basic | E çizgileri<br>Exclusive | E çizgileri<br>Professi-<br>onal |
|------------------------------------------------------------------------------------|----------------------|--------------------------|----------------------------------|
| Temperleme                                                                         |                      |                          |                                  |
| Regülatör parametrelendirilmesi: Önceden tanımlı <sup>1</sup> / TAC <sup>2</sup>   | X/-                  | -/X                      | -/X                              |
| Parametreyi bul: Hızlı tanım / ön deneme ile / ayar parametrelerini<br>tahmin etme | -/-/X                | X/X/-                    | X/X/-                            |
| Ayar sensörü için sensör dengelemesi <sup>3</sup> : x noktası                      | 2                    | 5                        | 5                                |
| Denetim: Alt seviye ve yüksek sıcaklık <sup>4</sup>                                | х                    | х                        | х                                |
| Alarm sınırları ayarlanabilir                                                      | х                    | х                        | х                                |
| VPC⁵ (Değişken Basınç Kontrolü)                                                    | х                    | х                        | х                                |
| Hava tahliye pompası                                                               | х                    | х                        | х                                |
| Kompresör otomatiği                                                                | х                    | х                        | х                                |
| Nominal değer sınırlaması                                                          | х                    | х                        | х                                |
| Program verici: x programları / maksimum x adım                                    | -/-                  | 3/15                     | 10/100                           |
| Rampa işlevi: Doğrusal / doğrusal değil                                            | -/-                  | X/-                      | X/X                              |
| Temperleme modu: Dahili ve işlem                                                   | -                    | х                        | х                                |
| Maksimum ısıtma ve soğutma gücü ayarlanabilir                                      | -                    | х                        | х                                |
| Gösterge ve kumanda                                                                |                      |                          |                                  |
| Sıcaklık göstergesi: 5,7" dokunmatik ekran                                         | х                    | х                        | х                                |
| Gösterge modu: Şematik / büyük sayısal / İncele                                    | -/X/-                | -/X/-                    | X/X/-                            |

<sup>1</sup> TAC işlevi 30 günlük değerlendirme sürümü olarak temin edilebilir.

<sup>2</sup> True Adaptive Control.

<sup>3</sup> Dahili Pt100 ve harici Pt100.

<sup>4</sup> Entegre yüksek sıcaklık korumalı temperleme cihazlarında.

<sup>5</sup> Devir sayısı ayarlanabilir pompaya ya da harici baypasa sahip temperleme cihazlarında.

| İşlev                                                                                                    | E çizgileri<br>Basic | E çizgileri<br>Exclusive | E çizgileri<br>Professi-<br>onal |
|----------------------------------------------------------------------------------------------------|----------------------|--------------------------|----------------------------------|
| Gösterge çözünürlüğü: 0,1 °C / 0,01 °C                                                                                                    | X/-                  | x/x                      | x/x                              |
| Sıcaklık eğrileri için grafik göstergesi: Pencere, tam ekran ve ölçeklenebilir                                                                                                    | Х                    | х                        | х                                |
| Takvim, tarih ve saat                                                                                                    | х                    | х                        | х                                |
| Dil: CZ, DE, EN, ES, FR, IT, JP, KO, PL, PT, RU, TR, ZH                                                                                                    | Х                    | х                        | х                                |
| Değiştirilebilir sıcaklık formatı: °C, °F ve K                                                                                                    | Х                    | х                        | х                                |
| Gösterge modu (ekran) dokunarak değiştirilebilir                                                                                                    | Х                    | х                        | х                                |
| Favori menüsü                                                                                                    | Х                    | х                        | х                                |
| Kullanıcı menüleri (yönetici seviyesi)                                                                                                    | _                    | _                        | х                                |
| 2. Nominal değer                                                                                                    | _                    | _                        | х                                |
| Bağlantılar                                                                                                    |                      |                          |                                  |
| Dijital arayüz RS232                                                                                                    | Х                    | х                        | х                                |
| USB arayüzleri: Aygıt ve yönetici                                                                                                    | х                    | х                        | х                                |
| Ethernet RJ45 arayüzü                                                                                                    | х                    | х                        | х                                |
| Pt100 harici sensör bağlantısı                                                                                                    | _                    | х                        | х                                |
| Harici kumanda sinyali (ECS STANDBY <sup>1</sup> )                                                                                                    | х                    | х                        | х                                |
| Programlanabilir potansiyelsiz kontak (ALARM <sup>2</sup> )                                                                                                    | х                    | х                        | х                                |
| AIF (analog arayüz) 0/4-20 mA veya 0-10 V <sup>3</sup>                                                                                                    | X <sup>4</sup>       | х                        | х                                |
| Dijital arayüz RS485 <sup>5</sup>                                                                                                    | Х                    | х                        | х                                |
| Konfor ve diğer                                                                                                    |                      |                          |                                  |
| Optik / akustik alarm sinyali                                                                                                    | Х                    | х                        | х                                |
| Oto başlatma (şebeke kesinti otomatiği)                                                                                                    | Х                    | х                        | х                                |
| Tak ve kullan teknolojisi                                                                                                    | Х                    | х                        | х                                |
| Teknik sözlük                                                                                                    | Х                    | х                        | х                                |
| Spy yazılımı aracılığıyla uzaktan kumanda/veri görüntüleme                                                                                                    | Х                    | х                        | х                                |
| E çizgisi değerlendirme sürümü mevcut (30 güç geçerli)                                                                                                    | Х                    | х                        | х                                |
| Temperleme programlarının USB belleğine kaydedilmesi/yüklenmesi                                                                                                    | -                    | х                        | х                                |
| Ayarları kopyala                                                                                                    | -                    | _                        | х                                |
| Servis veri kaydedicisi (kara kutu)                                                                                                    | Х                    | х                        | х                                |
| PB komutları <sup>6</sup>                                                                                                    | Х                    | х                        | х                                |
| İletişim zamanlayıcı                                                                                                    | _                    | _                        | х                                |
| Doğrudan USB belleğe işlem verileri kaydı: Nominal değer, dahili gerçek<br>değer ve işlem gerçek değeri, / ısıtma gücü %, soğutma gücü % ve<br>pompa basıncı / pompa devir sayısı ve VPC basıncı | -/-/-                | X/X/-                    | x/x/x                            |
| Takvim başlangıcı                                                                                                    | -                    | -                        | х                                |

<sup>1</sup> Unistat'lerde seri olarak, bunun dışında opsiyonel Com.G@te veya POKO/ECS arayüz üzerinden.

<sup>2</sup> Unistat'lerde seri olarak, bunun dışında opsiyonel Com.G@te veya POKO/ECS arayüz üzerinden.

<sup>3</sup> Opsiyonel Com.G@te üzerinden.

<sup>4</sup> Sınırlı, bkz. "Temperleme" altındaki kayıtlar.

<sup>5</sup> Opsiyonel Com.G@te üzerinden.

<sup>6</sup> Bkz. veri iletişimi el kitapçığı. PB komutları üzerinden Pilot ONE'a şematik kullanıcı arayüzü üzerinden kumanda edilebilen her şey kumanda edilebilir.

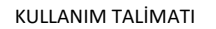

### 3.5 Saat/olay işlevi

### 3.5.1 Tekrar şarj edilebilir batarya

"Pilot ONE", temperleme cihazı kapalıyken de çalışmaya devam eden bir saat ile donatılmıştır. Bunun için gerekli enerji, temperleme cihazı açıkken de otomatik olarak şarj olan, tekrar şarj edilebilen batarya tarafından elde edilir. Bataryaların boyutu saat uzun kapatma aralıklarında da (bir aya kadar) çalışmaya devam edecek şekilde boyutlandırılmıştır. Çok uzun kapatma süresi ardından saat ve tarih silinmişse temperleme cihazını birkaç saat kapalı bırakmak yeterli olacaktır (bunun için temperleme gerekli değildir). Bu süre içerisinde saati ve tarihi yeniden ayarlayabilirsiniz.

Kapatıp tekrar çalıştırma sonrasında önceden ayarlı saat ve tarih geri alındıysa batarya hatalı olabilir. Bu durumda lütfen müşteri desteği ile bağlantıya geçin. → sayfa 88, bölüm »**İletişim verileri**«.

### 3.5.2 Programlanabilir olay işlevi

Takvim başlangıcı programlanabilir olay işlevi de sunar. Bu sırada her gün periyodik olarak (menüdeki aktivite tekrar geri alınana kadar) olayın tetikleneceği bir saat girebilirsiniz. Güncel olarak 2 olay türü seçilebilir:

#### 3.5.2.1 "Çalar saat olayı" olay işlevi

Birden fazla sinyal sesi kullanılır.

#### 3.5.2.2 "Program olayı" olay işlevi

Olay işlevinin yapılandırılmasında **"Program olayı"** seçiminden sonra başlatılacak olan programın numarası sorulur. Bu, programlanan olay süresine ulaşılmasında otomatik olarak başlatılır. Temperleme henüz etkin değilse, bu aynı şekilde başlatılır.

### 3.6 Dokunmatik ekran üzerinden kumanda

Komple kumanda işlemi >**dokunmatik ekran<** [88] üzerinden gerçekleşir. Gösterilen metin alanlarına/piktogramlara bir defa dokunulduğunda bu işlevler etkinleştirilebilir. Gösterge geçişi de buna bağlıdır.

"ESC" butonuna tıklatarak istediğiniz zaman güncel diyaloğu ya da diyalog sırasını iptal edebilirsiniz. Bir diyaloğun ya da diyalog sırasının iptal edilmesinde bazı durumlarda iptalin tekrar onaylanması gerekebilir. Bir diyalog sırasının iptal edilmesinde, önceden diyalog sırasında çalıtırılan ayarlar silinir. Gerçekleştirdiğiniz ayarları kontrol edip gerektiğinde yeniden girin.

### 3.7 Gösterge elemanları

Gösterge ekipmanları

BİLGİ

| r r | - |                       | 1 |                                                               |
|-----|---|-----------------------|---|---------------------------------------------------------------|
|     |   | Pliot ONE             |   |                                                               |
|     |   | [88]<br>huber<br>[89] |   | <b>[88]</b> Dokunmatik ekran<br><b>[89]</b> Pilot ONE® kilidi |

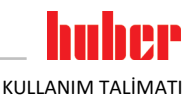

Aşağıdaki gösterge ekipmanları vardır:

>Dokunmatik ekran< [88]</li>

### 3.7.1 Dokunmatik ekran [88]

En önemli gösterge ve kumanda ekipmanı. Hem standart boyutların (nominal değer, gerçek değer, nominal değer sınırları...) hem de menü kılavuzunun, hata bilgi çıkışısının ve kumandanın gösterilmesi.

### 3.8 Kumanda ekipmanları

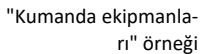

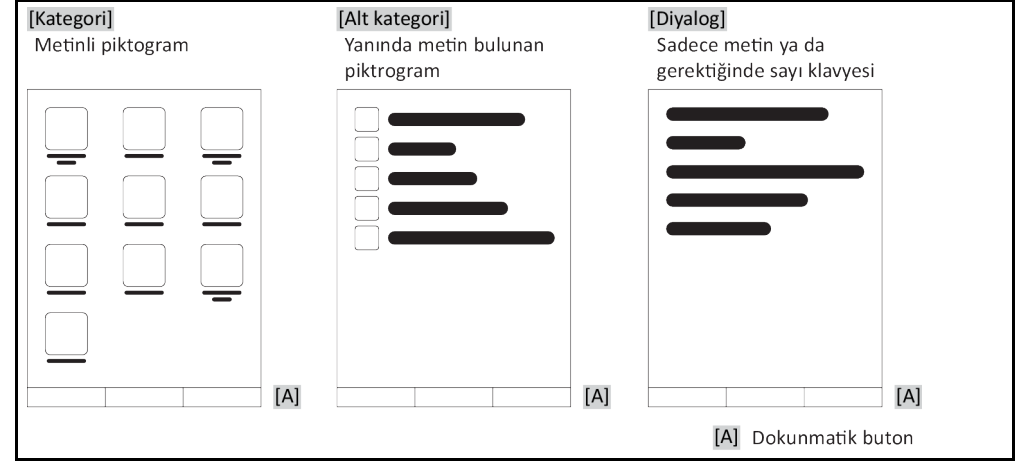

### BİLGİ

"Kategori menüsünden", alt ketagorilerden, menü kayıtlarından çıkmak için "Home" dokunmatik butonuna (ev) ya da oka basın. 2 dakikalık etkisizlik sonrasında kategori/alt kategori ya da favori menüsü otomatik olarak kapanır ve "Home" ekranına geri dönülür. Diyaloglar 2 dakikalık etkisizlik sonrasında **iptal edilmez/kapatılmaz**.

### 3.8.1 Dokunmatik butonlar

Dokunmatik butonlar duruma göre farklı işlevlerle donatılmış olabilir. Örneğin:

- "Home" ekranının (ev) çağrılması
- Geri (sola doğru ok)
- Favoriler (yıldız)
- Favorilere ekle (artı işaretli yıldız)
- "Kategori menüsünün" (menü) çağrılması
- Giriş onayı
- Başlat/durdur
- vs.

### 3.8.2 Kategoriler

Genel bakış için Pilot ONE kumandasını ve ayarını farklı katergorilere ayırdık. Bir kategoriye tıklandığında bu seçilir.

### 3.8.3 Alt kategoriler

Alt kategoriler bir kategorinin parçasıdır. Burada sizin için seçilen kategoride birleştirdiğimiz kayıtları bulabilirsiniz. Tüm kategoriler alt kategorileri içermez. Bir alt kategoriye tıklandığında bu seçilir.

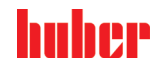

KULLANIM TALİMATI

### 3.8.4 Diyaloglar

Bir kategoriye ya da alt kategoriye tıklandığında içerikteki diyaloglara ulaşabilirsiniz. Diyaloglar örneğin metin, rakam ya da harf klavyesi olarak da belirebilir. Diyaloglar ile örneğin ayarlar yapabilirsiniz ya da hazırlanan temperleme programlarını başlatabilirsiniz. Diyaloglar içerisinde seçim "OK" dokunmatik butonu ile onaylanmalıdır. Diyalog "ESC" dokunmatik butonu ile iptal edilebilir, bazı durumlarda bu iptali tekrar onaylamak gerekli olabilir.

### 3.9 İşlev örnekleri

### 3.9.1 Yazılım sürümünün gösterilmesi

### YÖNTEM

- "Kategori menüsü"ne gidin.
- "Sistem ayarları" kategorisine tıklayın.
- "Sistem bilgisi" kategorisine tıklayın.
- "Yazılım sürümü" alt kategorisine tıklatın.

### Elektroniğin yazılım sürümleri gösterilir:

#### Yazılım sürümleri göstergesi

| Cihaz adı<br>Sıcaklık alanı                                                              |
|------------------------------------------------------------------------------------------|
| Seri numarası: xxxxx<br>Yükleme kodu: xxxxxxxx<br>Oluşturma kodu: xxxxxxxxx              |
| Pilot sürümü: xxxxxxxxxxxxxxxxxxxxxxxx<br>aaa gg yyyy 00:00:00<br>Seri numarası: xxxxxxx |
| OS sürümü: x.x                                                                           |
| CAN kontrolörü: Vxx.xx.xxx                                                               |
| Bootloader sürümü: xxxxxxxxx.xx.xxxxxxxx.x                                               |
| Etkin pano:: Vxx.xx.xxx<br>aaa gg yyyy 00:00:00<br>Seri numarasi: xxxxxxx                |
| Etkin pano bootloader revizyonu: x.x                                                     |
|                                                                                          |

- ➢ Ya "ESC" ya da "OK" dokunmatik butonuna tıklatın. Son görüntüye geri dönersiniz.
- "Home" ana ekranına geri dönmek için "Home" dokunmatik butonuna (ev) tıklatın.

### 3.9.2 Başlat ve durdur

Bu şekilde temperlemeyi başlatabilirsiniz ya da durdurabilirsiniz. Bunun ön koşulu: Bir nominal değer girmelisiniz.

### YÖNTEM

Ana" ekrana gidin.

### Başlat

- "Başlat" dokunmatik butonuna tıklatın.
- Temperleme başlatmasını "OK" üzerine tıklatarak onaylayın.
   Doğru seçim grafik şeklinde gösterilir ve temperleme gecikmeden başlar. "OK" üzerine tıklatmak doğru olmazsa bu, grafik şeklinde 2 saniye gösterilir. Daha sonra gösterge tekrar "Ana" ekrana geri döner. Temperlemeyi başlatmayı yeniden deneyin.

### Durdur

- "Durdur" dokunmatik butonuna tıklatın.
- Temperlemeyi durdurmayı "OK" üzerine tıklatarak onaylayın. Doğru seçim grafik şeklinde gösterilir. Temperleme gecikmeden durdurulur ve pompa yakl. 30 saniye daha çalışır. Pompa durana kadar bekleyin. "OK" üzerine tıklatmak doğru olmazsa bu, grafik şeklinde 2 saniye gösterilir. Daha sonra gösterge tekrar "Ana" ekrana geri döner. Temperlemeyi durdurmayı yeniden deneyin.

### BİLGİ

"Durdur" dokunmatik butonu ile gaz tahliyesi, hava tahliyesi ve devridaim işlemini de durdurabilirsiniz. Bunun ön koşulu: İlgili görev etkin.

KULLANIM TALİMAT

### 3.9.3 Ayarların veri taşıyıcıya kopyalanması Sadece profesyonel E çizgisi için geçerli

Temperleme cihazlarının güncel ayarları bağlı bir USB belleğe dosya olarak kaydedilir. Bu dosya ile temperleme cihazındaki ayarları eski haline getirebilirsiniz ya da başka bir temperleme cihazına kopyalayabilirsiniz. Ayarları başka bir temperleme cihazına kopyalamak için kullanılan temperleme cihazlarının modeli aynı olmalıdır. Farklı modeller arasında veri transferi mümkün değildir.

Yüksek sıcaklık korumasının ayarlı değeri de başka bir temperleme cihazına aktarılabilir. Bu değer **daima** ilgili temperleme cihazından kontrol edilip gerektiğinde uyarlanmalıdır. Yüksek sıcaklık korumasının değerinin kullanılan termik akışkana uyarlandığından emin olun.

### 3.9.3.1 USB belleğe kayıt

### YÖNTEM

- Bir USB belleği "USB-2.0 arayüzü yöneticisine" takın. USB bellek üzerinde en az 1 MB boş hafıza olmalıdır.
- "Kategori menüsü"ne gidin.
- "Sistem ayarları" kategorisine tıklayın.
- "Ayarları kopyala" kategorisine tıklayın.
- "USB belleğe kaydet" iletişim kutusuna tıklatın.
- Seçiminizi "OK" üzerine tıklatarak onaylayın. USB belleğinin içeriği gösterilir. Gerektiğinde USB bellekteki kayıt yerini (klasör) seçin.
- Kayıt yeri seçimini "OK" üzerine tıklatarak onaylayın.
- Dosyanın kaydedileceği bir tanım girin. Girişi "OK" üzerine tıklatarak onaylayın. Alternatif olarak "OK" üzerine tıklatarak tavsiye edilen tanımı devralabilirsiniz.
- > Mesajı okuyup "OK" üzerine tıklatarak onaylayın. Ayarlı dosya USB bellek üzerinde hazırlandı.
- USB belleği temperleme cihazından çıkarın.

### 3.9.3.2 USB belleğin yüklenmesi

YÖNTEM

- Kayıtlı dosyaları içeren USB belleği "USB-2.0 arayüzü yöneticisine" takın.
- "Kategori menüsü"ne gidin.
- "Sistem ayarları" kategorisine tıklayın.
- "Ayarları kopyala" kategorisine tıklayın.
- "USB bellekten yükle" iletişim kutusuna tıklatın.
- Seçiminizi "OK" üzerine tıklatarak onaylayın. USB belleğinin içeriği gösterilir.
- Yüklemek istediğiniz dosyayı seçin.
- > Dosya seçimini "OK" üzerine tıklatarak onaylayın.
- > Listeden hangi ayar grubunun yükleneceğini seçin. Çoklu seçim mümkündür.
- Seçiminizi "OK" üzerine tıklatarak onaylayın.
- > >Dokunmatik ekrandaki< [88] mesaji okuyun.
- Temperleme cihazını kapatın. Ayarlar temperleme cihazına yüklenir.
- USB belleği temperleme cihazından çıkarın.

### 3.9.4 Fabrika ayarlarına geri alma

Bu işlev ile temperleme cihazını farklı ana durumlara geri alabilirsiniz. Çeşitli ayarları oldukça hızlı bir şekilde geri almak istediğinizde bu seçenek sunulur.

**BiLGi** Fabrika ayarlarına geri alma **sadece** temperleme cihazı görev **gerçekleştirmezse** mümkündür. Bir görev etkinse temperleme cihazını ancak uygulamanız buna izin veriyorsa kapatın. Fabrika teslimat parametresine geri alma iptal edilemez. Fabrika ayarlarına geri alma türüne göre parametreleri (işlem güvenliği, kullanılan termik akışkan, kapatma değeri vs.) yeniden girmeniz gerekebilir.

KULLANIM TALİMATI

huher

Bölüm 3

"X" = Değer sıfırlanır, "–" = Değer sıfırlanmaz (A) = Tümü birlikte; (B) = ÜT olmadan cihaz parametreleri; (C) = Cihaz parametreleri; (D) Program verici; (E) = Menü; (F) = Com.G@te

| Tanım                                                                                                    | (A) | (B) | (C) | (D) | (E) | (F) |
|----------------------------------------------------------------------------------------------------|-----|-----|-----|-----|-----|-----|
| Akustik                                                                                                    | х   | х   | Х   | -   | -   | -   |
| <b>Gösterge işlevleri</b><br>Uyarılar; mesajlar; devre dışı menü noktaları; sıcaklık çözünürlüğü                                                                                                    | х   | х   | х   | -   | -   | -   |
| Gösterge modları                                                                                                    | х   | х   | Х   | -   | -   | _   |
| Otomatik başlatma tutumu                                                                                                    | х   | Х   | Х   | -   | -   | -   |
| Sınırlamalar<br>DeltaT sınırlaması; maks. ısıtma ayar boyutu; maks. soğutma ayar boyutu;<br>izin verilen maks. akım sarfiyatı (230 V temperleme cihazlarında)                                                                                                    | x   | х   | х   | -   | -   | -   |
| Com.G@te (sadece Com.G@te bağlıysa)<br>Analog arayüz (Konfig. girişi)                                                                                                    |     |     |     |     |     |     |
| AIF girişi anlamı; Kablo kopmasında davranış; Ölçüm alanı ayarı                                                                                                    | х   | х   | Х   | -   | -   | Х   |
| Dengeleme                                                                                                    | -   | -   | -   | -   | -   | х   |
| Analog hata durumunda; akım/gerilim değişikliği; filtre sabit değeri                                                                                                    | х   | х   | Х   | -   | -   | Х   |
| <b>Yap. çıkışı</b><br>AIF çıkış boyutu; çıkış alanı ayarı                                                                                                    | х   | х   | х   | -   | -   | х   |
| Dengeleme                                                                                                    | -   | -   | -   | -   | -   | х   |
| RS232/RS485 (donanım RS, Baud oranı, cihaz adresi); ECS bekleme<br>modu; POKO alarmı                                                                                                    | x   | х   | х   | _   | _   | _   |
| <b>Özellikler (diğer)</b><br>Termik akışkanı değiştir (termik akışkan; litre bilgisi; baypas kullanımı);<br>soğutma banyosu/soğutucu (sadece CC-E)                                                                                                    | x   | x   | х   | _   | _   | _   |
| Sensör dengelemesi                                                                                                    | -   | -   | -   | -   | -   | -   |
| Kompresör otomatiği                                                                                                    | х   | х   | Х   | _   | _   | _   |
| Programın girilmesi                                                                                                    | х   | -   | I   | Х   | -   | -   |
| <b>Pompa ayarları</b><br>Pompa devir sayısı nominal değeri, pompa basıncı nominal değeri; ayar modu                                                                                                    | х   | х   | х   | -   | -   | -   |
| <b>Akışkan özellikleri</b><br>Termik akışkan; litre bilgisi                                                                                                    | х   | х   | х   | -   | -   | -   |
| Manuel parametre yapılandırması                                                                                                    |     |     |     |     |     |     |
| Koruma işlevi<br>Dahili üst alarm sınırı; Dahili alt alarm sınırı; Üst işlem alarm sınırı; Alt<br>işlem alarm sınırı; Hidrostatik düzeltme; Seviye uyarı süresi (sadece CC-<br>E); min. seviye (analog seviye sensörlü temperleme cihazlarında) maks.<br>seviye (analog seviye sensörlü temperleme cihazlarında); donma<br>koruması (opsiyonel) | x   | x   | х   | _   | _   | _   |
| Nominal değer                                                                                                    | х   | Х   | Х   | -   | -   | -   |
| Nominal değer sınırlaması<br>Min. nominal değer; maks. nominal değer                                                                                                    | х   | х   | х   | -   | -   | -   |
| Dil                                                                                                    | х   | х   | Х   | _   | _   | _   |
| Sıcaklık formatı                                                                                                    | х   | х   | Х   | -   | -   | -   |
| Temperleme modu                                                                                                    | х   | х   | х   | -   | -   | -   |
| Favori menüsü                                                                                                    | х   | _   | _   | _   | х   | _   |
| <b>Pilot ONE Ethernet</b><br>IP adresi; alt ağ maskesi; uzaktan erişim                                                                                                    | х   | х   | х   | -   | -   | -   |

| <br>hu | b | P |
|--------|---|---|
|        |   |   |

| Tanım            | (A) | (B) | (C) | (D) | (E) | (F) |
|------------------|-----|-----|-----|-----|-----|-----|
| Zaman birimi     | х   | х   | Х   | -   | -   | -   |
| 2. Nominal değer | х   | х   | х   | -   | -   | -   |

#### 3.9.4.1 Yüksek sıcaklık koruması olmadan fabrika ayarlarına geri dönüş

### YÖNTEM

- "Kategori menüsü"ne gidin.
- "Sistem ayarları" kategorisine tıklatın.
- "Fabrika ayarları" kategorisine tıklatın.
- "ÜT olmadan cihaz parametresi", "Menü", "program vericisi" ve "Com.G@te" diyalog kayıtları arasında geçiş yapın. Bu kayıtlar yüksek sıcaklık korumasını geri almaz. İstenen iletişim kutusuna tıklatın.
- Seçiminizi onaylamak için "OK" dokunmatik butonuna tıklatın.
- Gösterilen mesajı okuyun. "Evet" üzerine tıklatıldığında fabrika ayarlarına geri dönülür, "Hayır" üzerine tıklatıldığında işlem duraklatılır. >Dokunmatik ekranda< [88] "Sistemi yeniden başlat!" mesajı belirir.
- Temperleme cihazını kapatın. Seçilen parametreler geri alındı.

### 3.9.4.2 Yüksek sıcaklık koruması dahil fabrika ayarına geri dönüş

### YÖNTEM

- "Kategori menüsü"ne gidin.
- "Sistem ayarları" kategorisine tıklatın.
- "Fabrika ayarları" kategorisine tıklatın.
- "Cihaz parametresi" ve "Tümü birlikte" diyalog kayıtları arasında geçiş yapın. Bu kayıtlar yüksek sıcaklık korumasını da geri alır. İstenen iletişim kutusuna tıklatın.
- Seçiminizi onaylamak için "OK" dokunmatik butonunu tıklatın.
- Gösterilen mesajı okuyun. "Evet" üzerine tıklatıldığında fabrika ayarlarına geri dönülür, "Hayır" üzerine tıklatıldığında işlem duraklatılır.

BİLGİ

Yukarıdaki diyaloğa kullandığınız termik akışkana uygun yüksek sıcaklık korumasını girin. Pilot ONE regülatöründe yüksek sıcaklık korumasının kapatma değerlerini fabrika ayarına geri almak isterseniz "Isıtıcı" için 35 °C yayılma kabı için 45 °C girin. "İşlem güvenliği" fabrikada "Durdur" olarak ayarlanmıştır ve fabrika ayarlarına geri alınırken otomatik olarak "Durdur" konumuna geri alınır.

- Pilot ONE ile kullanmak istediğiniz sıcaklık birimini girin. "Celsius (°C)", "Kelvin (K)" ve "Fahrenheit (°F)" birimleri seçilebilir.
- Seçiminizi "OK" üzerine tıklatarak onaylayın.
- Mesajı okuyup "OK" üzerine tıklatarak onaylayın.
- Süvenlik uyarısını okuyup "OK" üzerine tıklatarak onaylayın.
- Bilgiyi okuyun ve bunu "OK" üzerine tıklatarak onaylayın.
- Regülatörde ayarladığınız sıcaklık biriminin üzerine tıklatın (yeşil metin).
- Görüntülenen kırmızı güvenlik kodunu gösterilen sayı klavyesi üzerinden girin.
- Sösterilen sayı klavyesi üzerinden "Isıtıcı ÜT değeri" için 35 °C girin.
- Girişinizi "OK" üzerine tıklatarak onaylayın.
- Mesajı okuyup "OK" üzerine tıklatarak onaylayın.
- Güvenlik uyarısını okuyup "OK" üzerine tıklatarak onaylayın.
- Regülatörde ayarladığınız sıcaklık biriminin üzerine tıklatın (yeşil metin).
- Sörüntülenen kırmızı güvenlik kodunu gösterilen sayı klavyesi üzerinden girin.
  - Gösterilen sayı klavyesi üzerinden "Yayılma kabı ÜT değeri" için 45 °C girin.
- Girişinizi "OK" üzerine tıklatarak onaylayın. >Dokunmatik ekranda< [88] "Sistemi yeniden başlat!" mesajı belirir.
- > Temperleme cihazını kapatın. Temperleme cihazı sıfırlandı.

#### Ayar işletimi 4

#### Ayar işletimi 4.1

| / Di  | ККАТ  | İşletim sırasında temperleme cihazının hareket etmesi                                                                                                    |
|-------|-------|----------------------------------------------------------------------------------------------------|
|       |       | GÖVDE PARÇALARI/DIŞARI SIZAN TERMİK AKIŞKAN NEDENİYLE AĞIR YANMALAR/DONMA                                                                                                    |
|       |       | İşletimde olmayan temperleme cihazlarını hareket ettirmeyin.                                                                                                    |
|       |       |                                                                                                    |
|       | 4.1.1 | Temperleme cihazının çalıştırılması                                                                                                    |
|       |       | YÖNTEM                                                                                                    |
|       |       | Temperleme cihazını >ana şalterden< [36] açın.<br>Temperleme cihazının işlevselliğini kontrol etmek için ilk olarak bir sistem testi gerçekleşir. Bu sı-<br>rada tüm sensörler, akım şebekesi için tam kutuplu olarak kapatılan şebeke ayırma rölesi ve ana<br>ısıtıcının güç elektroniği ve ana ısıtıcı otomatik olarak kontrol edilir. Bir hata durumunda ya da<br>uyarı verilmesinde >dokunmatik ekranda< [88] bir mesaj gösterilir. Tereddüt durumunda müşte-<br>ri destek hattı ile iletişime geçin. → sayfa 88, bölüm »İletişim verileri«.                                                                                                    |
| BİLGİ |       | Aşağıdaki veri girişi sadece şu durumda gereklidir:                                                                                                    |
|       |       | a.) İlk işletime alma<br>b. Tamparlama sibaşının fabrika ayarına gari olunması - N sayfa 42, bölüm u <b>Fabrika ayarlarına gari</b>                                                                                                    |
|       |       | alma«.                                                                                                    |
|       |       | <ul> <li>&gt; Temperleme cihazını çalıştırdıktan sonra istenen sistem diline tıklatın.</li> <li>&gt; Seçiminizi "OK" üzerine tıklatarak onaylayın.</li> <li>&gt; Kullanılan termik akışkana tıklatın.</li> <li>&gt; Seçiminizi "OK" üzerine tıklatarak onaylayın.</li> <li>&gt; Mesajı okuyup "OK" üzerine tıklatarak onaylayın.</li> <li>&gt; Hacmi gösterilen sayı klavyesi üzerinden girin.</li> <li>&gt; Girişinizi "OK" üzerine tıklatarak onaylayın.</li> <li>&gt; Nominal değer sınırlarını kullanılan termik akışkana ayarlayın. → sayfa 35, bölüm <b>»Termik akış-kanlar ile ilgili bilgiler</b>« ve → Sayfa 59, bölüm <b>»Nominal değer sınırlarının ayarlanması</b>«.</li> </ul> |
| BİLGİ |       | Temperleme cihazınız bir ağa bağlanmazsa önceden ayarlı IP adresini (0.0.0.0) "OK" üzerine tıklata-                                                                                                    |
|       |       | rak onaylayın. Boylece ag ayarları atlanır.                                                                                                    |
|       |       | <ul> <li>Gerekli IP adresini gösterilen sayı klavyesi üzerinden girin.</li> <li>Girişinizi "OK" üzerine tıklatarak onaylayın.</li> <li>Gerekli alt ağ maskesini gösterilen sayı klavyesi üzerinden girin.</li> <li>Girişinizi "OK" üzerine tıklatarak onaylayın.</li> <li>Gerekli uzaktan kumanda moduna tıklatın.</li> <li>Seçiminizi "OK" üzerine tıklatarak onaylayın.</li> </ul>                                                                                                    |
|       | 4.1.2 | Temperleme cihazını kapatın                                                                                                    |

- > Termik akışkanı oda sıcaklığına temperleyin.
   > Temperlemeyi durdurun.
   > Temperleme cihazını >Ana şalter< [36] üzerinden kapatın.</li>

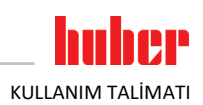

| 4     | 1.1.3  | Yüksek sıcaklık korumasının (ÜT) ayarlanması                                                                                                    |
|-------|--------|----------------------------------------------------------------------------------------------------|
| TEHL  | LİKE   | Yüksek sıcaklık koruması kullanılan termik akışkana doğru bir şekilde ayarlanmamış                                                                                                    |
|       |        |                                                                                                    |
|       |        | <ul> <li>Yüksek sıcaklık koruması kullandığınız termik akışkana doğru bir şekilde ayarlanmalıdır.</li> <li>Termik akışkanın güvenlik veri savfasını mutlaka dikkate alın.</li> </ul>            |
|       |        | Açık ve kapalı sistemler için farklı çalışma sıcaklık alanları geçerli olabilir.                                                                                                    |
|       |        | <ul> <li>Huber termik akışkanları için:</li> <li>Huber termik akışkanlarda kullanılan makşimum calışma şıcaklığı alanı belirtilmiştir.</li> </ul>                                               |
|       |        | Yüksek sıcaklık korumasının kapatma değerini termik akışkanın çalışma alanının üst sıcaklık                                                                                                    |
|       |        | sınırına ayarlayın.<br>Diğer üreticilere ait termik akıskanlar icin:                                                                                                    |
|       |        | Yüksek sıcaklık korumasının kapatma değerini termik akışkanın yanma noktasının en az 25 K                                                                                                    |
|       |        | altına ayarlayın.                                                                                                    |
| BİLGİ |        | ÜT'nin ayarlanabilir maksimum kapatma değeri, HUBER termik akışkanlarda, termik akışkanın                                                                                                    |
| 51101 |        | belirtilen üst çalışma sıcaklığına uygundur. Kullanılabilen çalışma sıcaklığı alanı, doğru ayarlı yüksek                                                                                        |
|       |        | sıcaklık korumasında daha küçük ölabilir. Üst çalışma sıcaklığı sınırına temperlemede töleranslar<br>nedeniyle ÜT devreye girebilir.                                                            |
|       |        |                                                                                                    |
| 4     | .1.3.1 | Yüksek sıcaklık koruması ile ilgili genel bilgiler                                                                                                    |
|       |        | Yüksek sıcaklık koruması, temperleme cihazının regülatörden bağımsız çalışan bir tertibatıdır. Yazılım                                                                                          |
|       |        | ve donanım, akım şebekesinin çalıştırılmasından sonraki bir otomatik testte önemli işlevler ve işletim                                                                                          |
|       |        | rının elektrikli yapı gruplarının serbest bırakması bloke edilir. İşletim sırasında sensörler kısa devre ve                                                                                     |
|       |        | kesinti açısından test edilmelidir.                                                                                                    |
|       |        | Banyo sıcaklığının ya da akış sıcaklığının denetlenmesi tesisinizin güvenliğine hizmet eder. Tesisi<br>termik akıskan ile doldurduktan hemen sonra avarlanır.                                   |
|       |        |                                                                                                    |
|       |        | Temperleme cihazlarımız size sadece yüksek sıcaklık korumasının kapatma değerini ayarlama seçe-                                                                                                 |
|       |        | neğini değil, ayrıca temperleme cihazlarının kapatma modunu belirleme seçeneğini de sunar.Klasik<br>kullanımda temperleme cihazı, kapatma değerlerine ulasılmasından sonra hem temperlemevi hem |
|       |        | de devridaimi kapatır (DIN EN 61010 uyarınca durdurma). Böylece ısıtıcının kumandasında olası bir                                                                                               |
|       |        | arıza denetlenir. Bazı durumlarda, temperleme cihazlarının kapatılması için kapatma değerine yakın<br>güçlü bir eksotermi meydana gelebilir. Bu durumda kapatma zararlı olabilir.               |
|       |        | Temperleme cihazlarımız burada size <b>işlem güvenliği</b> kapatma modu ile çalışma seçeneğini sunar. Bu                                                                                        |
|       |        | modda temperleme (soğutma) ve devridaim eskisi gibi çalışır. Böylece eksotermiye reaksiyon gös-<br>terme seceneği söz konusudur                                                                 |
|       |        |                                                                                                    |
| BİLGİ |        | Yüksek sıcaklık koruması kapatma modunun standart ayarı "DIN EN 61010 uyarınca durdurmadır".                                                                                                    |
|       |        | Fabrika ayarlarına geri dönerken yüksek sıcaklık koruması standart kapatma moduna "DIN EN<br>61010 uyarınca durdurma" <b>geri alınırl</b>                                                       |
|       |        | ofoto dyamica daldarina gen amin:                                                                                                    |
|       |        | Teslimat durumunda yüksek sıcaklık korumasının kapatma değeri 35 °C'ye ayarlanmıştır. Güncel                                                                                                    |
|       |        | olarak doldurulan termik akışkanın sıcaklığı, yüksek sıcaklık korumasının ayarlı kapatma değerinden                                                                                             |
|       |        | yüksekse, akım şebekesinin çalıştırılmasında temperleme cihazi tarafından kısa bir süre sonra alarm<br>verilir. Yüksek sıcaklık korumasını kullandığınız termik akışkana ayarlayın.             |
|       |        | Yüksek sisaklık korumasının yeni kanatma değerlerinin ayarlanması isin, gösterilen sayı klayyesi                                                                                                |
|       |        | üzerinden, tesadüfen elde edilen ve gösterilen bir kod girmeniz talep edilir. Ancak başarılı giriş son-                                                                                         |
|       |        | rasında kapatma değerini değiştirebilirsiniz.                                                                                                    |
| 4     | .1.3.2 | "ÜT sınırı: Isıtma" ayarı                                                                                                    |
|       |        | YÖNTEM                                                                                                    |
|       |        | <ul> <li>"Kategori menüsü"ne gidin.</li> <li>"Güvenlik" kategorisine tıklatın.</li> </ul>                                                                                                    |

- Güvenlik vategorisine tiklatin.
   "Yüksek sıcaklık" kategorisine tıklatın.
   Güvenlik uyarısını okuyup "OK" üzerine tıklatarak onaylayın.

- Bilgiyi okuyun ve "OK" üzerine tıklatarak onaylayın.
- "ÜT sınırı: ısıtma" iletişim kutusuna tıklatın.
- Seçiminizi "OK" üzerine tıklatarak onaylayın.
- Regülatörde ayarladığınız sıcaklık biriminin üzerine tıklatın (yeşil metin).
- Görüntülenen kırmızı güvenlik kodunu gösterilen sayı klavyesi üzerinden girin.
- "Isıtıcı ÜT değeri" değerini gösterilen sayı klavyesi üzerinden girin. Bu değer, kullandığınız termik akışkanın yanma noktasının 25 K altında olmalıdır.
- Girişinizi "OK" üzerine tıklatarak onaylayın.

### 4.1.3.3 "ÜT sınırı: Yayılma kabı"ayarı

### YÖNTEM

- "Kategori menüsü"ne gidin.
- "Güvenlik" kategorisine tıklatın.
- "Yüksek sıcaklık" kategorisine tıklatın.
- Süvenlik uyarısını okuyup "OK" üzerine tıklatarak onaylayın.
- Bilgiyi okuyun ve bunu "OK" üzerine tıklatarak onaylayın.
- "ÜT sınırı: Yayılma kabı" iletişim kutusu üzerine tıklatın.
- Seçiminizi "OK" üzerine tıklatarak onaylayın.
- > Regülatörde ayarladığınız sıcaklık biriminin üzerine tıklatın (yeşil metin).
- Görüntülenen kırmızı güvenlik kodunu gösterilen sayı klavyesi üzerinden girin.
- > "Yayılma kabı ÜT değeri"ni gösterilen sayı klavyesi üzerinden girin.
- Girişinizi "OK" üzerine tıklatarak onaylayın.

### 4.1.3.4 "İşlem güvenliği"nin ayarlanması

Size iki seçenek sunulur.

#### DIN EN 61010 uyarınca "Durdurma"

Yüksek sıcaklık korumasının kapatma değerine ulaşılırsa temperleme cihazı (ısıtıcı, soğutma devresi ve devridaim pompası) kapanır (standart ayar).

#### "İşlem güvenliği"

Yüksek sıcaklık korumasının kapatma değerine ulaşılırsa ısıtıcı kapatılır, soğutma devresi ve devridaim pompası işletimde kalır. Böylece size acil durumda (olası eksotermi) tam soğutma gücü sunulur. Lütfen kompresör otomatiğinin **Daima açık** olarak ayarlı olduğundan emin olun ([Sistem ayarları] > [Enerji/ECO ayarları] > [Kompresör AÇIK/KAPALI/OTO] > [Daima açık]).

### YÖNTEM

- "Kategori menüsü"ne gidin.
- "Güvenlik" kategorisine tıklatın.
- "İşlem güvenliği" kategorisine tıklatın.
- Güvenlik uyarısını okuyup "OK" üzerine tıklatarak onaylayın.
- "Durdurma" ve "İşlem güvenliği" modu arasında seçim yapın.
- Seçiminizi "OK" üzerine tıklatarak onaylayın.

#### 4.1.3.5 "ÜT değerlerini göster" üzerinden kontrol

- "Kategori menüsü"ne gidin.
- "Güvenlik" kategorisine tıklatın.
- "ÜT değerlerini göster" kategorisine tıklatın. Yüksek sıcaklık koruma sensörünün güncel olarak ölçülen sıcaklık değerine, ayarlı kapatma değerlerine ve ayarlı kapatma moduna (işlem güvenliği) genel bakış sağlanır. Bazı temperleme cihazları 2 yüksek sıcaklık koruma sensörüne sahiptir, buna uygun olarak bu temperleme cihazlarında iki değer gösterilir.
- > Bilgileri okuyup kontrol ettikten sonra "OK" dokunmatik butonuna tıklatın.

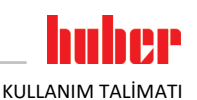

| Yüksek sıcaklık korumasının işlevsellik yönünden test edilmesi                                                                                                    |
|----------------------------------------------------------------------------------------------------|
| Yüksek sıcaklık koruması (ÜT) devreye girmiyor<br>YANGIN NEDENİYLE HAYATİ TEHLİKE                                                                                                    |
| Kusursuz işlevin sağlanması için her ay ve termik akışkanın her değiştirilmesinden sonra tertiba-<br>tın devreye girmesini test edin.                                                                                                    |
|                                                                                                    |
| Aşağıdaki adımlar, temperleme cihazları sürekli gözlemlenmeden uygulanır                                                                                                    |
| TEMPERLEME CİHAZLARININ ÜZERİNDE VE ÇEVRESİNDE MADDİ HASARLAR                                                                                                    |
| Aşağıdaki işlemler sadece temperleme cihazlarının ve uygulamanın sürekli gözlemlenmesi ile gerçekleşebilir!                                                                                                    |
|                                                                                                    |
| Testi sadece kullanılan sıcaklık yak. 20 °C olduğunda gerçekleştirin. Yüksek sıcaklık korumasının<br>testi devam ettiği sürece temperleme cihazını <b>gözetimsiz BIRAKMAYIN</b> .                                                                                                    |
| <ul> <li>Yüksek sıcaklık koruması testinin gerçekleştirilmesine yönelik tanım Pilot ONE regülatöründe yer almaktadır.</li> <li>YÖNTEM</li> <li>"Kategori menüsü"ne gidin.</li> <li>"Güvenlik" kategorisine tıklatın.</li> <li>"ÜT testi" kategorisine tıklatın.</li> <li>Vüksek sıcaklık koruması testinin gerçekleştirilmesine yönelik tanım gösterilir.</li> </ul> |
|                                                                                                    |

Bilgiyi okuduktan sonra "OK" dokunmatik butonuna tıklatın.

### 4.1.5 DeltaT sınırlayıcısının uyarlanması

| UYARI | DeltaT sınırlayıcısı kullanılan cam aparata uyarlanmadı<br>CAM APARATIN PATLAMASI NEDENİYLE MADDİ HASAR<br>≻ DeltaT değerini uygulamanıza uyarlayın.                                                                                                    |
|-------|----------------------------------------------------------------------------------------------------|
| BİLGİ | Reaktörün içerisindeki sıcaklık dinamiği/işlem sıcaklığı, akış sıcaklığı tarafından belirlenir. Akış sıcaklığı ve<br>reaktörün içerisindeki sıcaklık arasında bir fark sıcaklığı (DeltaT) oluşur. DeltaT ne kadar yüksek olabilirse,<br>istenen nominal değere ulaşılana kadar enerji aktarımı ve böylece hız bir o kadar iyi olur. Ayrıca sıcaklık<br>farkı izin verilen sınır değerleri aşabilir ve bu da uygulamanın (cam aparatı) patlamasına neden olabilir.<br>Bu sıcaklık farkı gerektiğinde kullanılan uygulamaya (cam aparatı) göre sınırlanmalıdır. |
| 4151  | DoltaT superlavescena dočistirilmosi                                                                                                    |

#### 4.1.5.1 DeltaT sınırlayıcısının değiştirilmesi

### YÖNTEM

- "Kategori menüsü"ne gidin.
- "Koruma seçenekleri" kategorisine tıklatın.
- "DeltaT sınırlayıcısı" alt kategorisine tıklatın.
- > DeltaT değerini kullanılan cam aparatına uygun bir şekilde ayarlayın.
- Girişinizi "OK" dokunmatik butonuna tıklatarak onaylayın.

### 4.2 Sıcaklık ayar mesafesi

Pilot ONE kumanda parçalı her temperleme cihazı dahili ve işlem sıcaklığı ayarı için kendine ait bir PID regülatörüne sahiptir. Çok sayıda temperleme görevleri için fabrika tarafından ayarlanan ayar parametrelerinin kullanılması yeterlidir. Uzun yıllara dayanan tecrübemiz ve ayar tekniği alanındaki güncel gelişimlerimiz sayesinde bu ayar parametlerinde uygulama gerçekleşmektedir.

Kumanda için bir işlem kontrol sistemi kullanılırsa, sıcaklık nominal değerinin ön verisini dijital olarak temperleme cihazına göndermek en iyisidir. Bunun için Pilot ONE'da bir Ethernet ve USB arayüzü ve temperleme cihazında bir RS232 arayüzü vardır. Opsiyonel Com.G@te ile temperleme cihazınızı ek

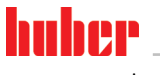

KULLANIM TALİMATI

olarak RS485 arayüz kadar geliştirebilirsiniz. Temperleme cihazınızı opsiyonel olarak Profibus çevresine bağlayabilirsiniz. → sayfa 68, bölüm **»Arayüzler ve yazılım güncellemesi**«.

 BİLGİ
 Temperleme cihazının güç uyarlaması, belirtilen işlemler mümkün olan en hızlı sürede işlenecek şekilde optimize edilmiştir. Toplam tesisin verimliliği arttırılır ve böylece sürekli olarak enerji tasarrufu yapar.

 Sıcaklık ayar mesafesi şemasi
 Image: Comparison of the second of the second of th

### 4.2.1 Temperleme seçimi: Dahili ya da işlem

YÖNTEM

- "Kategori menüsü"ne gidin.
- "Temperleme" kategorisine tıklatın.
- "İşlem/dahili" kategorisine tıklatın.
- "Dahili" ve "İşlem" (kademe)" kaydı arasında seçim yapın.
- Seçiminizi "OK" üzerine tıklatarak onaylayın.

### 4.2.2 Dahili sıcaklığa temperleme

Cihaza dahil Pt100 sıcaklık sensöründeki sıcaklığın ayarlanması için dahili temperlemede bir ayar devresi kullanılır. Bu Pt100 sıcaklık sensörü cihazda takılıdır ve yaklaşık olarak termik akışkanın (akış) çıkışına yakındır ya da banyo haznesinde yer almaktadır.

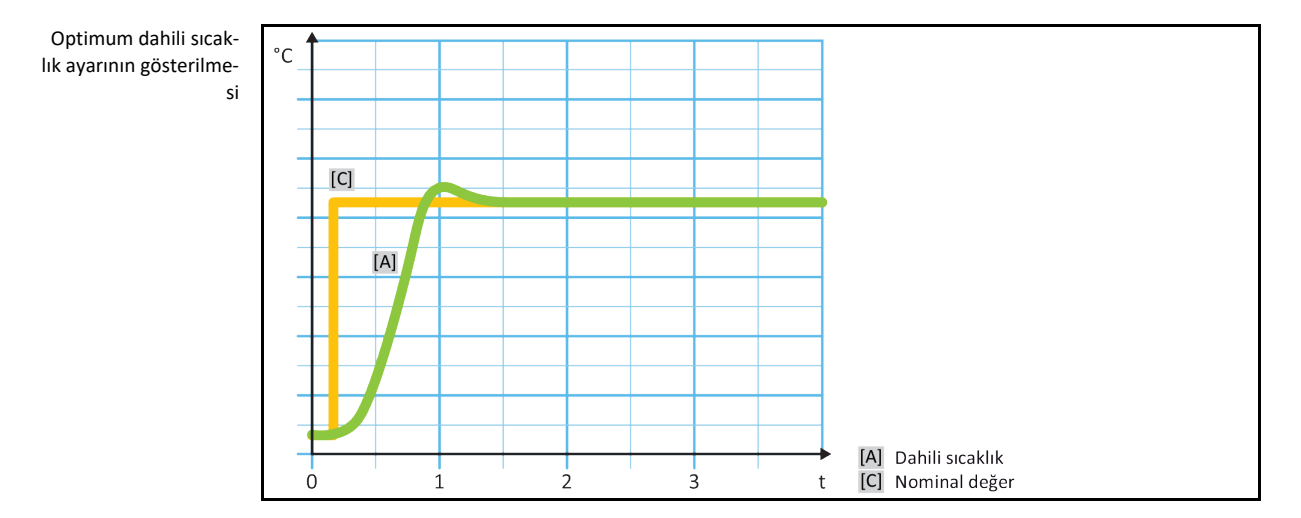

### 4.2.3 İşlem sıcaklığına temperleme

Belirli temperleme sıcaklıkları en iyi sonuçlar için belirlenenden farklı bir yerdeki sıcaklığın algılanmasını talep eder. İşlem sıcaklığına ayarlama burada alternatifler açar. İşlem sıcaklığına temperlemede ek olarak bağlı, harici Pt100 sıcaklık sensörü, kılavuz regülatör (kademeli regülatör) ile bağlantılı olarak kullanılır. Akıştaki dahili sensör, müteakip regülatöre dahil edilir. Bu temperleme yöntemi

KULLANIM TALİMAT

ör n. kaplama kaplarının termostatlaştırılması için kullanılır. Nominal değer ön verisi işlem regülatörü icin gecerlidir. Öte yandan, işlem nominal değerini mümkün olduğunca en iyi şekilde ayarlamak icin dahili regülatör için bir nominal değer hesaplanır.

### UYARI

### İşlem sensörünün hatalı kurulumu (Pt100) HATALI TEMPERLEME NEDENİYLE MADDİ HASAR

- $\triangleright$ Statik yükleme nedeniyle ölçüm değeri algılayıcısının arızalanması.
  - İşlem sensörü (Pt100) izolasyonlu bir giriş hattı kablosuna sahip olmalıdır.
  - Sensör borusu metalikse, toprak bağlantısı düğümlerinin önlenmesine dikkat edilmelidir.
- ≻ Bağlantı hattı gereksiz uzunlukta olmamalıdır.
- İşlem sensörünün ölçüm yerine iyi bir şekilde sabitlenmesine ve iyi bir ısı bağlantısına dikkat edin.
  - Sensör blendaj ya da koruyucu topraklama için iyi bir izolasyona sahip olmalıdır ( $R > 20 M\Omega$ ).

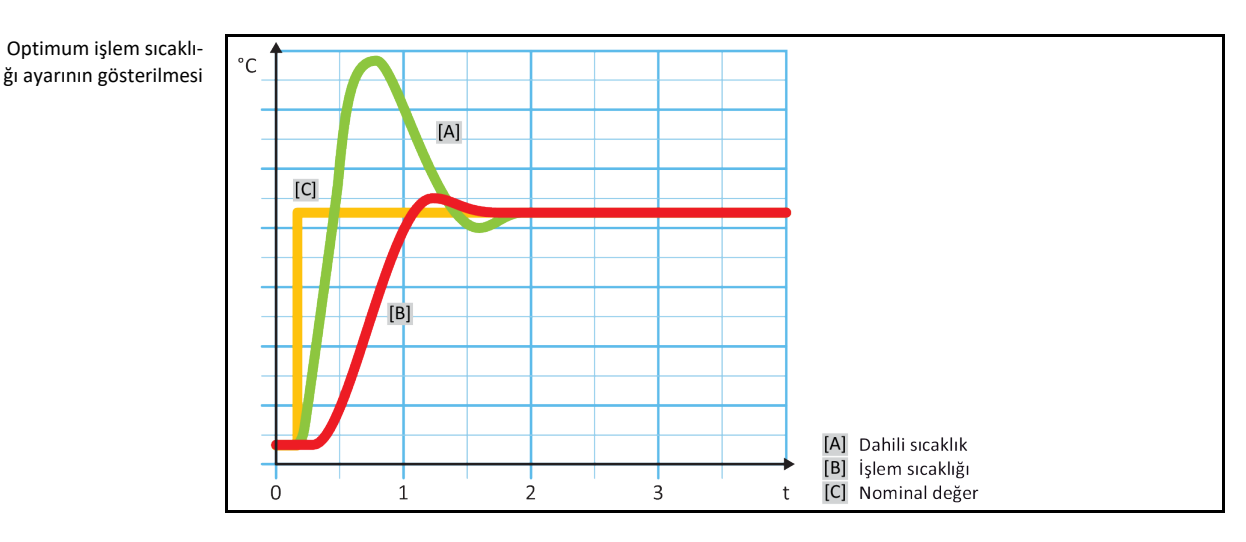

#### 4.2.4 DeltaT sınırlayıcısı

DeltaT sınırlayıcısı, tesisin ya da işlemin korunmasına hizmet eden bir sıcaklık regülatörü parçasıdır. DeltaT sınırlayıcısına bir sınır değer verilir. İsıtma ya da soğutma sırasında sınır değere ulaşıldığında DeltaT sınırlayıcısı buna göre reaksiyon gösterir.

"İşlem (kademe)" temperleme modunda akış ve işlem sıcaklığı arasındaki sıcaklık farklı değerlendirilir. Sınır değerin ön değer ayarı 100 K ile belirtilmiştir. Sınır değerin ve sıcaklık regülatörünün uygun ayarında örn. cam aparatların yük sınırları asılmaz. Sınır değere yaklasıldığında soğutma ya da ısıtma gücü uyarlanır. DeltaT sınırlayıcısı bir koruma tertibatı değildir.

#### Pt100 sıcaklık sensörlerinin denetlenmesi 4.2.5

Pt100 sıcaklık sensörleri sürekli olarak elektrik durumu yönünden kontrol edilir. Temperleme sırasında "Sensör arızalı" durumu ortaya çıkarsa, temperleme hemen iptal edilir ve uygun bir cihaz mesajı gösterilir. Bu, temperleme cihazında bağlı tüm sıcaklık sensörleri için geçerlidir.

#### 4.2.6 Optimum ayar parametresi aracılığıyla optimum sıcaklık ayarı

Sıcaklık ayarı, yukarıda gösterilen resimlerin ayar kalitesine uygun değilse ayar parametresini uyarlayabilirsiniz. Huber temperleme cihazları ile, optimum ayar parametreleri bulmak için farklı seçenekler vardır. Temperleme cihazlarının donanımına göre aşağıdaki yöntemleri seçebilirsiniz:

 Fabrika parametrelerinin kullanılması (standart) Ayar parametrelerinin tahmin edilmesi (sadece Basic E çizgili ve dahili ayarlı banyo . termostatlarında mantıklıdır) Hızlı tanım (Exclusive E cizgisinden sonra) Ön deneme ile (Exclusive E cizgisinden sonra)

ΚUΠΑΝΙΜ ΤΑΙ ΙΜΑΤΙ

Bölüm 4

|                                                                                                    | 4.2.7 | Alt kategori: "Oto/uzman modu seçimi"                                                                                                    |  |
|----------------------------------------------------------------------------------------------------|-------|----------------------------------------------------------------------------------------------------|--|
| UYARIMSR tekniğinde ayrıntılı bilgiler olmadan "Uzman modu"nun kullanılması.UYGULAMADA MADDİ HASAR> Bu modu sadece MSR tekniğine ayrıntılı bilgiler varsa kullanın.   |       | <ul> <li>MSR tekniğinde ayrıntılı bilgiler olmadan "Uzman modu"nun kullanılması.</li> <li>UYGULAMADA MADDİ HASAR</li> <li>Bu modu sadece MSR tekniğine ayrıntılı bilgiler varsa kullanın.</li> </ul>                                                                                  |  |
| Buradan, ayar parametrelerinin "otomatik modda" y<br>lirsiniz. "Uzman modu"ndaki ayarlar için MSR tekniği<br>tersiz ayarlar sıcaklık ayarının işlevine ciddi derecede |       | Buradan, ayar parametrelerinin "otomatik modda" ya da "uzman modda" mı ayarlanacağını seçebi-<br>lirsiniz. "Uzman modu"ndaki ayarlar için MSR tekniğinde ayrıntılı bilgiler gereklidir. Yanlış ya da ye-<br>tersiz ayarlar sıcaklık ayarının işlevine ciddi derecede zarar verebilir. |  |
| BİLGİ                                                                                                    |       | "Uzman modu"nda "Oto yapılandırma" devre dışıdır ve sadece bir "Uzman yapılandırması" müm-<br>kündür.                                                                                                    |  |
|                                                                                                    |       | Bu şekilde modu değiştirebilirsiniz:                                                                                                    |  |

### YÖNTEM

- "Kategori menüsü"ne gidin.
- "Temperleme" kategorisine tıklatın.  $\triangleright$
- "TAC/Manuel" kategorisine tıklatın.  $\geq$
- "Oto/uzman modu seçimi" alt kategorisine tıklatın.  $\triangleright$
- "Otomatik mod" ve "Uzman modu" iletişim kutusu arasında seçim yapın.
- ⊳ Seçiminizi "OK" üzerine tıklatarak onaylayın.

#### 4.2.8 Alt kategori: "Oto yapılandırma"

| BİLGİ | Bu menü kaydını sadece "Otomatik mod" ayarlıysa seçebilirsiniz. |
|-------|-----------------------------------------------------------------|
|-------|-----------------------------------------------------------------|

#### 4.2.8.1 Alt kategori: "Parametreyi bul"

4.2.8.1.1 Diyalog kaydı: "Hızlı tanım"

> Ayar mesafesinin "Hızlı tanım"ı size düşük iş yüküne oranla oldukça hızlı ve güvenilir bir şekilde uyarlanan ayar parametreleri verir. Bu ayar parametreleri ile hızlı ve oldukça doğru ayar tutumuna ulaşılır. Sadece çok nadir durumlarda daha zor ancak daha hassas "Ön deneme ile" tanımı gereklidir.

BİLGİ

Sisteminiz (temperleme cihazı/harici uygulama) başlatıldıktan sonra, temperleme cihazı ve uygulama üzerinde değisiklik yapmayın. Değisiklikler, örn. islem bölmesinin doldurulması/bosaltılması, mikser devir sayısının değiştirilmesi, Pt100 işlem ayar sensörünün konum değişikliği vs.dir

- Ayar parametrelerini ayarlamadan önce temperleme cihazının ayarlı nominal değere ulaşmasına  $\triangleright$ ve bu nominal değere birkaç dakika temperlenmesine dikkat edin. Temperlemeyi durdurmayın.
- $\triangleright$ Parametre arama gerçekleştirilirken temperleme cihazında ve uygulamada değişiklik yapmayın.
- "Kategori menüsü"ne gidin.  $\geq$
- "Temperleme" kategorisine tıklatın. "TAC/Manuel" kategorisine tıklatın.  $\geq$
- $\triangleright$
- "Oto yapılandırma" alt kategorisine tıklatın.  $\triangleright$
- "Parametre bul" alt kategorisine tıklatın.
- "Hızlı tanım" iletişim kutusuna tıklatın.
- Seçiminizi "OK" üzerine tıklatarak onaylayın.  $\geq$
- Gösterilen mesajı okuyup "OK" üzerine tiklatarak onaylayın.  $\geq$
- ≻ Kullanılan termik akışkanı listeden seçin.
- ۶ Seçiminizi "OK" üzerine tıklatarak onaylayın.
- "Dahili" ve "İşlem" (kademe)" iletişim kutusu arasında seçim yapın.  $\triangleright$
- $\triangleright$ Seçiminizi "OK" üzerine tıklatarak onaylayın.

| Bölüm 4   | KULLANIM TALİMAT                                                                                                    |
|-----------|----------------------------------------------------------------------------------------------------|
|           | <ul> <li>Gösterilen sayı klavyesi üzerinden yeni bir nominal değer girin. Bu güncel nominal değere göre er az 10 K farklı olmalıdır.</li> <li>Girişinizi "OK" üzerine tıklatarak onaylayın. "Hızlı tanım" aracılığıyla ayar parametresinin ayarı başlar ve bir süre sonra ekranda mesaj belirir.</li> <li>Gösterilen mesajı okuyup "OK" üzerine tıklatarak onaylayın.</li> </ul>                                                                                                    |
| 4.2.8.1.2 | Diyalog kaydı: "Ön deneme ile"<br>Bazı karmaşık uygulamalarda ayar mesafesinin "Hızlı tanım"ı henüz optimum bir ayar elde edemeye-<br>bilir. Bu durum özellikle, hidrolik yapı gerekli devridaim miktarlarına uyarlamazsa söz konusu olabilir.<br>→ sayfa 36. hölüm »Deneme nlanlamasında dikkate alın«                                                                                                    |
|           | "Ön deneme ile" ayar parametresini seçerseniz ayar tutumunun başka bir optimizasyonuna da ulaşı-<br>labilir. Burada ayar parametreleri minimum ve maksimum değerin ayarlı sınırları içerisinde tespit<br>edilebilir. Bu sırada bazı durumlarda nominal değer sınırlarına temperleme yapılır.                                                                                                    |
| Bilgi     | Otomatik regülatör parametrelendirmesini başlatmadan önce mutlaka minimum ve maksimum<br>nominal değerin doğru ayarına dikkat edin. Gerçekte daha sonra kullanılan çalışma sıcaklığı alanına<br>sınırlama avantajlıdır. Sisteminiz (temperleme cihazı/harici uygulama) başlatıldıktan sonra, temper-<br>leme cihazı ve uygulama üzerinde değişiklik yapmayın. Değişiklikler, örn. işlem bölmesinin doldu-<br>rulması/boşaltılması, mikser devir sayısının değişikliği, Pt100 işlem ayar sensörünün konum değişik-<br>liği, vs.dir.                                                                                                    |
|           | Zaman zaman büyük bir çalışma sıcaklık alanı mevcut olabildiğinden bu modda parametre arama<br>işlemi ilgili uzunlukta gerçekleşir. Regülatör tarafından yaklaşık üç sıcaklık nominal değeri belirlenir<br>ve arka arkaya otomatik olarak işlenir. Nominal değer sınırları izin verirse bunlar oda sıcaklığında<br>birer defa oda sıcaklığı altında ve bir defa oda sıcaklığı üzerindedir.                                                                                                    |
|           | <ul> <li>&gt; Ayar parametrelerini ayarlamadan önce temperleme cihazının ayarlı nominal değere ulaşmasına ve bu nominal değere birkaç dakika temperlenmesine dikkat edin. Temperlemeyi durdurmayın.</li> <li>&gt; Parametre arama gerçekleştirilirken temperleme cihazında ve uygulamada değişiklik yapmayın.</li> <li>&gt; "Kategori menüsü"ne gidin.</li> <li>&gt; "Temperleme" kategorisine tıklatın.</li> <li>&gt; "TAC/Manuel" kategorisine tıklatın.</li> <li>&gt; "Oto yapılandırma" alt kategorisine tıklatın.</li> <li>&gt; "Oto yapılandırma" alt kategorisine tıklatın.</li> <li>&gt; "Ön deneme ile" iletişim kutusuna tıklatın.</li> <li>&gt; Seçiminizi "OK" üzerine tıklatarak onaylayın.</li> <li>&gt; Gösterilen mesajı okuyup "OK" üzerine tıklatarak onaylayın.</li> <li>&gt; Seçiminizi "OK" üzerine tıklatarak onaylayın.</li> <li>&gt; Seçiminizi "OK" üzerine tıklatarak onaylayın.</li> <li>&gt; Gösterilen mesajı okuyup "OK" üzerine tıklatarak onaylayın.</li> <li>&gt; Gösterilen mesajı okuyup "OK" üzerine tıklatarak onaylayın.</li> </ul> |
| 4.2.8.1.3 | Diyalog kaydı: "Ayar parametresini tahmin et"<br>Karşılaştırılabilir, piyasadan temin edilebilir banyo termostatlarına oranla kolay temperleme cihazla-<br>rında da başka bir avantaj sunuyoruz. Burada, kullanılan termik akışkanın ve termik akışkan miktarı-<br>nın girilmesiyle mevcut bir ayar parametre setini değiştirebilirsiniz. Bu sürüm bağlı harici uygulaması<br>olmayan banyo termostatlarında sunulur.                                                                                                    |
| 3iLGi     | Pilot ONE'da listelenen termik akışkanların gerekli tüm teknik verileri regülatörde kayıtlıdır. Kullanı-<br>lan termik akışkanınız listede belirtilmemişse sıcaklık ve viskozite açısından mümkün olduğunca                                                                                                    |

53

# YÖNTEM

KULLANIM TALİMATI

- Ayar parametrelerini ayarlamadan önce temperleme cihazının ayarlı nominal değere ulaşmasına ve bu nominal değere birkaç dakika temperlenmesine dikkat edin. Temperlemeyi durdurmayın.
- Parametre arama gerçekleştirilirken temperleme cihazında ve uygulamada değişiklik yapmayın.
  - "Kategori menüsü"ne gidin.
  - "Temperleme" kategorisine tıklatın.
  - "TAC/Manuel" kategorisine tıklatın.
  - > "Oto yapılandırma" alt kategorisine tıklatın.
  - "Parametre bul" alt kategorisine tiklatin.
  - "Ayar parametresini tahmin et" iletişim kutusuna tıklatın.
  - Seçiminizi "OK" üzerine tıklatarak onaylayın.
  - > Mesajı okuyup "Evet" üzerine tıklatarak onaylayın. Güncel ayar parametrelerinin üzerine yazılır.
  - Kullanılan termik akışkanı listeden seçin.
  - Seçiminizi "OK" üzerine tıklatarak onaylayın.
  - Gösterilen mesajı okuyup "OK" üzerine tıklatarak onaylayın.
- > Dolum hacmini gösterilen sayı klavyesi üzerinden girin.
- Girişinizi "OK" üzerine tıklatarak onaylayın.
- > "Temperleme" kategorisine geri gitmek için "Ok" dokunmatik butonuna iki defa tıklatın.
- "İşlem/dahili" kategorisine tıklatın.
- "Dahili" ve "İşlem" (kademe)" iletişim kutusu arasında seçim yapın.
- Seçiminizi onaylamak için "OK" üzerine tıklatın.

### 4.2.8.2 Alt kategori: "Ayar dinamiği"

bilir.

Sıcaklığın olası ve onaylanmış küçük bir aşımı ile hızlı ayar tutumu ve sıcaklığın aşımı olmadan bir ayar tutumu arasında seçim yapabilirsiniz. Standart ayar, **"daha hızlı, küçük aşma"**.

Aşma daima gelen sıcaklık ile ilişkilidir. Örneğin işlem temperlemesini etkinleştirdiyseniz bu gelen sıcaklıktır. Bunun aksine banyo ya da akış sıcaklığı daima işlem sıcaklığına ilerletilmelidir. Olası en iyi enerji aktarımını elde etmek için banyo ya da akış sıcaklığı ve işlem sıcaklığı arasında en büyük, olası sıcaklık farkı gereklidir. **"Optimum işlem sıcaklığı ayarının gösterilmesi"** resmini dikkate alın. → sayfa 50, bölüm **»İşlem sıcaklığına temperleme**«. Bu işlem daima termik akışkanın olası en büyük hacim akımı ile gerçekleşebilir. **"Daha hızlı, küçük aşım"** ayarında termik akışkanın yüksek hacim akımı ve kusursuz tasarlanmış ayar elektroniği kombinasyonu sayesinde işlem sıcaklığı çok nadir aşılır, aynı zamanda nominal değere en hızlı şekilde ulaşılır. **"Daha hızlı, küçük aşım"** modunun aksine **"Aşımsız"** ayarı vardır. Nominal sıcaklığa yaklaşma bu sırada daha dikkatli ve böylece aperiyodik olarak gerçekleşir. Ayarladığınız nominal değere ayarlama süresi uzar. "Aşımsız" ifadesi sadece dışarıdan gelen düşük arıza boyutu etkilerinde geçerlidir. Talimatları dikkate alın. → sayfa 36, bölüm **»Deneme planlamasında dikkate alın**«.

Ayar tutumu istenildiği zaman, yeni etkinleştirilecek regülatör parametre araması olmadan seçile-

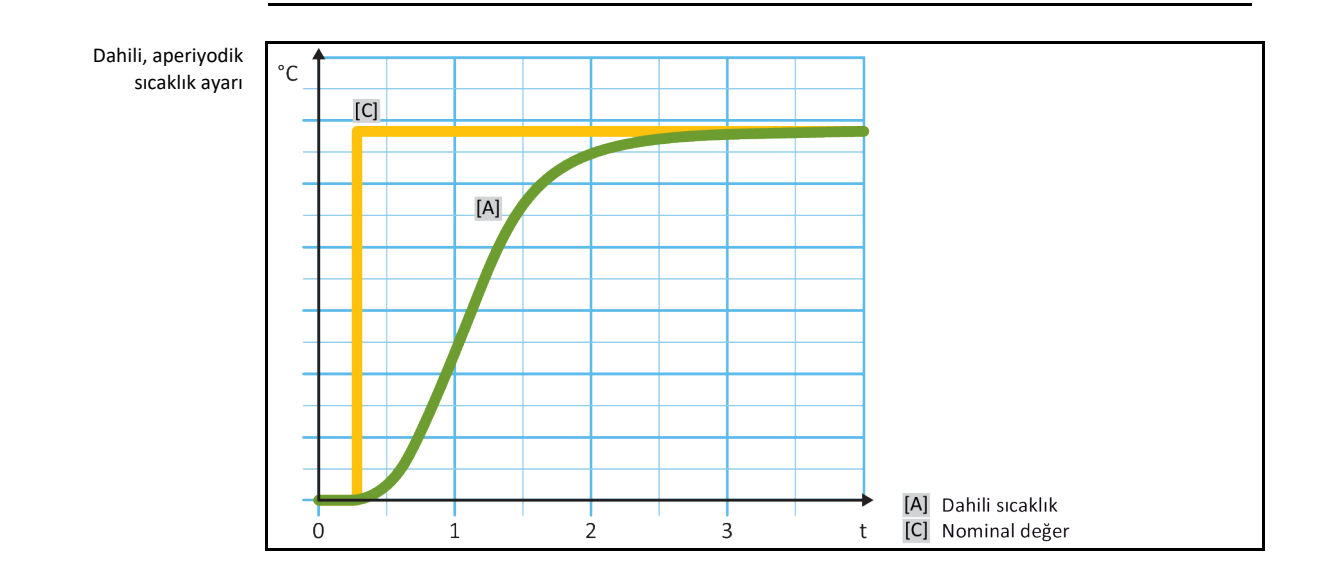

### BİLGİ

KULLANIM TALİMATI

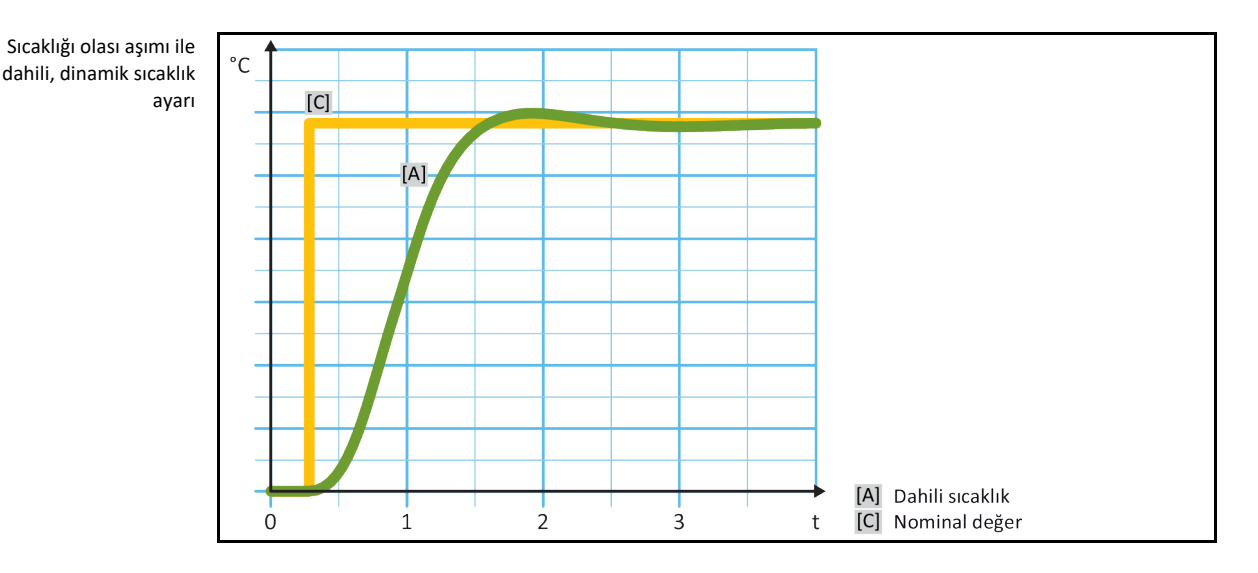

# YÖNTEM

- "Kategori menüsü"ne gidin.  $\geq$
- $\geq$ "Temperleme" kategorisine tıklatın.
- "TAC/Manuel" kategorisine tıklatın.  $\geq$
- "Oto yapılandırma" alt kategorisine tıklatın. ≻
- "Ayar dinamiği" alt kategorisine tıklatın.  $\geq$
- "Daha hızlı, küçük aşım" ve "Aşımsız" iletişim kutusu arasında seçim yapın.  $\triangleright$
- Seçiminizi "OK" üzerine tıklatarak onaylayın.  $\geq$

#### 4.2.8.3 Alt kategori: "Akışkan özellikleri"

4.2.8.3.1 Alt kategori "Akışkan seçimi"

Bu kayıt altından bir listeden kullanılan termik akışkanı seçin.

# YÖNTEM

- "Kategori menüsü"ne gidin.  $\triangleright$
- "Temperleme" kategorisine tıklatın.
   "TAC/Manuel" kategorisine tıklatın.
- > "Oto yapılandırma" alt kategorisine tıklatın.
- "Akışkan özellikleri" alt kategorisine tıklatın.  $\geq$
- "Akışkan seçimi" alt kategorisine tıklatın.
- $\triangleright$ Kullanılan termik akışkanı listeden seçin.
- ≻ Seçiminizi "OK" üzerine tıklatarak onaylayın.
- 4.2.8.3.2 Alt kategori: "Banyo/devir hacmi"

Bu kayıt altından banyonuzdaki/devrenizdeki termik akışkanın dolum miktarını girin.

- $\geq$ "Kategori menüsü"ne gidin.
- "Temperleme" kategorisine tıklatın.
   "TAC/Manuel" kategorisine tıklatın.
- "Oto yapılandırma" alt kategorisine tıklatın.
   "Akışkan özellikleri" alt kategorisine tıklatın.
- > "Banyo/devir hacmi" alt kategorisine tıklatın.
- Mesajı okuyup "OK" üzerine tıklatarak onaylayın.  $\triangleright$
- Dolum hacmini gösterilen sayı klavyesi üzerinden girin.  $\geq$
- $\triangleright$ Girişinizi "OK" üzerine tıklatarak onaylayın.

ΚUΠΑΝΙΜ ΤΑΙ ΙΜΑΤΙ

#### 4.2.8.3.3 Alt kategori: "VPC/Baypas"

Bu kayıt altından bir baypas kullanıp kullanmadığınızı ayarlayabilirsiniz.

### YÖNTFM

- "Kategori menüsü"ne gidin.
- "Temperleme" kategorisine tıklatın.  $\geq$
- "TAC/Manuel" kategorisine tıklatın.  $\geq$
- "Oto yapılandırma" alt kategorisine tıklatın.
   "Akışkan özellikleri" alt kategorisine tıklatın.
- "VPC/baypas" alt kategorisine tiklatin.  $\geq$
- "Baypas kullanılmıyor" ve "Baypas kullanılıyor" iletisim kutusu arasında seçim yapın.
- Seçiminizi "OK" üzerine tıklatarak onaylayın.  $\geq$

#### 4.2.8.3.4 Alt kategori: "Akışkanı göster"

Bu kayıt aracılığıyla yapılan ayarlara bir genel bakış sağlanır.

### YÖNTFM

- "Kategori menüsü"ne gidin.  $\triangleright$
- $\geq$ "Temperleme" kategorisine tıklatın.
- "TAC/Manuel" kategorisine tıklatın.  $\triangleright$
- "Oto yapılandırma" alt kategorisine tıklatın. "Akışkan özellikleri" alt kategorisine tıklatın.  $\triangleright$
- "Akışkanı göster" alt kategorisine tıklatın.
- Kavıtları okuduktan/kontrol ettikten sonra "OK" üzerine tıklatın.

#### 4.2.8.4 Alt kategori: "Parametreleri göster"

Buradan "otomatik modda" ayarlı parametreleri görüntüleyebilirsiniz.

### ONTEM

- "Kategori menüsü"ne gidin.
- "Temperleme" kategorisine tıklatın.  $\triangleright$
- "TAC/Manuel" kategorisine tıklatın.  $\triangleright$
- "Oto yapılandırma" alt kategorisine tıklatın.  $\geq$
- "Parametre göster" alt kategorisine tıklatın.
- ⊳ Parametreleri okuduktan/kontrol ettikten sonra "OK" üzerine tıklatın.

#### Alt kategori: "Uzman yapılandırması" 4.2.9

MSR tekniğinde ayrıntılı bilgiler olmadan "Uzman modu"nun kullanılması. UYARI UYGULAMADA MADDİ HASAR Bu modu sadece MSR tekniğine ayrıntılı bilgiler varsa kullanın. "Uzman modunda" "oto yapılandırma" devre dışıdır ve sadece bir "Uzman yapılandırması" müm-BİLGİ kündür

> "Uzman modundaki" ayarlar için MSR tekniğinde ayrıntılı bilgiler gereklidir. Yanlış ya da yetersiz ayarlar sıcaklık ayarının işlevine ciddi derecede zarar verebilir.

#### 4.2.9.1 Alt kategori: "Parametreyi değiştir"

Bu menü kaydında ayar parametresinin manuel yapılandırmasını gerçekleştirin. Sadece ayar parametreleri "Dahili" kaydı altına girilirse dahili sıcaklığa ayarlanır. İşlem sıcaklığına ayarlanmasında dahili regülatör de müdahale edebilir, örn. nominal değer sınırına ulaşılmasında ya da DeltaT sınırlamasında. Bu nedenle parametre setleri, işlem sıcaklığının ayarlanmasında 3 kayıt ("Dahili", "Kaplama" ve "İşlem") altına girilmelidir.

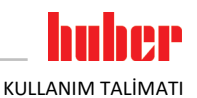

### 4.2.9.1.1 Alt kategori: "Dahili"

Burada arka arkaya "KP", "Tn" ve "Tv" için yeni değerleri girin.

### YÖNTEM

- "Kategori menüsü"ne gidin.
- "Temperleme" kategorisine tıklatın.
- "TAC/Manuel" kategorisine tıklatın.
- "Uzman yapılandırması" alt kategorisine tıklatın.
- "Parametre değiştir" alt kategorisine tıklatın.
- "Dahili" alt kategorisine tıklatın.
- > Yeni "KP" değerini gösterilen sayı klavyesi üzerinden girin.
- Girişinizi "OK" üzerine tıklatarak onaylayın.
- Yeni "Tn" değerini gösterilen sayı klavyesi üzerinden girin.
- Girişinizi "OK" üzerine tıklatarak onaylayın.
- > Yeni "Tv" değerini gösterilen sayı klavyesi üzerinden girin.
- Girişinizi "OK" üzerine tıklatarak onaylayın.

### 4.2.9.1.2 Alt kategori: "Kaplama"

Buradan "KP" için yeni değeri girebilirsiniz.

### YÖNTEM

- "Kategori menüsü"ne gidin.
- "Temperleme" kategorisine tıklatın.
- "TAC/Manuel" kategorisine tıklatın.
- "Uzman yapılandırması" alt kategorisine tıklatın.
- "Parametre değiştir" alt kategorisine tıklatın.
- "Kaplama" alt kategorisine tiklatın.
- Yeni "KP" değerini gösterilen sayı klavyesi üzerinden girin.
- Girişinizi "OK" üzerine tıklatarak onaylayın.
- Mesajı okuyup "OK" üzerine tıklatarak onaylayın.

4.2.9.1.3 Alt kategori: "İşlem"

Burada arka arkaya "KP", "Tn" ve "Tv" için yeni değerleri girin.

- "Kategori menüsü"ne gidin.
- "Temperleme" kategorisine tıklatın.
- "TAC/Manuel" kategorisine tıklatın.
- > "Uzman yapılandırması" alt kategorisine tıklatın.
- "Parametre değiştir" alt kategorisine tıklatın.
- "İşlem" alt kategorisine tıklatın.
- > Yeni "KP" değerini gösterilen sayı klavyesi üzerinden girin.
- Girişinizi "OK" üzerine tıklatarak onaylayın.
- > Yeni "Tn" değerini gösterilen sayı klavyesi üzerinden girin.
- Girişinizi "OK" üzerine tıklatarak onaylayın.
- > Yeni "Tv" değerini gösterilen sayı klavyesi üzerinden girin.
- Girişinizi "OK" üzerine tıklatarak onaylayın.

ΚUΠΑΝΙΜ ΤΑΙ ΙΜΑΤΙ

#### 4.2.9.2 Alt kategori: "Parametreleri göster"

Bu işlev altında ayarlı manuel parametreler gösterilir.

# YÖNTEM

- "Kategori menüsü"ne gidin.
- "Temperleme" kategorisine tıklatın. "TAC/Manuel" kategorisine tıklatın.
- $\geq$
- "Uzman vapılandırması" alt kategorisine tıklatın. ≻
- "Parametre göster" alt kategorisine tıklatın.
- $\triangleright$ Parametreleri okuduktan/kontrol ettikten sonra "OK" üzerine tıklatın.

#### 4.2.9.3 Alt kategori: "Regülatör yapısı"

Bu işlev altında iki farklı regülatör yapısı vardır.

"Huber PID regülatörü": Standart ayar

"Klasik PID regülatörü": Bu ayar Huber firmasının servis teknisyenleri tarafından sadece servis amacları icin kullanılır.

### YÖNTEM

- "Kategori menüsü"ne gidin.  $\triangleright$
- "Temperleme" kategorisine tıklatın.
   "TAC/Manuel" kategorisine tıklatın.
- "Uzman yapılandırması" alt kategorisine tıklatın.  $\geq$
- "Regülatör yapısı" alt kategorisine tıklatın.
- "Huber PID regülatörü" ve "Klasik PID regülatörü" iletişim kutusu arasında bir seçim yapın.
- Seçiminizi "OK" üzerine tıklatarak onaylayın.

### 4.2.10 Alt kategori: "Parametreleri geri al"

Bu işlev ile ayar parametrelerini fabrika ayarına geri alabilirsiniz.

### YÖNTEM

- "Kategori menüsü"ne gidin.
- "Temperleme" kategorisine tıklatın.  $\triangleright$
- "TAC/Manuel" kategorisine tıklatın.
- "Parametreyi geri al" alt kategorisine tıklatın.
- > Mesajı okuyup "Evet" üzerine tıklatarak onaylayın. Ayar parametreleri geri alınır/silinir. Temperleme cihazı ancak yeniden başlatma sonrasında tekrar işletime alınabilir.
- Bunun için temperleme cihazını kapatıp tekrar açın. Parametreler geri alındı.

### 4.2.11 Alt kategori: "Parametreleri göster"

Bu işlev altında ayarlı parametreler gösterilir. Bir önceki ayara göre bunlar "Otomatik ayar parametreleri" ya da "Manuel ayar parametreleri"dir.

- "Kategori menüsü"ne gidin.
- "Temperleme" kategorisine tıklatın.
- "TAC/Manuel" kategorisine tıklatın.
- "Parametre göster" alt kategorisine tıklatın.
- > Parametreleri okuduktan/kontrol ettikten sonra "OK" üzerine tıklatın.

# 

### 4.2.12 Nominal değer sınırlarının ayarlanması

| Sıcaklık sınırlarına | °C         | [Maksimum çalışma sıcaklığı]                                                                               |
|----------------------|------------|----------------------------------------------------------------------------------------------------|
| genel bakış          |            | Temperleme cihazının mümkün olan en yüksek sıcaklığı.                                                      |
|                      |            | [Üst sıcaklık sınır değeri]                                                                                |
|                      |            | Termik akışkanın yanma noktasından 25K altında.                                                            |
|                      |            | [Maksimum nominal değer]                                                                                   |
|                      |            | Temperlemenin kullanıcı tarafından ayarlanmış üst sınırı                                                   |
|                      | <u> </u>   | [Nominal değer]                                                                                            |
|                      |            | <ul> <li>Sadece belirlenmiş alanda (maksimum/minimum<br/>nominal değer arasında) ayarlanabilir.</li> </ul> |
|                      |            | [Minimum nominal değer]                                                                                    |
|                      |            | Temperlemenin kullanıcı tarafından ayarlanmış alt sınırı                                                   |
|                      |            | [Minimum çalışma sıcaklığı]                                                                                |
|                      |            | Temperleme cihazının mümkün olan en derin sıcaklığı                                                        |
|                      | $\bigcirc$ |                                                                                                    |

Minimum ve maksimum nominal değere yönelik sınırlar tesisinizin güvenliğine hizmet eder. İlk temperleme öncesinde ve termik akışkan değişiminde termik akışkanın kullanım alanı açısından **ayarlanmalıdır**. Maksimum nominal değer sınırı banyo ve akış sıcaklığı için nominal değer ön verisini sınırlar. Minimum nominal değer sınırı, düşük sıcaklık durumlarında çok yüksek viskoziteye ya da donmaya karşı korur. Ayarlanabilir nominal değer sadece minimum ve maksimum nominal değer sınırı arasındaki sıcaklık bandında mümkündür.

# YÖNTEM

- ➢ "Kategori menüsü"ne gidin.
- "Koruma opsiyonları" kategorisine tıklatın.
- "Nominal değer sınırları" kategorisine tıklatın.
- "Min. nominal değer" alt kategorisine tıklatın.
- Yeni değeri gösterilen sayı klavyesi üzerinden girin.
- Girişinizi "OK" üzerine tıklatarak onaylayın.
- Bir sonraki göstergede girişinizi tekrar "OK" üzerine tıklatarak onaylayın. Doğru seçim grafik şeklinde gösterilir ve "Min. nominal değer" gecikmeden değişir. "OK" üzerine tıklatmak doğru olmazsa bu, grafik şeklinde 2 saniye gösterilir. Daha sonra gösterge tekrar "Nominal değer sınnırları" kategorisine geçiş yapar. "Min. nominal değer" yeniden değiştirmeyi deneyin.
- "Maks. nominal değer" alt kategorisine tıklatın.
- > Yeni değeri gösterilen sayı klavyesi üzerinden girin.
- Girişinizi "OK" üzerine tıklatarak onaylayın.
- Bir sonraki göstergede girişinizi tekrar "OK" üzerine tıklatarak onaylayın. Doğru seçim grafik şeklinde gösterilir ve "Maks. nominal değer" gecikmeden değiştirilir. "OK" üzerine tıklatmak doğru olmazsa bu, grafik şeklinde 2 saniye gösterilir. Daha sonra gösterge tekrar "Nominal değer sınnırları" kategorisine geçiş yapar. "Maks. nominal değer"i yeniden değiştirmeyi deneyin.

BİLGİ

Sistemdeki her değişiklikte, özellikle de termik akışkanın değiştirilmesinde minimum ve maksimum nominal değerin ayarlı değerlerini kontrol edin.

### 4.2.13 Nominal değerin ayarlanması

- "Ana" ekrana gidin.
- "T<sub>nominal değeri</sub>" yanındaki klavye sembolüne tıklatın.
- Yeni nominal değeri gösterilen sayı klavyesi üzerinden girin.
- Geçerli olan şudur: [Minimum nominal değer sınırlaması] ≤ [Nominal değer] ≤ [Maksimum nominal değer sınırlaması]. Bu koşullar ihlal edilirse >dokunmatik ekran< [88] üzerinden bir bilgi verilir ve giriş geçersiz kılınır. Bu durumda girilen değeri ya "ok" tuşu ya da "clear" tuşu ile silin. Nominal değeri yeniden girin.
- Girişinizi "OK" üzerine tıklatarak onaylayın.

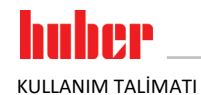

Bir sonraki göstergede girişinizi tekrar "OK" üzerine tıklatarak onaylayın. Doğru seçim grafik şeklinde gösterilir ve nominal değer gecikmeden değiştirilir. "OK" üzerine tıklatmak doğru olmazsa bu, grafik şeklinde 2 saniye gösterilir. Daha sonra gösterge tekrar "Ana" ekrana geri döner. Nominal değeri yeniden değiştirmeyi deneyin.

### 4.3 Havalandırma, hava tahliyesi, gaz tahliyesi ve boşaltma

Bağlantı şemasını dikkate alın.  $\rightarrow$  Sayfa 90, bölüm **»Ek**«.

| <b>UYARI</b>     | <ul> <li>Son derece sıcak/soğuk yüzeyler, bağlantılar ve termik akışkan<br/>UZUVLARIN YANMASI/DONMASI</li> <li>İşletim türüne bağlı olarak yüzeyler, bağlantılar ve temperlenen termik akışkan son derece sıca<br/>veya soğuk olabilir.</li> <li>Yüzey, bağlantı ve termik akışkan ile doğrudan teması önleyin!</li> <li>Kişisel koruyucu donanımınızı kullanın (örn. sıcaklığa karşı dayanıklı koruyucu eldiven, koruyuc<br/>gözlük).</li> <li>Termik akışkan devresi, etkin bir devridaimde kapatma valfleri tarafından kilitlenir.</li> <li>TEMPERLEME CİHAZINA TAKILMIŞ DEVRİDAİM POMPASINDA MADDİ HASAR</li> <li>Etkin bir devridaim sırasında termik akışkan levresini kapatma valfleri ile kilitlemeyin.</li> <li>Devridaimi durdurmadan önce termik akışkanı oda sıcaklığına temperlevin.</li> </ul> |  |
|------------------|----------------------------------------------------------------------------------------------------|--|
| 4.3.1<br>4.3.1.1 | Harici kapalı uygulama<br>Harici kapalı uygulamanın doldurulması ve hava tahliyesi                                                                                                    |  |
|                  | Kullanılacak olan termik akışkanın güvenlik veri sayfasının dikkate alınmaması                                                                                                    |  |
|                  | <ul> <li>&gt; Gözlerin, cildin ve solunum yollarının yaralanma tehlikesi.</li> <li>&gt; Kullanılacak olan termik akışkanın güvenlik veri sayfası kullanım öncesinde mutlaka okunup buna uyulmalıdır.</li> <li>&gt; Yerel talimatları/çalışma talimatlarını dikkate alın.</li> <li>&gt; Kişisel koruyucu donanımınızı kullanın (örn. sıcaklığa karşı dayanıklı koruyucu eldiven, koruyucu gözlük, emniyetli ayakkabılar).</li> <li>&gt; Zemin ve çalışma alanı kirliliği nedeniyle kayma tehlikesi. Çalışma alanını temizleyin, termik akışkan ve yardımcı araçların tekniğine uygun bir şekilde tasfiye edilmesine dikkat edin. → Sayfa 17, bölüm »Yardımcı araçların ve tüketim malzemelerinin usulüne uygun olarak tasfiye edilmesi«.</li> </ul>                                                           |  |
| UYARI            | <ul> <li>Temperleme cihazının içine doğru taşan termik akışkan</li> <li>MADDİ HASAR</li> <li>Temperleme cihazı harici kapalı sistemin altına takılırsa bu sırada &gt;yayılma kabından&lt; [18] ve &gt;gözetleme camından&lt; [23] (varsa) termik akışkan çıkabilir.</li> <li>Temperleme cihazını hemen kapatın.</li> <li>Temperleme cihazın akım beslemesinden ayırın.</li> <li>Temperleme cihazı sadece Huber firması tarafından eğitim görmüş personel tarafından kontrol edilip temizlenebilir.</li> <li>Buna uyulmazsa temperleme cihazının DIN EN 61010-2-010 uyarınca tüm güvenlik gereksinimlerini yerine getirmediği varsayılır.</li> </ul>                                                                                                    |  |
| UYARI            | <ul> <li>Yarı otomatik hava tahliyesi</li> <li>TEMPERLEME CİHAZI ÜZERİNDE MADDİ HASARLAR</li> <li>Basınç azalmasının yüksek tolerans süresi nedeniyle, aynı anda sistemde çok az termik akışkan varsa pompada hasarlar meydana gelebilir.</li> <li>Termik akışkan seviyesini sürekli &gt;gözetleme camından&lt; [23] ya da &gt;dokunmatik ekrandan&lt; [88] gözlemleyin. &gt;Yayılma kabındaki&lt; [18] termik akış seviyesinin minimum işaret altına düşmemesi için hava tahliye aşamasında termik akışkan doldurun.</li> </ul>                                                                                                    |  |

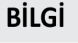

>Genleşme haznesi< [18] kapasitesinin işletim sırasında yayılma hacmini toplayıp toplayamayacağını hesaplayın. Bunun için aşağıdaki miktarları esas alın: [Temperleme cihazının minimum dolum miktarı] + [Temperleme hortumlarının içeriği] + [Uygulamanızın kaplama hacmi] + [%10/100 K].

KULLANIM TALİMATI

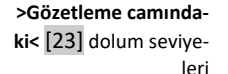

mak

10 9 8

6

1

| s     | [C1] |                                                                                                    |
|-------|------|----------------------------------------------------------------------------------------------------|
|       | [81] |                                                                                                    |
|       | [A]  | <ul> <li>[C1] Çok fazla termik akışkan</li> <li>[B1] Isınmış termik akışkan (&gt; 20 °C) /<br/>ilk dolumda dolum seviyesi<br/>Termostat üst çalışma sıcaklığında</li> </ul> |
|       | [B2] | [A] Termik akışkan seviyesi oda sıcaklığında (20 °C)                                                                                                    |
| <br>% | [C2] | <ul> <li>[B2] Soğumuş termik akışkan (&lt; 20 °C)</li> <li>Soğumuş termik akışkan (&lt; 20 °C)</li> <li>[C2] Çok az termik akışkan</li> </ul>                               |

>Dokunmatik ekrandaki< [88] termik akışkan seviyesi

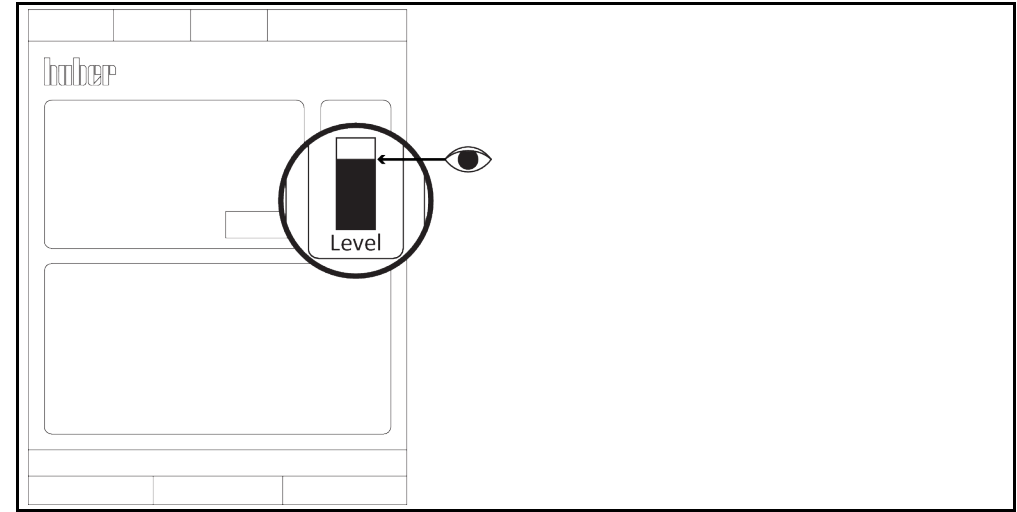

- Dolum sırasında kapların, hunilerin ve diğer yardımcı araçların topraklaması gibi gerekli tedbirlerine dikkat edin.
- Mümkün olduğunca düşük yükseklikten dolum yapın.

- >Taşma< [12] (varsa) bölümüne bir hortum takılıp takılmadığını ve diğer ucunun boş toplama haznesinde olup olmadığını kontrol edin. → sayfa 31, bölüm »Hortumu >Taşma<[12] kısmına bağlama«.
- > SGenleşme haznesi kapağını< [22] elle açın.
- Saat yönünün tersinde çevirerek **>kilitleme çubuğunu<** [27]**>genleşme haznesinden<** [18] çıkarın.
- Dolum aksesuarından (huni ve/veya kap camı) yardım alınmasıyla uygun termik akışkanı dikkatli bir şekilde >doldurma deliğine< [17] doldurun. Termik akışkan >genleşme haznesinden< [18] temperleme cihazına ve hortum bağlantıları üzerinden harici uygulamaya akar. Dolum seviyesini >gözetleme camında< [23] veya >dokunmatik ekranda< [88] görebilirsiniz. Doldurma aksesuarlarını temizlerken tekniğine uygun tasfiye işlemine dikkat edin. → sayfa 17, bölüm »Yardımcı araçların ve tüketim malzemelerinin usulüne uygun olarak tasfiye edilmesi«.
- Hava tahliye işlemini başlatmadan önce >genleşme haznesini< [18] yakl. %50 ila %70 kadar doldurun. Termik akışkan >genleşme haznesi< [18] üzerinden temperleme cihazına akar.</p>
- >Gözetleme camındaki< [23] veya >dokunmatik ekrandaki< [88] seviye artık düşmeyene kadar bekleyin. >Genleşme haznesini< [18] tekrar %50 ila %70 doldurun.</p>

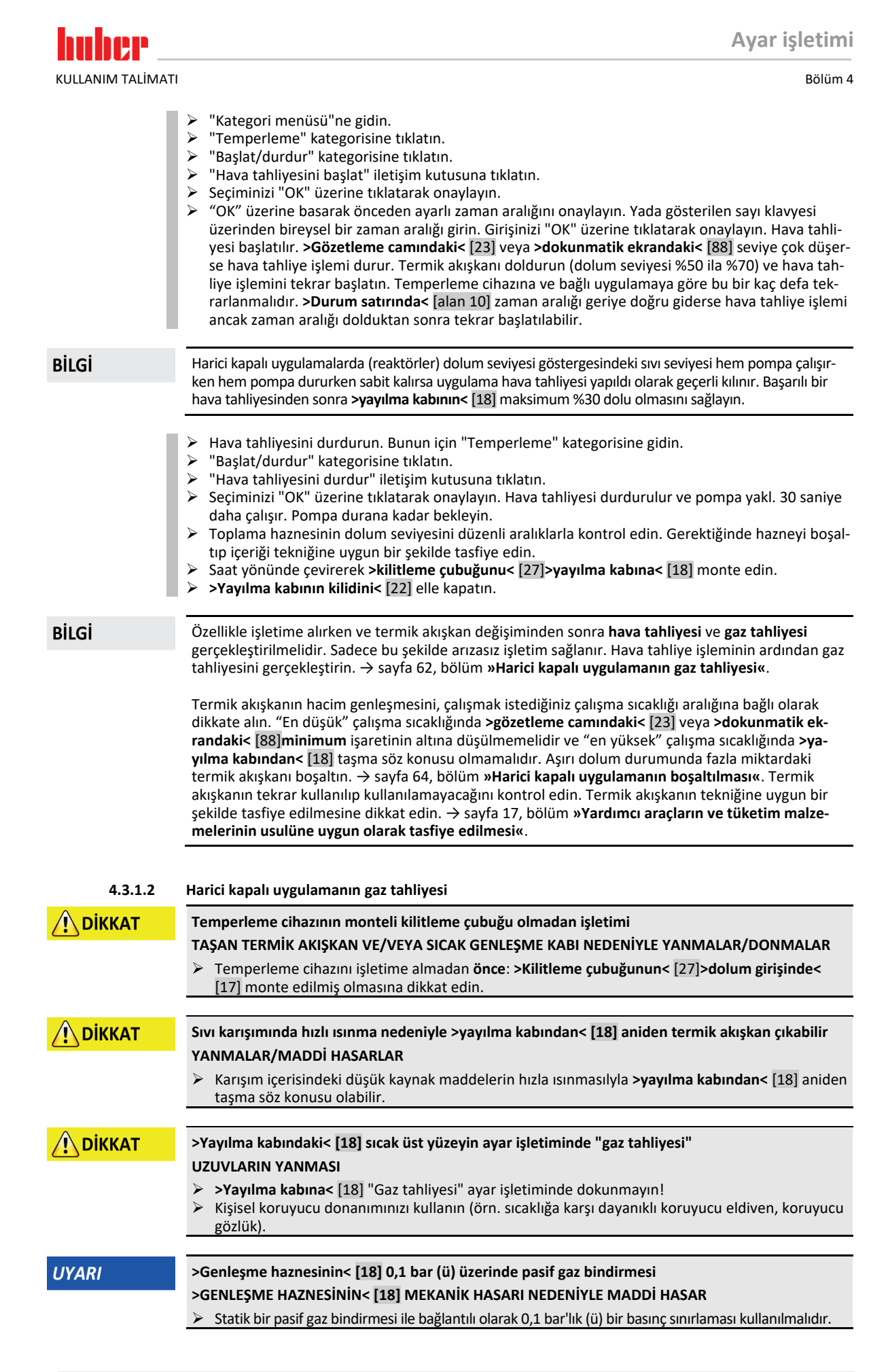

### BİLGİ

Düşük kaynaklıktaki termik akışkanın yüksek kaynaknaklıktaki termik akışkana alınmasında temperleme cihazında düşük kaynak madde kalıntıları kalabilir. Çalışma sıcaklığına göre düşük kaynak maddeleri kaynamaya başlar, pompa basıncını kısa bir süre çökelten gaz kabarcıkları oluşur. Bu sırada emniyetli kapatma söz konusu olabilir. Gaz kabarcıkları **>genleşme haznesine< [18]** ulaşır ve **>genleşme haznesi kapağını< [22]** ve **>doldurma deliği< [17]** üzerinden dışarı sızabilir. Gaz tahliyesi aracılığıyla alçak kaynak madde kalıntıları termik akışkandan giderilir.

Temperleme cihazınız için pasif gaz bindirmesini tavsiye ediyoruz. Bunun için aksesuar çeşidimizde Unistate için sızdırmazlık setini sunuyoruz. 400'lük seriye ve TR serisine ait temperleme cihazları seri olarak pasif gaz bindirmesine yönelik bağlantılarla donatılmıştır.

Unistat kullanımında termik akışkan çevre etkilerine karşı korunmaktadır. Böylece nemin daha çok birikmesi ya da termik akışkanın oksidatif olarak azalması önlenir. İnert gaz üzerinden statik bindirme ile termik akışkanın kullanım süresi ciddi derecede uzatılabilir. Bu özellikle termik akışkanın çalışma sıcaklığı sınırlarında uzun süre çalışılacaksa geçerlidir. (Higroskopi, oksidasyon).

>Yayılma kabındaki< [18] sıcaklık bir sıcaklık sensörü aracılığıyla ölçülür. Gaz tahliyesi sırasında sıcak termik akışkanın esnemesi nedeniyle >yayılma kabındaki< [18] sıcaklık artabilir. Pasif bir soğutma tertibatı >yayılma kabındaki< [18] yüksek sıcaklıkları önler ve böylece termik akışkanı oksidasyona karşı korur. Buna yönelik fabrika ayarı 45 °C'dir. Ancak gaz kabarcıklarının artmasıyla >yayılma kabında< [18] > 70 °C'lik sıcaklıklara ulaşılabilir. Bu eskime nedeniyle ve temperleme devresindeki düşük kaynaklıktaki termik akışkanın türüne ve miktarına göre meydana gelir.

"Yüksek sıcaklık" alanındaki "Güvenlik" kategorisi altında uygulanan sıcaklık sensörünün kapatma değeri, gaz tahliye modunda 100 °C'ye kadar ayarlanabilir. Normal modda yayılma kabında [18] maks. 70 °C ≻< ayarlanabilir.

Termik akışkanlar az çok güçlü higroskopik özelliğe sahiptir (su çekici). Çalışma sıcaklığı ne kadar derin olursa bu etki de bir o kadar büyük olur. Aşağıdaki **sürekli denetlenmesi gereken** gaz tahliye modu, temperleme devresinden mevcut su kalıntılarının alınmasında yardımcı olur.

### YÖNTEM

- ➢ Gerçekleşen hava tahliye işlemi sonrasında "Gaz tahliyesi" menü noktasını etkinleştirin. Ön koşul: Temperleme cihazını talimat uyarınca doldurdunuz ve/veya temizlediniz. → sayfa 60, bölüm »Harici kapalı uygulamanın doldurulması ve hava tahliyesi« ve/veya → sayfa 81, bölüm »Termik akışkan devresinin durulanması«.
- "Kategori menüsü"ne gidin.
- "Temperleme" kategorisine tıklatın.
- "Başlat/durdur" kategorisine tıklatın.
- "Gaz tahliyesini başlat" iletişim kutusuna tıklatın.
- Seçiminizi "OK" üzerine tıklatarak onaylayın.
- Bilgiyi okuyun ve "OK" üzerine tıklatarak onaylayın.
- "Ana" ekrana gidin.
- "T<sub>nominal değeri</sub>" yanındaki klavye sembolüne tıklatın.
- Gösterilen sayı klavyesi üzerinden bir nominal değer girin. Bu nominal değer düşen termik akışkanın kaynama noktasının altında olmalıdır. Nominal değer, gaz tahliyesi işlemi sırasında 10 K'lik adımlarla maksimum çalışma sıcaklığına kadar yükseltilir.
- Girişinizi "OK" üzerine tıklatarak onaylayın.
- Bir sonraki göstergede girişinizi tekrar "OK" üzerine tıklatarak onaylayın. Doğru seçim grafik şeklinde gösterilir ve nominal değer gecikmeden değiştirilir. "OK" üzerine düzgün tıklatılmazsa bu, grafik şeklinde 2 saniye gösterilir. Daha sonra gösterge tekrar "Ana" ekrana geri döner. "Nominal değeri" yeniden değiştirmeyi deneyin.
- >Genleşme haznesindeki< [18] sıcaklık artık artmayana ve hatta azalmayana kadar bu nominal değere temperleyin.

### Yayılma kabındaki< [18] sıcaklığın kontrolü.

- "Kategori menüsü"ne gidin.
- "Güvenlik" kategorisine tıklatın.
- "ÜT değerlerini göster" kategorisine tıklatın. Ölçülen tüm güvenlik sıcaklıkları gösterilir.
- >Yayılma kabındaki< [18] sıcaklığı kontrol edin. Bu artarsa gaz tahliye işlemi etkindir. >Yayılma kabındaki< [18] sıcaklık artık artmayana ve hatta düşmeyene kadar bekleyin.</p>
- "Ana" ekrana gidin.

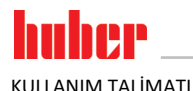

|  | "Tnominal değeri" | yanındaki klav | ye sembolüne tıklatın. |
|--|-------------------|----------------|------------------------|
|--|-------------------|----------------|------------------------|

- Nominal değeri 10 K yükseltin.
- Girişinizi "OK" üzerine tıklatarak onaylayın.
- Bir sonraki göstergede girişinizi tekrar "OK" üzerine tıklatarak onaylayın. Doğru seçim grafik şeklinde gösterilir ve "nominal değer" gecikmeden değiştirilir. "OK" üzerine tıklatmak doğru olmazsa bu, grafik şeklinde 2 saniye gösterilir. Daha sonra gösterge tekrar "Ana" ekrana geri döner. "Nominal değer"i yeniden değiştirmeyi deneyin.
- >Yayılma kabındaki< [18] sıcaklık artık artmayana ve hatta azalmayana kadar temperleme yapın.
- >Yayılma kabındaki< [18] sıcaklığı tekrar kontrol edin.
- >Yayılma kabındaki< [18] sıcaklık yükselme durumunda artık artmayana kadar nominal değeri 10 K yükseltme işlemini tekrarlayın.
- Yayılma kabın< [18] çevre sıcaklığına ulaşana kadar termik akışkanı ayarlı son sıcaklığa temperleyin.</p>

### BİLGİ

Tüm işlem, uygulama boyutu ile kombinasyon halinde kontaminasyon derecesine göre birkaç saat sürebilir. >**Yayılma kabındaki<** [18] sıcaklık tekrar çevre sıcaklığına ulaşana kadar temperleme işlemine devam edin.

- "Kategori menüsü"ne gidin.
- "Temperleme" kategorisine tıklatın.
- "Başlat/durdur" kategorisine tıklatın.
- "Gaz tahliyesini durdur" iletişim kutusuna tıklatın.
- Seçiminizi "OK" üzerine tıklatarak onaylayın.
- Bilgiyi okuyun ve "OK" üzerine tıklatarak onaylayın. Gaz tahliyesi gecikmeden durdurulur ve pompa yakl. 30 saniye daha çalışır. Pompa durana kadar bekleyin.
- >Boşaltma tertibatına< [8] uygun bir tahliye hortumu (termik akışkan ile uyumlu olmalıdır) bağlayın.
- Hortumun diğer ucunu termik akışkan ve termik akışkanın sıcaklığı ile uyumlu olan bir hazneye takın.
- >Seenleşme haznesini< [18] boşaltın. Bunun için >Boşaltma tertibatındaki< [8] küresel vanayı saat yönünün tersine çevirerek açın (dayanak noktasına kadar 90° sola doğru çevirin). Termik akışkanın yüksek sıcaklığını dikkate alın. Termik akışkanın tekniğine uygun bir şekilde tasfiye edilmesine dikkat edin. → sayfa 17, bölüm »Yardımcı araçların ve tüketim malzemelerinin usu-lüne uygun olarak tasfiye edilmesi«.</p>
- >Boşaltma tertibatındaki< [8] küresel vanayı saat yönünde çevirerek kapatın (dayanak noktasına kadar 90° sağa doğru çevirin).</p>
- ➤ Tahliye hortumunu ve kabı çıkarın. Tekniğine uygun tasfiye işlemine dikkat edin. → sayfa 17, bölüm »Yardımcı araçların ve tüketim malzemelerinin usulüne uygun olarak tasfiye edilmesi«.
- >Genleşme haznesi kapağını< [22] elle açın.</p>
- ➢ Dolum aksesuarından (huni ve/veya cam kap) yardım alarak yeni ve orijinal termik akışkanı dikkatli bir şekilde >doldurma deliğine< [17] doldurun. Dolum seviyesini >gözetleme camında< [23] veya >dokunmatik ekranda< [88] görebilirsiniz. Farklı termik akışkanları birbirine karıştırmayın. Doldurma aksesuarlarını temizlerken tekniğine uygun tasfiye işlemine dikkat edin. → sayfa 17, bölüm »Yardımcı araçların ve tüketim malzemelerinin usulüne uygun olarak tasfiye edilmesi«.
- >Genleşme haznesi kapağını< [22] elle kapatın.</p>
  - Gaz tahliye işlemi tamamlandı.

#### 4.3.1.3 Harici kapalı uygulamanın boşaltılması

| Ліккат | Sıcak ya da çok soğuk termik akışkan<br>UZUVLARDA AĞIR YANIKLAR/DONMALAR                                                                                                    |
|--------|----------------------------------------------------------------------------------------------------|
|        | <ul> <li>Tahliye işlemine başlamadan önce termik akışkanın oda sıcaklığına (20 °C) temperlendiğinden emin olmalısınız.</li> <li>Termik akışkan bu sıcaklıkta bir tahliye için çok fazla yapışkan ise: Viskozite bir tahliye için yeterli olana kadar termik akışkanı birkaç dakika temperleyin. Termik akışkanı asla boşaltma tertibatı açık durumdayken temperlemeyin.</li> <li>Dikkat termik akışkanın 20 °C üzerindeki sıcaklık ile boşaltılması durumunda yanma tehlikesi.</li> <li>Boşaltma işleminde kişisel koruyucu donanımınızı kullanın.</li> <li>Sadece uygun bir tahliye hortumu ve toplama kabı ile boşaltın. Bunlar, termik akışkana ve sıcaklığa uygun olmalıdır.</li> </ul> |
| BİLGİ  | Tüm temperleme cihazları aynı bağlantı/tahliye kombinasyonu ile donatılmamıştır. Eğer temper-<br>leme cihazınızda bağlantı/tahliye yoksa, bu noktayı atlayın.                                                                                                    |
|        |                                                                                                    |

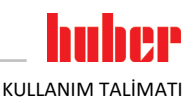

# YÖNTEM

#### > Sadece "boşaltma" işlevi olan temperleme cihazları için geçerlidir:

Termo sıvı devresinin tamamen boşalması için "boşaltma" işlevi etkinleştirilmelidir. Su soğutmalı bir temperleme cihazında bu işlev ile modele göre soğutma suyu devresindeki kontrol valfi de açılır. Böylece soğutma suyu tüketimli boşaltma sırasında artabilir. "Boşaltma" iletişim kutusu mevcut değilse, aşağıdaki talimatı atlayın:

- Sırayla "kategori menüsüne", "temperlemeye", "başlat/durdura" tıklayın.
- "Boşaltma" iletişim kutusuna tıklayın.
- "OK" üzerine tıklayarak seçiminizi onaylayın.
- Mesajı okuyun ve "OK" üzerine tıklayarak onaylayın.
- Sonraki mesajı "OK" üzerine tıklayarak onaylamayın.
- >Boşaltmaya< [8] uygun bir tahliye hortumu bağlayın.</p>
- >Yayma kabının boşaltma tertibatına< [9] uygun bir tahliye hortumu bağlayın.
- Hortumların ucunu uygun haznelere takin (örn. termo sıvi ile uyumlu orijinal bidonlar).
- > >Boşaltma tertibatındaki< [8] küresel vanayı saat yönünün tersine çevirerek açın.
- > >Termo sıvı boşaltma valfi< [3] saat yönü tersinde çevirerek açın.
- >Boşaltma valfini< [4] saat yönü tersinde çevirerek açın.</p>
- >Yayma kabının boşaltma valfini< [5] saat yönü tersinde çevirerek açın.</p>
- >Yayma kabının kapağını< [22] elle açın.</p>
- Saat yönünün tersinde çevirerek >kilitleme çubuğunu< [27]>yayma kabından< [18] çıkarın. Böylece termik akışkanı daha hızlı bir şekilde temperleme cihazından boşaltılabilir.
- Termo sıvı harici uygulama tarafından pompa haznesi ve tahliye hortumu üzerinden hazneye boşalana kadar bekleyin.
- Termo sıvının >artık boşaltma tertibatından< [10] toplanması için uygun bir hazneyi (örn. tekne) hazırda bulundurun.</p>
- Tırtıllı cıvatayı >artık boşaltma tertibatından< [10] çıkarın. Tırtıllı cıvatayı açtığınızda kalan termik akışkan temperleme cihazından hazneye akar.
- >Su ayırıcının boşaltma valfini< [76] saat yönü tersinde çevirerek açın.</p>
- Harici uygulamayı boşaltın. Boşaltma tertibatına yönelik açıklamayı uygulama ile birlikte aldığınız belgelerden öğrenebilirsiniz.
- Harici uygulamayı >devridaim çıkışı< [1] bağlantısından ayırın.</p>
- Harici uygulamayı >devridaim girişi< [2] bağlantısından ayırın. Temperleme cihazını kurutma amacıyla bir süre açık bırakın (kapatma başlığı olmadan ve boşaltma valfi açıkken).
- Harici uygulamayı >devridaim çıkışı< [1] bağlantısıyla bağlayın.</p>
- Harici uygulamayı >devridaim girişi< [2] bağlantısıyla bağlayın.</p>
- > >Su ayırıcının boşaltma valfini< [76] saat yönünde çevirerek kapatın.
- > Tırtıllı cıvatayı >artık boşaltma tertibatına< [10] monte edin.
- > >Termo sıvı boşaltma valfini< [3] saat yönünde çevirerek kapatın.
- >Boşaltma valfini< [4] saat yönünde çevirerek kapatın.</p>
- >Yayma kabının boşaltma valfini< [5] saat yönünde çevirerek kapatın.</p>
- > >Boşaltma tertibatındaki< [8] küresel vanayı saat yönününde çevirerek kapatın.
- Saat yönünde çevirerek >kilitleme çubuğunu< [27]>genleşme haznesine< [18] monte edin.</p>
- >Genleşme haznesi kapağını< [22] elle kapatın.</p>
- > Tahliye hortumunu >yayma kabının boşaltma tertibatından< [9] çıkarın.
- Tahliye hortumunu >tahliye tertibatından< [8] çıkarın.</p>
- ➤ Termo sıvıyı topladığınız hazneyi çıkarın. Termo sıvının tekrar kullanılıp kullanılamayacağını kontrol edin. Tekniğine uygun tasfiye işlemini dikkate alın. → sayfa 17, bölüm »Yardımcı araçların ve tüketim malzemelerinin usulüne uygun olarak tasfiye edilmesi«.
- > Sadece "boşaltma" işlevi olan temperleme cihazları için geçerlidir:
- >Dokunmatik ekrandaki< [88] mesajı okuyun ve "OK" üzerine tıklatarak onaylayın. Temperleme cihazı boşaltılır. Su soğutmalı bir temperleme cihazında modele göre soğutma suyu devresindeki kontrol valfi kapatılır.

### 5 Normal işletim

### 5.1 Otomatik işletim

| Ліккат   | <ul> <li>Temperleme cihazının monteli kilitleme çubuğu olmadan işletimi</li> <li>TAŞAN TERMİK AKIŞKAN VE/VEYA SICAK GENLEŞME KABI NEDENİYLE YANMALAR/DONMALAR</li> <li>Temperleme cihazını işletime almadan önce: &gt;Kilitleme çubuğunun&lt; [27]&gt;dolum girişinde&lt; [17] monte edilmiş olmasına dikkat edin.</li> </ul> |
|----------|----------------------------------------------------------------------------------------------------|
|          |                                                                                                    |
| Λ DİKKAT | Son derece sıcak/soğuk yüzeyler, bağlantılar ve termik akışkan                                                                                                    |
|          | UZUVLARIN YANMASI/DONMASI                                                                                                    |
|          | İşletim türüne bağlı olarak yüzeyler, bağlantılar ve temperlenen termik akışkan son derece sıcak<br>veya soğuk olabilir.                                                                                                    |
|          | Yüzey, bağlantı ve termik akışkan ile doğrudan teması önleyin!                                                                                                    |
|          | Kişisel koruyucu donanımınızı kullanın (örn. sıcaklığa karşı dayanıklı koruyucu eldiven, koruyucu gözlük).                                                                                                    |
|          |                                                                                                    |
| UYARI    | Termik akışkan devresi, etkin bir devridaimde kapatma valfleri tarafından kilitlenir.                                                                                                    |
|          | TEMPERLEME CİHAZINA TAKILMIŞ DEVRİDAİM POMPASINDA MADDİ HASAR                                                                                                    |
|          | <ul> <li>Etkin bir devridaim sırasında termik akışkan devresini kapatma valfleri ile kilitlemeyin.</li> <li>Devridaimi durdurmadan önce termik akışkanı oda sıcaklığına temperleyin.</li> </ul>                                                                                                    |

### 5.1.1 Temperleme

### 5.1.1.1 Temperlemeyi başlatma

Temperleme, dolum ve tam hava tahliyesi sonrasında başlatılabilir. Dolumdan sonraki ilk ısıtmada bilgileri dikkate alın. → sayfa 31, bölüm **»Hortumu >Taşma<[12] kısmına bağlama**«.

# YÖNTEM

- "Ana" ekrana gidin.
- "Başlat" dokunmatik butonuna tıklatın.
- Temperlemeyi başlatmayı "OK" üzerine tıklatarak onaylayın. Doğru seçim grafik şeklinde gösterilir ve temperleme gecikmeden başlar. "OK" üzerine tıklatmak doğru olmazsa bu, grafik şeklinde 2 saniye gösterilir. Daha sonra gösterge tekrar "Ana" ekrana geri döner. Temperlemeyi başlatmayı yeniden deneyin.

### 5.1.1.2 Temperlemenin sonlandırılması

UYARI

Temperleme cihazı kapatılırken termik akışkan sıcaklığı oda sıcaklığından daha yüksek/düşük TEMPERLEME CİHAZINDA VE CAM APARATTA/UYGULAMADA MADDİ HASARLAR

- Termik akışkanı temperleme cihazı yardımıyla oda sıcaklığına alın.
- Termik akışkan devresindeki mevcut kapatma valflerini kapatmayın.

Temperleme istenildiği zaman sonlandırılabilir, pompa yakl. 30 saniye çalışmaya devam eder. Adımlı motor valfi, soğutma gücünün ayarlanması için tanımlı bir konuma ulaştığında kompresör kapatılır.

# YÖNTEM

- "Ana" ekrana gidin.
- "Durdur" dokunmatik butonuna tıklatın.
- > Temperlemeyi durdurmayı "OK" üzerine tıklatarak onaylayın.

Doğru seçim grafik şeklinde gösterilir. Temperleme gecikmeden durdurulur ve pompa yakl. 30 saniye daha çalışır. Pompa durana kadar bekleyin. "OK" üzerine tıklatmak doğru olmazsa bu, grafik şeklinde 2 saniye gösterilir. Daha sonra gösterge tekrar "Ana" ekrana geri döner. Temperlemeyi durdurmayı yeniden deneyin.

### BİLGİ

Ancak adımlı motor valfi tanımlı bir konuma ulaştığında kompresör kapatılır. [Alan 10] durum satırından bununla ilgili bilgi alabilirsiniz.

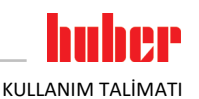

### 5.1.2 Hazırlanan temperleme programı aracılığıyla temperleme

### 5.1.2.1 Temperleme programının başlatılması

Temperleme programı dolum ve tam hava tahliyesi sonrasında başlatılabilir.

# YÖNTEM

- "Kategori menüsü"ne gidin.
- "Program vericisi/Rampa" kategorisine tıklatın.
- "Programı başlat/durdur" kategorisine tıklatın.
- > Başlatılacak olan temperleme programının iletişim kutusuna tıklatın.
- Seçiminizi "OK" üzerine tıklatarak onaylayın.
- Mesayı okuyup onaylayın. Temperleme cihazınız temperleme programını başlatır ve bunun içerisinde programlı temperleme başlar.
- Bilgiyi okuyun ve bunu "OK" üzerine tıklatarak onaylayın.

#### 5.1.2.2 Temperleme programının sonlandırılması/iptal edilmesi

UYARI

### Temperleme cihazı kapatılırken termik akışkan sıcaklığı oda sıcaklığından daha yüksek/düşük TEMPERLEME CİHAZINDA VE CAM APARATTA/UYGULAMADA MADDİ HASARLAR

- Termik akışkanı temperleme cihazı yardımıyla oda sıcaklığına alın.
- Termik akışkan devresindeki mevcut kapatma valflerini kapatmayın.

Temperlemeyi ya temperleme programında önceden tanımlanmış bir parametre aracılığıyla otomatik olarak sonlandırabilirsiniz ya da temperlemeyi istediğiniz zaman manuel olarak sonlandırabilirsiniz/iptal edebilirsiniz. Temperleme hemen ardından kapatılır, pompa yakl. 30 saniye çalışmaya devam eder. Adımlı motor valfi, soğutma gücünün ayarlanması için tanımlı bir konuma ulaştığında kompresör kapatılır.

### Manuel sonlandırma/iptal etme

### YÖNTEM

- "Ana" ekrana gidin.
- "Durdur" dokunmatik butonuna tıklatın.
- Temperlemeyi durdurmayı "OK" üzerine tıklatarak onaylayın. Doğru seçim grafik şeklinde gösterilir. Temperleme gecikmeden durdurulur ve pompa yakl. 30 saniye daha çalışır. Pompa durana kadar bekleyin. "OK" üzerine tıklatmak doğru olmazsa bu, grafik şeklinde 2 saniye gösterilir. Daha sonra gösterge tekrar "Ana" ekrana geri döner. Temperlemeyi durdurmayı yeniden deneyin.

BİLGİ

Ancak adımlı motor valfi tanımlı bir konuma ulaştığında kompresör kapatılır. [Alan 10] durum satırından bununla ilgili bilgi alabilirsiniz.

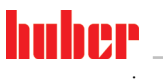

| 6     | Arayüzler ve yazılım güncellemesi                                                                                                    |  |
|-------|----------------------------------------------------------------------------------------------------|--|
| UYARI | Kullanılan arayüzün karakteristiklerine uyulmaz<br>MADDİ HASAR                                                                                    |  |
|       | Sadece kullanılan arayüzlerin karakteristiğine uygun bileşenleri bağlayın.                                                                        |  |
| BİLGİ | PB komutunun kullanılması "PB veri iletişimi" el kitabımızda tanımlanmıştır. Bu el kitabını<br>www.huber-online.com adresinden yükleyebilirsiniz. |  |

### 6.1 "Pilot ONE<sup>®</sup>" regülatöründeki arayüzler

```
UYARI
```

Pilot ONE regülatörü bir güvenlik duvarı arkasında işletilemez

#### MADDİ HASAR

- Yerel alt ağ internet ya da başka güçlü bir tehlike arz eden şebekeye bağlı olduğu sürece Pilot ONE regülatörü bir güvenlik duvarı arkasında işletilebilir.
- > LAN için yeterli güvenliği elde etmek için son teknoloji uygulanmalıdır!

"Pilot ONE" üst kısmındaki standart arayüzler

### 6.1.1

### RJ45 ağ fişi için 10/100 Mbps Ethernet

Burada hızlı ve esnek bir arayüz söz konusudur. Standart 10/100 Mbps arayüz (Fast Ethernet), istenen, mevcut bir Ethernet ağına bağlanabilir. Bu arayüz çok büyük ağlara bağlanabildiğinden IT'nin (güvenlik duvarı) "En iyi yöntemleri"ne uyulmalıdır.

### Kullanım:

Ayrıca "Pilot ONE" regülatörü ile iletişim kurmak için iletişim onayı verilmelidir. Burada herhangi birinin istemeden yanlış makineye bağlanmasını ve temperleme ön verilerinin uygulanmasını önleyen ek bir emniyet özelliği söz konusudur. Aşağıdaki sınırlamalar mümkündür:

- Devre dışı
- Daima açık (PLC)
- 12 saatlik etkisizlik sonrasında devre dışı bırakma
- 10 dakikalık etkisizlik sonrasında devre dışı bırakma

Örn. "10 dakika etkisizlik sonrasında devre dışı bırakma" seçilirse regülatördeki onaydan sonra 10 dakika içerisinde bağlantı kurulumu gerçekleşmelidir. Bu durum söz konusu değilse bağlantı kurulumu reddedilir.

**BİLGİ** Pilot ONE ile iletişim TCP (Transmission Control Protocol), Port 8101 üzerinden gerçekleşir. Arayüzün kullanılması durumunda genel geçerli standartların özellikleri dikkate alınmalıdır.

### 6.1.2 USB-2.0 arayüzü

**BİLGİ** Arayüzün kullanılması durumunda genel geçerli standartların özellikleri dikkate alınmalıdır.

### 6.1.2.1 USB-2.0 arayüzü yöneticisi

Örneğin veri deposu için USB-2.0 bağlantısı (A fişi için).

# 6.1.2.2

6.2

### USB-2.0 arayüzü cihazı

Bir bilgisayar ile iletişim için USB-2.0 bağlantısı (Mini-B fişi için).

### "Unistat<sup>®</sup> TR400" üzerindeki arayüzler

UYARI

### İşletim sırasında temperleme cihazındaki arayüzlerle bağlantı kurun ARAYÜZLERDE MADDİ HASAR

- İşletim sırasında cihazların temperleme cihazlarının arayüzlerine bağlanması durumunda arayüzler bozulabilir.
- > Temperleme cihazının ve bağlanacak olan cihazın kapalı olmasına dikkat edin.

Unistat TR400 üzerindeki standart arayüzler

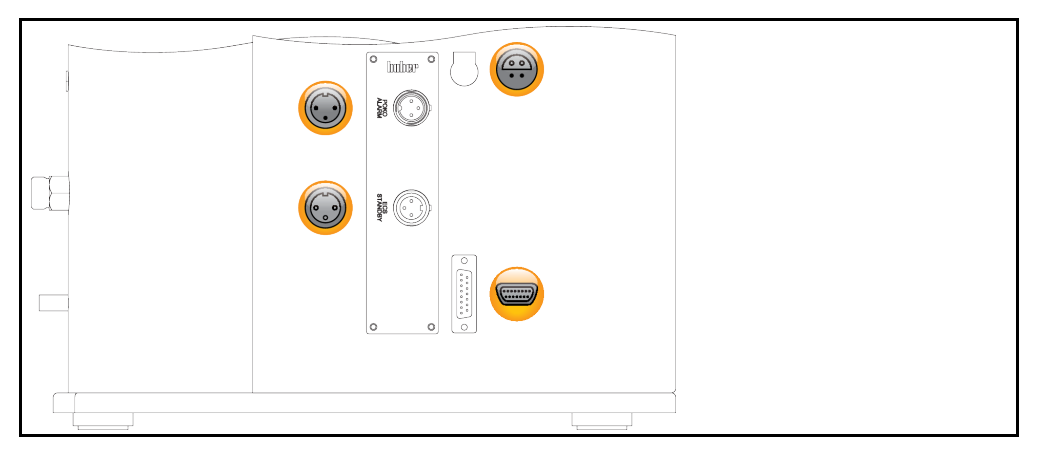

### 6.2.1

### Pt100 işlem ayar sensörü için bağlantı yuvası

Bağlı uygulamada bulunan bir sıcaklık sensörü (Pt100, 4 iletken tekniği, Lemosa geçmeli bağlantı) Pt100 bağlantı yuvasına bağlanır. Böylece harici gerçek sıcaklık algılanır ve temperleme cihazlarının işletim sıcaklığı sürekli hesaplanıp uyarlanır.

BİLGİ

İşletim sıcaklığına, izolasyon kayıplarına ve eksotermiye göre uygulamadaki işletim sıcaklığı (akış sıcaklığı) uygulamanın nominal değerinin belirgin derecede üzerinde ya da altında olabilir. Bu bağlamda temperleme sıvısının güvenlik açısından önemli sınırları mutlaka dikkate alınmalıdır.

Veri sayfasında belirtilen ayar sonuçlarına sadece **izolasyonlu** sensör hatları ile erişilebilir. Huber aksesuar programındaki harici Pt100 işlem ayar sensörünü tavsiye ediyoruz.

Pin yerleşimi (önden görünüm)

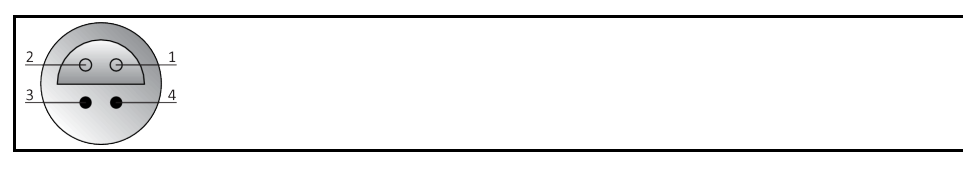

### Pin yerleşimi Pin Siı

| şimi | Pin | Sinyal |                          |
|------|-----|--------|--------------------------|
|      | 1   | l+     | Pt100                    |
|      | 2   | U+     | Pin 1: I+ 9 11 Pin 4: I– |
|      | 3   | U-     | Pin 2: U+ Pin 3: U-      |
|      | 4   | I-     |                          |

KULLANIM TALİMAT

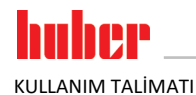

### 6.2.2 Servis arabirimi

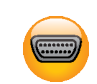

Bu arayüz Huber firmasının servis teknisyenleri tarafından sadece servis amaçları için kullanılır. Bu arayüz bir adaptör kablosu kullanıldığında bir RS232 seri yuvası haline gelir.

### 6.2.3 POKO (potansiyelsiz kontak) alarmı fişi

Harici denetleme için bildirim kontağı.

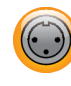

PoKo'nun size "Arayüzler" kategorisinde sunduğu işlev seçeneklerini dikkate alın. Potansiyelsiz kontak (PoKo), kontak konumu üzerinden temperleme cihazlarının durumunu sinyalize eder. Kapalı çalışma kontağı, işletime hazır olma anlamına gelir. Arıza ya da hata durumunda çalışma kontağı açılır (bu, pin 1 ve pin 2 arasındaki kapatıcı kontağı için geçerlidir).

### Aşağıdaki ayarlar sunulur:

- "Kapalı": POKO, temperleme cihazının işletime hazır olduğu OK durumunu gösterir. İşletime hazırlık, dahili regülatör kontrolü tamamlandıktan sonra, çalıştırmadan 30 saniye sonra elde edilir. OK durumu şebekenin kapatılması ya da arızanın meydana gelmesiyle sonlandırılır.
- "Bağıl dahili sıcaklık": "Min. değer" POKO ve "maks. değer" POKO ile sıcaklık bandının üst ve alt sınırı nominal değer kadar girilmelidir.
   Potansiyelsiz kontak nominal değerin, sıcaklık bandı tarafından verilen değerden daha küçük bir farkla gerçek değerden farklı olduğu durumunu bildirir. Ayarlı bandın aşılması potansiyelsiz kontakların değiştirilmesine neden olur (OK durumundan uzak), temperleme cihazlarının başka reaksiyonlarına değil. Gerçek değer tekrar bant içerisindeyse kontak OK durumuna geri alınır.
- "Harici alarm": Bu işlevde POKO rölesi, ancak temperleme cihazı açık durumdayken "Arıza" durumuna geçiş yaparsa etkinleşir. Temperleme cihazı kapatılırsa alarmın devreye girmeme avantajı vardır. Alarm işlevi, çalışma akımı prensibi ile birlikte talep edilirse lütfen "KAPALI" POKO işlevini kullanın.
- "Unipump/PCS": Temperleme devrenizde/soğutma suyu devrenizde harici bir basınç yükseltme pompası kullanılırsa bu POKO işlevi pompanın serbest bırakma kontağı ile bağlantılı olarak, harici pompanın temperleme cihazındaki pompa ile senkron çalışacağını garanti eder, yani pompa dahili olarak başlatılırsa POKO OK durumunu geçiş yapar.

PCS: POKO, işlem yönetim sistemine temperleme cihazının durumunu bildirmek için kullanılır. POKO **ON** durumu pompanın etkin olduğu anlamına gelir.

POKO **OFF** durumu pompanın etkin olmadığı, temperleme cihazının bekleme modunda olduğu anlamına gelir.

- "Harici kumanda": POKO, harici arayüz (Ethernet, RS232, TS485, USB aygıtı) aracılığıyla
   "vPoKoExtMode" ve "vPoKoState" PB komutları üzerinden açılıp kapatılır. Bunun için tarafımızdan sunulan yazılımı ve veri iletişimi el kitapçığını dikkate alın.
- "Bağıl işlem sıcaklığı": "Min. değer" POKO ve "maks. değer" POKO ile sıcaklık bandının üst ve alt sınırı nominal değer kadar girilmelidir.
   Potansiyelsiz kontak nominal değerin, sıcaklık bandı tarafından verilen değerden daha küçük bir farkla gerçek değerden farklı olduğu durumunu bildirir. Ayarlı bandın aşılması potansiyelsiz kontakların değiştirilmesine neden olur (OK durumundan uzak), temperleme cihazlarının başka reaksiyonlarına değil. Gerçek değer tekrar bant içerisindeyse kontak OK durumuna geri alınır.
- "Echo'lu Unipump": Bu işlev, POKO üzerinden kumanda edilen Unipump'un senkron Unistat pompası ile çalışıp çalışmadığını kontrol etmek için kullanılır. Bunun için Unipump işletim durumu bir kapatıcı kontak üzerinden "LEVEL" kutusuna verilir. Asenkronluk durumunda bir arıza oluşur. Ya istenen devridaimi garanti etmek ya da termik akışkanın istenmeden ısınmasını önlemek için bir Unipump denetlenecekse, bu işletim türü yardımcı olur.
- "Program verici": Burada temperleme programı hazırlığında her bir sekmeye düzenlenen POKO devre durumları etkinleştirilir.
- "Mutlak dahili sıcaklık": Burada dahili sensör (mutlak sıcaklık) ile ilişkili bir sıcaklık bandını belirleyebilirsiniz. Bu bant dışında POKO etkindir, sıcaklık bandı içerisinde POKO devre dışıdır.
- "Mutlak işlem sıcaklığı": Burada işlem sıcaklığı (mutlak sıcaklık) ile ilişkili bir sıcaklık bandını belirleyebilirsiniz. Bu bant dışında POKO etkindir, sıcaklık bandı içerisinde POKO devre dışıdır.
- "İleri/geri hareket manyetik valfi": Bağlı bir manyetik valfi kumanda etmek için bu işlev kullanılır. Temperleme cihazındaki pompanın başlatılmasından sonra POKO'nun çalışması 60 saniye sürer. Örneğin temperleme/devridaim durdurulursa pompa komple durdurulmadan POKO kapatılır. Tam pompa basıncı mevcut olana kadar POKO sadece açık kalır.
- "Soğutma": Temperleme cihazı soğutma suyuna ihtiyaç duyuyorsa soğutma suyu beslemesinin bir manyetik valf ile serbest bırakılması için bu işlev kullanılır. Temperleme cihazı soğursa POKO çalıştırılır.
- "Mesaj var": Pilot ONE'da mesaj olduğu taktirde POKO çalışır. Bu mesaj arıza, uyarı ya da genel bir

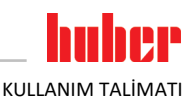

mesaj olabilir.

 "Otomatik dolum": Dolum seviyesi minimum değer altına düşerse POKO çalışır. Dolum seviyesi minimum değeri üzerine çıktığında 20 dakika sonra POKO çalışır. Maksimum değere ulaşıldığında POKO hemen kapanır.

BİLGİ

Potansiyelsiz kontak durumunda sadece izolasyonlu hatlar kullanın! Arayüz dijital çıkış olarak belirtilmiştir.

Pin yerleşimi (önden görünüm)

> Bağlantı potansiyelsiz değişim kontağı olarak tasarlanmıştır. Pin 1 ve pin 2 arasındaki açıcı. Pin 2 ve pin 3 arasındaki açıcı. Kontak yükü: 24 V DC'de 1 A.

### 6.2.4 Yuva ECS (External Control Signal) bekleme konumu

Temperlemenin başlatılması/durdurulması için onay sinyali ECS (harici kumanda sinyali).

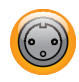

Potansiyelsiz bir kontak üzerinden kumanda. 1 ve 3 kontakları dahili olarak irtibatlanmıştır. E1 ve E2 harici bir potansiyelsiz kontak aracılığıyla bağlanırsa **ECS** elektronik olarak etkinleşir. Kontak şartnamesi: Min. 0,1 A/24 V DC.

ECS işlevselliği "Arayüzler" kategorisi üzerinden belirlenir.

### Aşağıdaki varyantlar sunulur:

- "Eylem yok": Açık/kapalı ya da kapalı/açık kontak geçişi bir eylem etkisi yaratır.
- "2. nominal değere geçiş": Kapalıdan açık kontağa geçiş durumunda ayarlı nominal değer, 2. nominal değerin değeri ile değiştirilir. Değiştirilen bu nominal değer 2. nominal değere sabitlenmemiştir, aksine kumanda personeli aracılığıyla temperleme cihazından değiştirilebilir. Açıktan kapalı kontağa geçiş değişiklik etkisi yaratmaz, temperleme önceki nominal değere geri alınmaz.
- "2. seçici nominal değer": Açık bir kontak eski nominal değere temperleme etkisi yaratır. Kapalı bir kontak 2. nominal değere temperleme etkisi yaratır.
- "Dahili/işlem": Açık kontak durumunda ayar için cihaz içi sıcaklık sensörü kullanılır. Kapalı kontak durumunda ayar için ek olarak bağlı harici sıcaklık sensörü kullanılır. Açık/kapalı ya da kapalı/açık kontak geçişi bu iki sıcaklık sensörü arasında geçiş yapar.
- "Temperleme açık/kapalı": Açıktan kapalı kontağa geçiş durumunda temperleme çalıştırılır. Kapalıdan açık kontağa geçiş durumunda temperleme kapatılır.
- "Onay": Temperleme açıkken ve kapalıdan açık kontağa geçiş durumunda temperleme kapanır. Açıktan kapalı bir kontağa geçiş durumunda temperleme **çalıştırılmaz**!
- "Mesajları sıfırla": Onay sinyali "açık" konumdan "kapalı" konuma geçiş yaparsa Pilot ONE'daki tüm mesajlar sıfırlanır (mümkünse). Arıza durumunda temperleme cihazı bekleme modunda bulunana kadar sıfırlama geciktirilir. Mesajlar istenildiği kadar, ancak arızalar sadece 3 defa sıfırlanabilir.
- "Program 1 başlatma/durdurma": Onay sinyali "açık" konumundan "kapalı" konumuna geçiş yaparsa temperleme programı 1 başlatılır. "Kapalı" modundan "açık" moduna değiş yapıldığında temperleme programı durdurulur.
- "Dolum seviyesi alarmı": Kapalıdan açık kontağa geçiş durumunda düşük dolum seviyesi söz konusu ise bir alarm verilir. Bunun için bir dolum seviyesi sensörü bağlanmalı ve >kontrol camına< [23] veya harici uygulamaya konumlandırılmalıdır.</li>
- "Dolum seviyesi uyarısı": Kapalıdan açık kontağa geçiş durumunda düşük dolum seviyesi söz konusu ise uyarı ortaya çıkar. Bunun için bir dolum seviyesi sensörü bağlanmalı ve >kontrol camına< [23] veya harici uygulamaya konumlandırılmalıdır.</li>

BİLGİ

Arayüz dijital giriş olarak belirtilmiştir. Gerilim ya da akım bağlamayın.

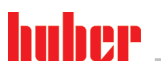

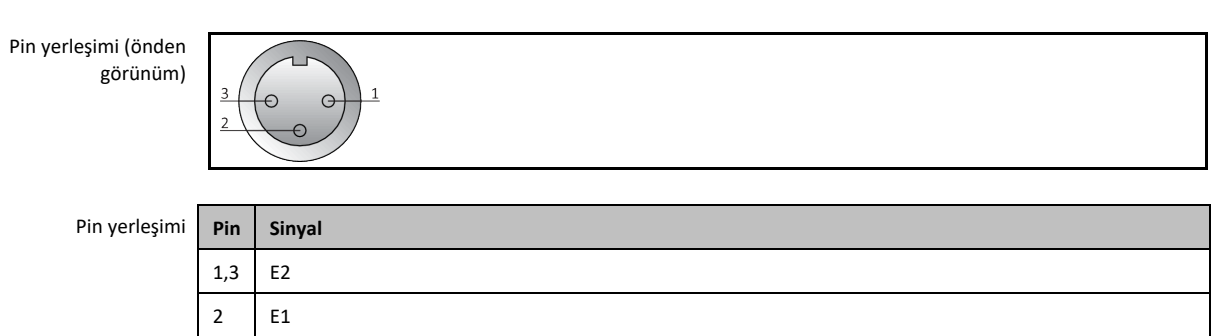

### 6.3 "Unistat<sup>®</sup> TR401, TR402" üzerindeki arayüzler

6.3.1

### "HT termostatı" arka taraftaki arayüzler

UYARI

### İşletim sırasında temperleme cihazındaki arayüzlerle bağlantı kurun ARAYÜZLERDE MADDİ HASAR

- İşletim sırasında cihazların temperleme cihazlarının arayüzlerine bağlanması durumunda arayüzler bozulabilir.
- > Temperleme cihazının ve bağlanacak olan cihazın kapalı olmasına dikkat edin.

"HT termostatı" arka tarafındaki standart arayüzler

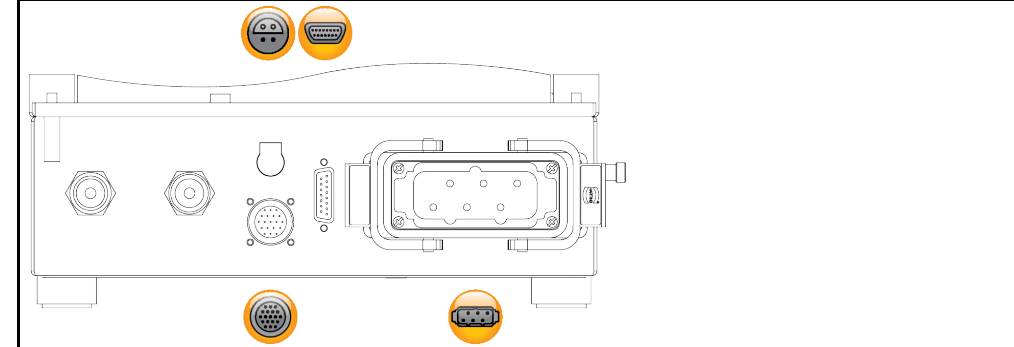

### 6.3.1.1

### Pt100 işlem ayar sensörü için bağlantı yuvası

Arabirim ile ilgili bilgileri dikkate alın. → sayfa 69, bölüm »Pt100 işlem ayar sensörü için bağlantı yuvası«.

### 6.3.1.2 Servis arabirimi

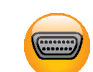

Bu arayüz Huber firmasının servis teknisyenleri tarafından sadece servis amaçları için kullanılır. Bu arayüz bir adaptör kablosu kullanıldığında bir RS232 seri yuvası haline gelir.

6.3.1.3

### HT termostatı/Kumanda ünitesi kumanda bağlantısı

Bu arayüz HT termostatın kumanda ünitesi ile bağlantısını sağlar. Arabirim ile ilgili bilgileri dikkate alın.  $\rightarrow$  sayfa 32, bölüm **»Temperleme cihazının kumanda ünitesine bağlanması (sadece TR401, TR402)«**.

### 6.3.1.4

### .4 HT termostatı cihaz/Kumanda ünitesi cihaz bağlantısı

Bu arayüz HT termostatın kumanda ünitesi ile bağlantısını sağlar. Arabirim ile ilgili bilgileri dikkate alın. → sayfa 32, bölüm **»Temperleme cihazının kumanda ünitesine bağlanması (sadece TR401, TR402)«**.
UYARI

### 6.3.2 "Kumanda ünitesi" arka tarafındaki arayüzler

### İşletim sırasında temperleme cihazındaki arayüzlerle bağlantı kurun ARAYÜZLERDE MADDİ HASAR

- $\triangleright$ İşletim sırasında cihazların temperleme cihazlarının arayüzlerine bağlanması durumunda arayüzler bozulabilir.
- Temperleme cihazının ve bağlanacak olan cihazın kapalı olmasına dikkat edin.

"Kumanda ünitesi" arka tarafındaki standart arayüzler

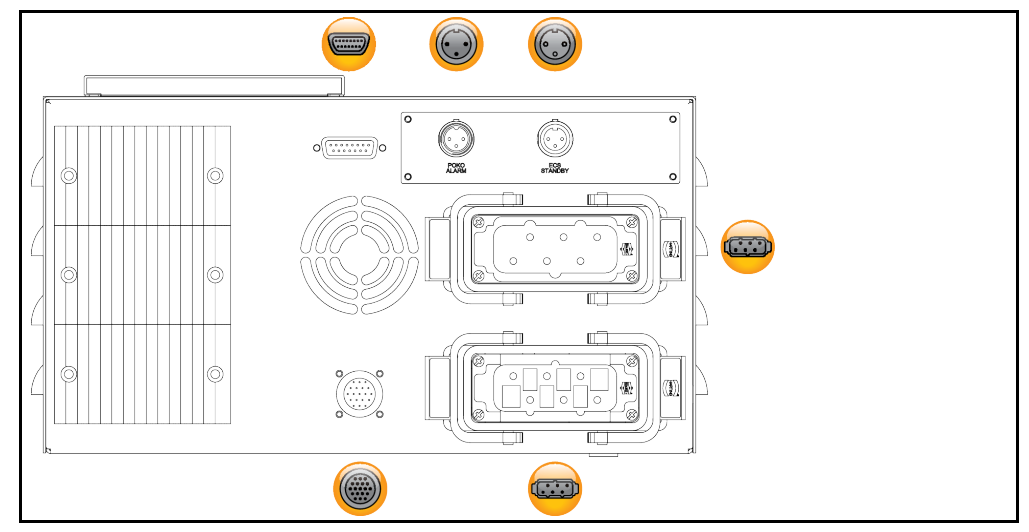

### 6.3.2.1 Servis arabirimi

Bu arayüz Huber firmasının servis teknisyenleri tarafından sadece servis amaçları için kullanılır. Bu arayüz bir adaptör kablosu kullanıldığında bir RS232 seri yuvası haline gelir.

### 6.3.2.2 POKO (potansiyelsiz kontak) alarmı fişi

Arabirim ile ilgili bilgileri dikkate alın. → sayfa 70, bölüm »POKO (potansiyelsiz kontak) alarmı fişi«.

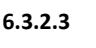

### Yuva ECS (External Control Signal) bekleme konumu

Arabirim ile ilgili bilgileri dikkate alın. → sayfa 71, bölüm »Yuva ECS (External Control Signal) bekleme konumu«.

### 6.3.2.4 Şebeke bağlantısı

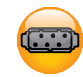

Bu arayüz kumanda ünitesinin bina tarafındaki akım beslemesi ile bağlantısını sağlar. Bağlantı ile ilgili bilgileri dikkate alın. → sayfa 32, bölüm »Temperleme cihazının kumanda ünitesine bağlanması (sadece TR401, TR402)«.

### 6.3.2.5

### HT termostatı/Kumanda ünitesi kumanda bağlantısı

Bu arayüz HT termostatın kumanda ünitesi ile bağlantısını sağlar. Arabirim ile ilgili bilgileri dikkate alın. -> sayfa 32, bölüm »Temperleme cihazının kumanda ünitesine bağlanması (sadece TR401, TR402)«.

### 6.3.2.6

### HT termostatı cihaz/Kumanda ünitesi cihaz bağlantısı

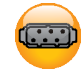

Bu arayüz HT termostatın kumanda ünitesi ile bağlantısını sağlar. Arabirim ile ilgili bilgileri dikkate alın. → sayfa 32, bölüm »Temperleme cihazının kumanda ünitesine bağlanması (sadece TR401, TR402)«.

KULLANIM TALİMAT

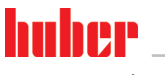

# 6.4 Com.G@te<sup>®</sup> üzerindeki arayüzler (opsiyonel)

İşletim sırasında temperleme cihazındaki arayüzlerle bağlantı kurun ARAYÜZLERDE MADDİ HASAR

 İşletim sırasında cihazların temperleme cihazlarının arayüzlerine bağlanması durumunda arayüzler bozulabilir.

(0

Temperleme cihazının ve bağlanacak olan cihazın kapalı olmasına dikkat edin.

Com.G@te harici arayüzler: SEVİYE, POKO, AIF, ECS,RS232/RS485 (v. l. n. r.)

Com.G@te dahili arayüzler: POKO, AIF, ECS, RS232/RS485 (soldan sağa)

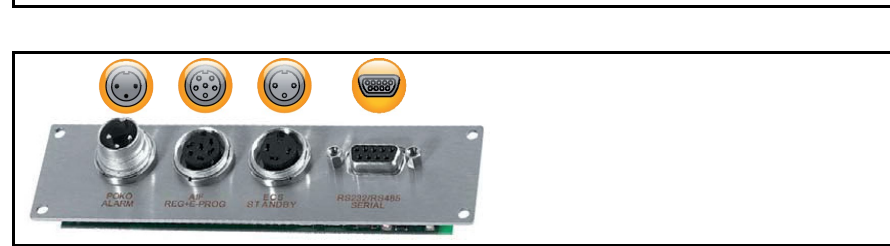

>Com.G@te< [46] bağlı değilse lütfen aşağıdaki gibi hareket edin.

# **YÖNTEM**

- > Temperleme cihazını kapatın.
- >Com.G@te< [46]'yı bunun için öngörülen slota takın.</p>
- Temperleme cihazını açın. "Unistat Control ONE" yeni bileşenleri algılar. >Com.G@te< [46] işletime hazır.

BİLGİ

>**Com.G@te**< [46] 'nın sadece temperleme cihazı kapalıyken geçiş yapabileceğini dikkate alın. "Arayüzler" kategorisinde PoKo, analog arayüz ve RS232/RS485 gibi her bir işlevin ayarlarını değiştirebilirsiniz.

>**Com.G@te**< [46]'yı sip. no. 6915 ile sipariş edebilirsiniz. Mevcut bir >**Com.G@te**< [46] bağlantı hattı (sip. no. 16160) üzerinden uzatılabilir.

### 6.4.1 LEVEL yuvası (sadece Com.G@te<sup>®</sup> harici)

>Gözetleme camındaki< [23] seviye denetimi için.

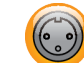

Bu bağlantı size harici olarak bağlı uygulamanızın bağlanması için>gözetleme camında< [23] konumlandırılan harici bir şamandıralı şalter (sip. no. 6152) seçeneğini sunar. Potansiyelsiz bir kontak üzerinden kumanda.

### BİLGİ

Arayüz dijital giriş olarak belirlenmiştir. Gerilim ya da akım kurmayın.

Pin yerleşimi (önden görünüm)

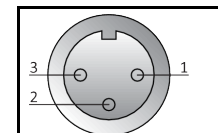

### Pin yerleşir

| ni | Pin | Tanım                                                     |
|----|-----|-----------------------------------------------------------|
|    | 1   | Seviye testi (2 kontaklı köprü $ ightarrow$ "Mevcudiyet") |
|    | 2   | Seviye – (GND)                                            |
|    | 3   | Seviye + (kapatıcı)                                       |

### 6.4.2 POKO (potansiyelsiz kontak) alarmı fişi

Arabirim ile ilgili bilgileri dikkate alın.  $\rightarrow$  sayfa 70, bölüm **»POKO (potansiyelsiz kontak) alarmı fişi**«.

# 6.4.3

### AIF Reg-E-Prog yuvası

Analog arayüz programlanabilir giriş kanalına ve 3 çıkış kanalına sahiptir.

Com.G@tes<sup>®</sup> üzerindeki analog arayüz "Arayüz" kategorisinde programlanır.

Pin yerleşimi (önden

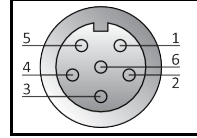

### Pin yerleşimi

| Pin              | Tanım                                  | Sinyal                                    |                                                                |
|------------------|----------------------------------------|-------------------------------------------|----------------------------------------------------------------|
| 1                | Akım çıkışı, T harici                  | 0 <sup>a)</sup> /4 - 20 mA ya da 0 - 10 V | 0 - 10 V kullanımında 500 Ω                                    |
| 2                | Akım çıkışı, nominal değer             | 0 <sup>a)</sup> /4 - 20 mA ya da 0 - 10 V | direnç entegre edin.                                           |
| 3                | Analog çıkışlar için GND               | GND                                       |                                                                |
| 4                | Analog giriş (programlanabilir)        | 0 <sup>a)</sup> /4 - 20 mA ya da 0 - 10 V | Akım girişi: 200 Ω yük<br>Gerilim girişi: 100 kΩ giriş direnci |
| 5                | Akım çıkışı, serbest programlanabilir  | 0 <sup>a)</sup> /4 - 20 mA ya da 0 - 10 V | 0 - 10 V kullanımında 500 Ω<br>direnç entegre edin.            |
| 6                | Analog giriş için GND                  | GND                                       |                                                                |
| <sup>a)</sup> Mü | işteri desteğimiz ile iletişime geçin. |                                           |                                                                |

### 6.4.4 Yuva ECS (External Control Signal) bekleme konumu

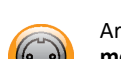

Arabirim ile ilgili bilgileri dikkate alın. → sayfa 71, bölüm »Yuva ECS (External Control Signal) bekleme konumu«.

### 6.4.5

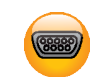

Bu yuvaya regülatör elektroniğinin uzaktan kumanda edilmesi için uygun bir PC, PLC ya da işlem yönetim sistemi (PLS) bağlanabilir. Alternatif olarak RS485 veri yoluna bağlantı mümkündür. Lütfen hattı takmadan önce "Arayüzler" kategorisindeki ayarları kontrol edip gerekirse uyarlayın.

### BİLGİ

Arayüzün kullanılması durumunda genel geçerli standartların özellikleri dikkate alınmalıdır.

Pin yerleşimi (önden görünüm)

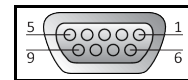

Seri yuva RS232/RS485

KULLANIM TALİMATI

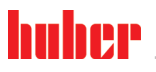

Arayüzler ve yazılım güncellemesi

KULLANIM TALİMATI

Bölüm 6

| Pin yerleşimi | Pin   | Sinyal                     | Tanım      |
|---------------|-------|----------------------------|------------|
|               | Elekt | rik tesisatı RS232         |            |
|               | 2     | RxD                        | Veri Al    |
|               | 3     | TxD                        | Veri Aktar |
|               | 5     | GND                        | Sinyal GND |
|               | Elekt | rik tesisatı RS485         |            |
|               | 6     | 120 Ω sınırlama dirençli A | -          |
|               | 7     | A                          | -          |
|               | 8     | В                          | -          |

# 6.5 Bellenim güncelleme

Bellenim güncellemenin gerçekleştirilmesine yönelik talimatı www.huber-online.com adresinde bulabilirsiniz.

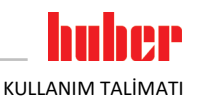

# 7 Bakım/koruyucu bakım

# 7.1 Temperleme cihazlarının bildirimleri

Temperleme cihazlarının ortaya çıkan bildirimleri farklı sınıflara ayrılır.

>Dokunmatik ekranda< [88] gösterilen talimatlara uyun. Bildirimin onaylanmasından sonra >dokunmatik ekranda< [88] bir sembol gösterilir. Sembole tıklatıldığında kronolojik sırada tüm mesajların genel bakışına geçiş yapılır.

Gösterilen semboller: 🚺

# 7.2 "Pilot ONE®" değişimi

Temperleme cihazı işletimdeyken elektroniğin değiştirilmesi YANGIN NEDENİYLE HAYATİ TEHLİKE

- Devam eden temperlemeyi durdurun.
- Temperleme cihazını kapatın.
- Ek olarak temperleme cihazını akım beslemesinden ayırın.

"Pilot ONE"ı hata durumunda kendiniz değiştirebilirsiniz. Soru ya da sorun durumlarında satıcınız, temsilciniz ya da müşteri desteğimiz ile bağlantıya geçin.

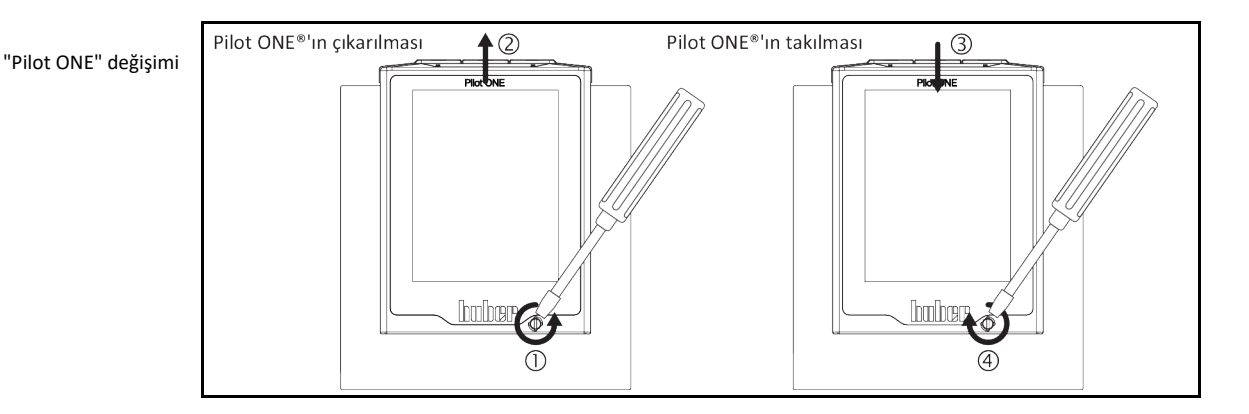

# YÖNTEM

- Temperleme cihazını kapatın.
- > Temperleme cihazını akım beslemesinden ayırın.
- Sövdenin ön tarafındaki >Pilot ONE kilidini< [89] çözün.
- "Pilot ONE" regülatörünü dikkatli bir şekilde yukarı doğru çekin.
- > "Pilot ONE" değişimini dikkatli bir şekilde yerleştirin.
- > Gövdenin ön tarafındaki >Pilot ONE kilidini< [89] kapatın.
- > Temperleme cihazını akım beslemesine bağlayın.
- Temperleme cihazını açın.

# 7.3 Bakım

### 

### Temperleme cihazı işletimdeyken temizlik/bakım ELEKTRİK CARPMASI NEDENİYLE HAYATİ TEHLİKE

- Devam eden temperlemeyi durdurun.
- Temperleme cihazını kapatın.
- Ek olarak temperleme cihazını akım beslemesinden ayırın.

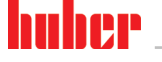

Kontrol aralık

UYARI

### Bu kullanım talimatında belirtilmeyen bakım çalışmalarının gerçekleştirilmesi TEMPERLEME CİHAZI ÜZERİNDE MADDİ HASARLAR

- > Bu kullanım talimatında belirtilmemiş bakım çalışmaları için Huber firması ile bağlantıya geçin.
- Bu kullanım talimatında belirtilmemiş bakım çalışmaları sadece Huber tarafından eğitim görmüş uzman personel tarafından gerçekleştirilebilir.
- Güvenlik açısından önemli yapı parçaları sadece eşdeğer parçalarda değiştirilmelidir. İlgili yapı parçası için belirtilmiş güvenlik değerlerine uyulmalıdır.

7.3.1 İşlev kontrolünün ve görsel kontrolün aralığı

| arı | Soğutma* | Tanım                                                                        | Bakım aralığı                                                                      | Yorum                                                                                                    | Sorumlu                                     |
|-----|----------|------------------------------------------------------------------------------|------------------------------------------------------------------------------------|----------------------------------------------------------------------------------------------------|---------------------------------------------|
|     | L/W      | Hortumları ve<br>hortum bağlantıla-<br>rını görsel olarak<br>kontrolü        | Temperleme<br>cihazını çalıştır-<br>madan önce                                     | Sızdıran hortumları ve hortum<br>bağlantılarını temperleme cihazla-<br>rını çalıştırmadan önce değiştirin.<br>→ sayfa 79, bölüm <b>»Temperleme</b><br>veya soğutma suyu hortumlarının<br>değiştirilmesi«. | İşletmeci ve /<br>veya kumanda<br>personeli |
|     | L/W      | Akım şebekesi<br>hattının kontrolü                                           | Temperleme<br>cihazlarını çalış-<br>tırmadan önce ya<br>da yer değişikli-<br>ğinde | Akım şebekesi hattı hasar görürse<br>temperleme cihazını işletime<br>almayın.                                                                                                    | Elektrik uzmanı<br>(BGV A3)                 |
|     | L        | Delikli ızgara temizliği                                                     | Gerektiğinde                                                                       | Temperleme cihazlarının delikli<br>ızgarasını nemli bezle temizleyin                                                                                                    | İşletmeci                                   |
|     | L/W      | Termik akışkan<br>kontrolü                                                   | Gerektiğinde                                                                       | -                                                                                                    | İşletmeci ve /<br>veya kumanda<br>personeli |
|     | L/W      | >Taşma< [12]<br>kısmındaki toplama<br>haznesinin kontrolü                    | Gerektiğinde                                                                       | Toplama haznesinin dolum seviyesini<br>kontrol edin ve gerektiğinde boşaltın.<br>→ sayfa 17, bölüm <b>»Yardımcı araçların</b><br>ve tüketim malzemelerinin usulüne<br>uygun olarak tasfiye edilmesi«.     | İşletmeci ve /<br>veya kumanda<br>personeli |
|     | U        | Damlama teknesini<br>boşaltın <sup>1</sup>                                   | Her ay                                                                             | → sayfa 80, bölüm »Damlama<br>teknesinin boşaltılması«.                                                                                                    | İşletmeci ve /<br>veya kumanda<br>personeli |
|     | L/W      | Kayar bilezik conta-<br>ların kontrolü<br>(damlama teknesi) <sup>1</sup>     | Her ay                                                                             | → sayfa 83, bölüm <b>»Kayar bilezik</b><br>contasının kontrolü«.                                                                                                    | İşletmeci ve /<br>veya kumanda<br>personeli |
|     | W        | Başlıklı eleği (kir<br>tutucu) kontrol<br>edin                               | Gerektiğinde, en<br>geç<br>3 ay sonra                                              | → sayfa 79, bölüm »Başlıklı eleği<br>(kir tutucu) temizleyin (su soğut-<br>malı temperleme cihazında)«.                                                                                                   | İşletmeci ve /<br>veya kumanda<br>personeli |
|     | L/W      | Aşırı sıcaklık koru-<br>ması (ÜT) – işlev<br>kontrolü                        | Her ay ya da<br>termik akışkan<br>değişiminden<br>sonra                            | → sayfa 49, bölüm »Yüksek sıcak-<br>lık korumasının işlevsellik yönün-<br>den test edilmesi«.                                                                                                    | İşletmeci ve /<br>veya kumanda<br>personeli |
|     | L/W      | Temperleme ciha-<br>zını hasar ve daya-<br>nıklılık yönünden<br>kontrol edin | 12 ayda bir ya da<br>bir yer değişikli-<br>ğinden sonra                            | -                                                                                                    | İşletmeci ve /<br>veya kumanda<br>personeli |
|     | W        | Soğutma suyu<br>kalitesinin kontrolü                                         | 12 ayda bir                                                                        | Gerektiğinde soğutma suyu devresi<br>kirecinin giderilmesi. Su kalitesine<br>yönelik dokümantasyonları aşağı-<br>daki adreste bulabilirsiniz:<br>www.huber-online.com                                     | İşletmeci ve /<br>veya kumanda<br>personeli |

<sup>1</sup> Manyetik bağlantılı devridaim pompaları için geçerli değildir (teknik veri sayfasındaki "MK pompa" bölümü). Manyetik bağlantılı devridaim pompaları bakım gerektirmez. Kayar bilezik contalı devridaim pompalarının teknik veri sayfasında "devridaim pompası" altında bir kayıt yoktur.

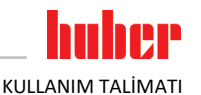

| Soğutma*     | Tanım                                                                                       | Bakım aralığı          | Yorum                                                                                                    | Sorumlu   |
|--------------|---------------------------------------------------------------------------------------------|------------------------|----------------------------------------------------------------------------------------------------|-----------|
| L/W          | Güvenlik açısından<br>önemli elektrikli ve<br>elektromekanik<br>bileşenleri değişti-<br>rin | 20 yıl                 | Değişim işlemini sadece sertifikalı<br>personele (örn. Huber firmasında<br>görevli servis teknisyeni) yaptırın.<br>Müşteri desteği ile iletişime geçin.<br>→ sayfa 88, bölüm » <b>İletişim verileri«</b> . | İşletmeci |
| *L = Hava so | ğutucu: W = Su soğutuc                                                                      | u: U = Sadece Unistate | e icin gecerli                                                                                                    |           |

# 7.3.2 Temperleme veya soğutma suyu hortumlarının değiştirilmesi

Temperleme cihazını açmadan önce arızalı temperleme ve/veya soğutma suyu hortumlarını değiştirin.

### 7.3.2.1 Temperleme hortumlarının değiştirilmesi

# YÖNTEM

- ➤ Temperleme cihazını boşaltın. → Sayfa 64, bölüm »Harici kapalı uygulamanın boşaltılması«.
- ➢ Arızalı temperleme hortumlarını değiştirin. Tekniğine uygun bir şekilde tasfiyeye dikkat edin. → Sayfa 17, bölüm »Yardımcı aracların ve tüketim malzemelerinin usulüne uygun olarak tasfiye edilmesi«.
- P Harici uygulamanızı tekrar bağlayın. → Sayfa 33, bölüm »Harici kapalı uygulamayı bağlama«.
- Temperleme cihazını termik akışkan ile doldurun. → Sayfa 60, bölüm »Harici kapalı uygulamanın doldurulması ve hava tahliyesi«.
- ➤ Temperleme cihazının havasını boşaltın. → Sayfa 60, bölüm »Harici kapalı uygulamanın doldurulması ve hava tahliyesi«.
- > Temperleme cihazını tekrar normal işletime alın.

### 7.3.2.2 Soğutma suyu hortumlarının değiştirilmesi

# YÖNTEM

- ➢ Soğutma suyunu boşaltın. → Sayfa 86, bölüm »Soğutma suyunun boşaltılması«.
- Arızalı soğutma suyu hortumlarını değiştirin. Tekniğine uygun tasfiye işlemine dikkat edin. → sayfa 17, bölüm »Yardımcı araçların ve tüketim malzemelerinin usulüne uygun olarak tasfiye edilmesi«.
- ➤ Temperleme cihazını tekrar bina taraflı soğutma suyu beslemesine bağlayın. → sayfa 29, bölüm »Su soğutuculu temperleme cihazları«.
- > Temperleme cihazını tekrar normal işletime alın.

### 7.3.3 Başlıklı eleği (kir tutucu) temizleyin (su soğutmalı temperleme cihazında)

| UYARI | Bina tarafında kapatma valfleri kapalı değil                                                                                                    |
|-------|----------------------------------------------------------------------------------------------------|
|       | ALANLARIN TAŞMASI NEDENİYLE MADDİ HASARLAR                                                                                                    |
|       | <ul> <li>Soğutma suyu giriş ve soğutma suyu geri akış hattının bina tarafındaki kapatma valflerini kapatın.</li> <li>&gt;Soğutma suyu girişi&lt; [13] altına toplama haznesi koyun.</li> </ul> |
|       |                                                                                                    |
| BİLGİ | Su kalitesine göre soğutma suyu girişindeki elek düzenli olarak kontrol edilip temizlenmelidir.                                                                                                |

# YÖNTEM

### Tezgah modelleri:

- Temperleme cihazını kapatın.
- Temperleme cihazını akim beslemesinden ayırın.
- Soğutma suyu giriş ve soğutma suyu geri akış hattının müşteri taraflı kapatma valflerini kapatın.
- >Soğutma suyu girişi< [13] altına toplama haznesi koyun.</p>
- Soğutma suyu giriş hattını çıkarın ve kontrol ve temizlik çalışması amacıyla başlıklı eleği çıkarın.
   Başlıklı eleği su altına tutarak temizlevin
- Başlıklı eleği su altına tutarak temizleyin.
   Kontrol/temizlik sonrasında başlıklı eleği tekrar verleştirin ve soğutr
- Kontrol/temizlik sonrasında başlıklı eleği tekrar yerleştirin ve soğutma suyu giriş hattını sabitleyin.
- >Soğutma suyu girişinin< [13] altındaki toplama haznesini çıkarın.</li>
   > Soğutma suyu giriş ve soğutma suyu geri akış hattının müşteri taraflı kapatma valflerini açın.
- Sogutina suyu giriş ve sogutina suyu geri alış nattının müşteri taranı kapatına vanie
   Temperleme cihazını akım beslemesine bağlayın.
- Temperleme cihazını açın.

huber

| KULLANIM TALİMATI | Bölüm 7                                                                                                    |
|-------------------|----------------------------------------------------------------------------------------------------|
| BİLGİ             | Memnuniyetle servis eğitimi sunmaya hazırız. Lütfen müşteri desteği ile iletişime geçin. → sayfa<br>88, bölüm » <b>İletişim verileri</b> «.                                                                                                    |
| 7.3.4             | Damlama teknesinin boşaltılması<br>Sadece kayar halka contalı devridaim pompaları için geçerlidir.                                                                                                    |
| DİKKAT            | <ul> <li>Kullanılacak olan termik akışkanın güvenlik veri sayfasının dikkate alınmaması</li> <li>YARALANMALAR</li> <li>&gt; Gözlerin, cildin ve solunum yollarının yaralanma tehlikesi.</li> <li>&gt; Kullanılacak olan termik akışkanın güvenlik veri sayfası kullanım öncesinde mutlaka okunup buna uyulmalıdır.</li> <li>&gt; Yerel talimatları/çalışma talimatlarını dikkate alın.</li> <li>&gt; Kişisel koruyucu donanımınızı kullanın (örn. sıcaklığa karşı dayanıklı koruyucu eldiven, koruyucu gözlük, emniyetli ayakkabılar).</li> <li>&gt; Zemin ve çalışma alanı kirliliği nedeniyle kayma tehlikesi. Çalışma alanını temizleyin, termik akışkan ve yardımcı araçların tekniğine uygun bir şekilde tasfiye edilmesine dikkat edin. → Sayfa 17, bölüm »Yardımcı araçların ve tüketim malzemelerinin usulüne uygun olarak tasfiye edilmesi«.</li> </ul>                                              |
| BİLGİ             | <ul> <li>Burada gerçek sızıntı değil, kayar bilezik contaların yağlanması için gerekli kalıntılar söz konusudur.<br/>Dışarı çıkan termik akışkan miktarı termik akışkana ve temperleme cihazlarının çalışma sıcaklığına<br/>bağlıdır. Yüksek buhar basınçlı termik akışkanda genelde damlama teknesindeki damlalar buharla-<br/>şır. Düşük buhar basınçlı (örn. silikon yağlar) termik akışkanlarda damlalar buharlaşmaz. Bu yüzden<br/>bu kalıntılar zaman zaman boşaltılmalıdır.</li> <li>&gt;Damlama teknesi tahliyesi&lt; [7] altına örn. cam kap gibi uygun hazne koyun. Damlalar cam kap<br/>aracılığıyla temiz toplanabilir ve ardından tekniğine uygun bir şekilde tasfiye edilebilir. Doldurma<br/>aksesuarlarını temizlerken tekniğine uygun tasfiye işlemine dikkat edin. → sayfa 17, bölüm »Yar-<br/>dımcı araçların ve tüketim malzemelerinin usulüne uygun olarak tasfiye edilmesi«.</li> </ul> |
| 7.4               | <ul> <li>&gt; Damlama teknesi tahliyesini&lt; [7] açın.</li> <li>&gt; Damlaları toplayın.</li> <li>&gt; Damlama teknesi tahliyesini&lt; [7] kapatın.</li> </ul> Termik akışkan – kontrol, değişim ve devre temizliği Bağlantı şemasını dikkate alın. → Sayfa 90, bölüm »Ek«.                                                                                                    |
| <b>Dikkat</b>     | <ul> <li>Son derece sıcak/soğuk yüzeyler, bağlantılar ve termik akışkan</li> <li>UZUVLARIN YANMASI/DONMASI</li> <li>İşletim türüne bağlı olarak yüzeyler, bağlantılar ve temperlenen termik akışkan son derece sıcak veya soğuk olabilir.</li> <li>Yüzey, bağlantı ve termik akışkan ile doğrudan teması önleyin!</li> <li>Kişisel koruyucu donanımınızı kullanın (örn. sıcaklığa karşı dayanıklı koruyucu eldiven, koruyucu gözlük).</li> </ul>                                                                                                    |
| UYARI             | <ul> <li>Termik akışkan devresi, etkin bir devridaimde kapatma valfleri tarafından kilitlenir.</li> <li>TEMPERLEME CİHAZINA TAKILMIŞ DEVRİDAİM POMPASINDA MADDİ HASAR</li> <li>Etkin bir devridaim sırasında termik akışkan devresini kapatma valfleri ile kilitlemeyin.</li> <li>Devridaimi durdurmadan önce termik akışkanı oda sıcaklığına temperleyin.</li> </ul>                                                                                                    |
| 7.4.1             | Termik akışkan kontrolü                                                                                                    |
|                   | <ul> <li>Termik akışkan düzenli olarak kontrol edilir</li> <li>DÜŞÜK KAYNAMA NOKTASI NEDENİYLE YARALANMALAR</li> <li>Termik akışkanınızı güvenlik veri sayfasındaki şartnamelere uygun olup olmadığı yönünden kontrol edin.</li> </ul>                                                                                                    |

UYARI

|       |     | her      |
|-------|-----|----------|
| KULLA | NIM | FALİMATI |

| UYARI | Termik akışkan düzenli olarak kontrol edilir<br>ISI DÖNÜŞTÜRÜCÜ VE/VEYA ELEKTROMEKANİK PARÇALAR ÜZERİNDE MADDİ HASARLAR.                                                                                                    |
|-------|----------------------------------------------------------------------------------------------------|
|       | kontrol edin.                                                                                                    |
|       |                                                                                                    |
| BİLGİ | Oksidasyon<br>Termik akışkan oksidasyon nedeniyle eskir ve özelliklerini değiştirir (örn. azalan kaynama noktası).<br>Yüksek sıcaklıkların temperlenmesinde azalan kaynama noktası nedeniyle >yayılma kabındaki<<br>[18] sıcak termik akışkan taşabilir. Uzuvların yanma tehlikesi.<br>Higroskopi                                                                                                    |
|       | Oda sıcaklığı altına kesintisiz temperleme durumunda higroskopi aracılığıyla termik akışkan zaman-<br>la su ile zenginleştirilir. Bu gibi bir sıvı karışımı eksi alanında temperlemede buharlaştırıcının patla-<br>masına neden olur. Bunun sorumlusu buharlaştırıcıda buz kristallerinin oluşmasını sağlayan su<br>içerisindeki sıvı karışımıdır. Yüksek sıcaklıkların bu gibi sıvı karışımı ile temperlenmesinde kaynama<br>noktası azaltılır. Yüksek sıcaklıkların temperlenmesinde azalan kaynama noktası nedeniyle <b>&gt;yayıl-</b><br><b>ma kabındaki&lt;</b> [18] sıcak termik akışkan taşabilir. Uzuvların yanma tehlikesi. |

### 7.4.2 Termik akışkan değişimi

Termik akışkan devresinde çeşitli termik akışkan türlerinin karıştırılması MADDİ HASAR

- Farklı termik akışkan türlerini (örneğin mineral yağ, silikon yağı, sentetik yağ, su vs.) termik akışkan devresinde birbiriyle karıştırmayın.
- Bir termik akışkan türünden diğerine geçiş yaparken termik akışkan devresi durulanmalıdır. Termik akışkan devresinde bir önceki termik akışkan türüne ait kalıntılar kalmamalıdır.

### 7.4.2.1 Harici kapalı uygulama

Termik akışkan değiştirilirken dikkate alın: → sayfa 60, bölüm **»Harici kapalı uygulama**«. Bu bölümde boşaltma ve dolum işlemi tanımlanmıştır.

### 7.4.3 Termik akışkan devresinin durulanması

| 🚹 ТЕНLІКЕ | Nominal değer ve yüksek sıcaklık koruması termik akışkana uyarlanmaz                                                                                                    |
|-----------|----------------------------------------------------------------------------------------------------|
|           | YANGIN NEDENİYLE HAYATİ TEHLİKE                                                                                                    |
|           | <ul> <li>Yüksek sıcaklık korumasının kapatma değeri termik akışkana uyarlanmalıdır. Yüksek sıcaklık korumasının kapatma değerini termik akışkanın 25 K altına ayarlayın.</li> <li>Durulamada ayarlanan nominal değer kullanılan termik akışkana uyarlanmalıdır.</li> </ul>                                    |
|           |                                                                                                    |
| Λ DİKKAT  | Kullanılacak olan termik akışkanın güvenlik veri sayfasının dikkate alınmaması                                                                                                    |
|           | YARALANMALAR                                                                                                    |
|           | Gözlerin, cildin ve solunum yollarının yaralanma tehlikesi.                                                                                                    |
|           | Kullanılacak olan termik akışkanın güvenlik veri sayfası kullanım öncesinde mutlaka okunup<br>buna uyulmalıdır.                                                                                                    |
|           | <ul> <li>Yerel talimatları/çalışma talimatlarını dikkate alın.</li> <li>Kişisel koruyucu donanımınızı kullanın (örn. sıcaklığa karşı dayanıklı koruyucu eldiven, koruyucu gözlük, emniyetli ayakkabılar).</li> </ul>                                                                                          |
|           | ➤ Zemin ve çalışma alanı kirliliği nedeniyle kayma tehlikesi. Çalışma alanını temizleyin, termik<br>akışkan ve yardımcı araçların tekniğine uygun bir şekilde tasfiye edilmesine dikkat edin. → Sayfa<br>17, bölüm »Yardımcı araçların ve tüketim malzemelerinin usulüne uygun olarak tasfiye edil-<br>mesi«. |
|           |                                                                                                    |
| UYARI     | Termik akışkan devresinde çeşitli termik akışkan türlerinin karıştırılması                                                                                                    |
|           | MADDİ HASAR                                                                                                    |
|           | Farklı termik akışkan türlerini (örneğin mineral yağ, silikon yağı, sentetik yağ, su vs.) termik<br>akışkan devresinde birbiriyle karıştırmayın.                                                                                                    |
|           | Bir termik akışkan türünden diğerine geçiş yaparken termik akışkan devresi durulanmalıdır.<br>Termik akışkan devresinde bir önceki termik akışkan türüne ait kalıntılar kalmamalıdır.                                                                                                    |

81

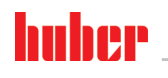

KULLANIM TALİMATI

| Örnek: Kısa devre  |
|--------------------|
| hortumu bağlantısı |

|--|--|--|--|--|

Gelecekteki kullanımlarda (örn. yakl. 100 °C üzerindeki sıcaklıklarda silikon yağ kullanımı) kaynama gecikmelerini önlemek için temperleme cihazlarının iç bileşenleri kurutulmalıdır.

# YÖNTEM

|       | ➢ Temperleme cihazını boşaltın. → Sayfa 64, bölüm »Harici kapalı uygulamanın boşaltılması«.                                                                                                    |
|-------|----------------------------------------------------------------------------------------------------|
| BİLGİ | Boşaltma sonrasında pompa haznesinde ve dahili hatlarda termik akışkanın kalıntıları hala mevcut<br>olabilir. Bu yüzden temperleme cihazını bir süre açık valflerle bırakın.                                                                                                    |
|       | <ul> <li>&gt; Tahliye hortumunu &gt;boşaltma tertibatında&lt; [8] takılı bırakın.</li> <li>&gt; Tahliye hortumunun diğer ucundan toplama haznesinin dolum seviyesini kontrol edin. Termik akışkanın tekniğine uygun bir şekilde tasfiye edilmesine dikkat edin. → sayfa 17, bölüm »Yardım-cı araçların ve tüketim malzemelerinin usulüne uygun olarak tasfiye edilmesi«.</li> <li>&gt; Temperleme cihazındaki &gt;boşaltma tertibatındaki&lt; [8] küresel vanayı saat yönünde çevirerek kapatın (dayanak noktasına kadar 90° sağa doğru çevirin).</li> <li>&gt; Temperleme cihazındaki &gt;artık boşaltma tertibatındaki&lt; [10] (mevcutsa) tırtıllı cıvatayı saat yönünde döndürerek kapatın.</li> <li>&gt; Temperleme cihazındaki &gt;sirkülasyon çıkışını&lt; [1] bir kısa devre hortumu aracılığıyla &gt;sirkülas-yon girişine&lt; [2] bağlayın.</li> </ul>                                                                                                    |
| BİLGİ | Kullandığınız uygulama (harici olarak bağlı) kirliyse aşağıdaki adımları kısa devre hortumunu tak-<br>madan uygulayın. Bu durumda harici olarak bağlı uygulamanızı temperleme cihazınızda bağlı bıra-<br>kın. Böylece aynı anda temperleme cihazını ve uygulama aracınızı durularsınız.                                                                                                    |
|       | <ul> <li>&gt; Sistemi (minimum dolum seviyesi) kullanmak istediğiniz termik akışkan ile doldurun. → sayfa 60, bölüm »Harici kapalı uygulamanın doldurulması ve hava tahliyesi«.</li> <li>&gt; Sistemin havasını alın. → sayfa 60, bölüm »Harici kapalı uygulamanın doldurulması ve hava tahliyesi«.</li> <li>&gt; Aşırı sıcaklık korumasının nominal değerini ve kapatma değerini kullanılan termik akışkana uyarlayın. → sayfa 59, bölüm »Nominal değerin ayarlanması« ve → sayfa 47, bölüm »Yüksek sıcaklık korumasının (ÜT) ayarlanması«.</li> <li>&gt; "Kategori menüsü"ne gidin.</li> <li>&gt; "Temperleme" kategorisine tıklatın.</li> <li>&gt; "Başlat/durdur" kategorisine tıklatın.</li> <li>&gt; Seçiminizi "OK" üzerine tıklatarak onaylayın. Durulama süresi kirlilik derecesine göre değişir.</li> <li>&gt; "Başlat/durdur" kategorisine tıklatın.</li> <li>&gt; "Temperlemeyi başlat" iletişim kutusuna tıklatın.</li> <li>&gt; Seçiminizi "OK" üzerine tıklatın.</li> <li>&gt; "Temperlemeyi durdur" iletişim kutusuna tıklatın.</li> <li>&gt; Seçiminizi "OK" üzerine tıklatın.</li> <li>&gt; Seçiminizi "OK" üzerine tıklatın.</li> <li>&gt; Boşaltılan termik akışkan temiz kalana kadar "doldurma", "hava tahliyesi", "temperlemeyi başlat/durdur" ve "boşaltına adımlarını tekrarlayın.</li> <li>&gt; Temperleme cihazı tamamen boşaltıldıktan sonra kısa devre hortumunu çıkarın.</li> </ul> |
| BİLGİ | Aynı zamanda, kullanılan bir uygulamayı (harici olarak kapalı) duruladıysanız bu uygulamayı bağlı bırakın.                                                                                                    |
|       | <ul> <li>&gt;Boşaltma tertibatındaki&lt; 8 küresel vanayı ve &gt;artık boşaltma tertibatındaki&lt; 10 tırtıllı cıvatayı (mevcutsa) uzun süre açık bırakın, böylece temperleme cihazında kalan termik akışkan buharlaşabilir.</li> <li>&gt;Boşaltma tertibatındaki&lt; 8 küresel vanayı ve &gt;artık boşaltma tertibatındaki&lt; 10 tırtıllı cıvatayı (mevcutsa) termik akışkanın kalanı buharlaştıktan sonra kapatın.</li> <li>&gt; Tahliye hortumunu sökün.</li> <li>&gt; Toplama haznesini çıkarın.</li> <li>&gt; Toplama haznesini çıkarın.</li> <li>&gt; Toplama haznesini çıkarın.</li> <li>&gt; Uygulamanızı tekrar bağlayın. (Sadece termik akışkan devresinin durulamasını bir kısa devre hortumu ile gerçekleştirdiyseniz.)</li> </ul>                                                                                                    |

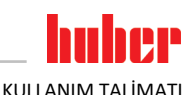

- Temperleme cihazını termik akışkan ile doldurun. -> sayfa 60, bölüm »Harici kapalı uygulamanın doldurulması ve hava tahliyesi«.
- ➤ Temperleme cihazının havasını alın. → sayfa 60, bölüm »Harici kapalı uygulamanın doldurulması ve hava tahliyesi«. Harici olarak açık bir uygulamaya hava tahliyesi gerçekleştirilmemelidir.
- "Gaz tahliyesi" işlevini başlatın. → sayfa 62, bölüm »Harici kapalı uygulamanın gaz tahliyesi«.
- Harici olarak açık bir uygulamaya hava tahliyesi gerçekleştirilmek zorunda değildir.
- Temperleme cihazını tekrar normal işletime alın.

# 7.5 Üst yüzeylerin temizlenmesi

ΟΙΚΚΑΤ

### Son derece sıcak/soğuk yüzeyler, bağlantılar ve termik akışkan UZUVLARIN YANMASI/DONMASI

- İşletim türüne bağlı olarak yüzeyler, bağlantılar ve temperlenen termik akışkan son derece sıcak veya soğuk olabilir.
- Yüzey, bağlantı ve termik akışkan ile doğrudan teması önleyin!
- Kişisel koruyucu donanımınızı kullanın (örn. sıcaklığa karşı dayanıklı koruyucu eldiven, koruyucu gözlük).

### UYARI

### SIVI GİRİŞİ NEDENİYLE MADDİ HASARLAR

Açık duran prizler

- Kullanılmayan prizleri birlikte teslim edilen koruyucu başlık yardımıyla koruyun.
- Üst yüzeyleri sadece nemli temizleyin.

Paslanmaz çelik üst yüzeylerinin temizlenmesi için piyasada bulunan paslanmaz çelik koruyucu bakım maddesi uygundur. Sızıntı yüzeylerini dikkatli bir şekilde (sadece nemli) hassas yıkama maddesi çözeltisi ile temizleyin. Temizlik maddelerinin ve yardımcı araçların tekniğine uygun bir şekilde tasfiye edilmesine dikkat edin. → Sayfa 17, bölüm **»Yardımcı araçların ve tüketim malzemelerinin usu-**lüne uygun olarak tasfiye edilmesi«.

# 7.6 Kayar bilezik contasının kontrolü

Sadece kayar halka contalı devridaim pompaları için geçerlidir.

UYARI

### Damlama teknesinin görsel kontrolü yok

DAMLAMA TEKNESİNİN TAŞMASI NEDENİYLE TEMPERLEME CİHAZINDA MADDİ HASARLAR
 Damlama teknesini her ay kontrol edip gerektiğinde boşaltın.

Kayar bilezik contaları kesinlikle sızdırmaz olmadığından zor buharlaşan termik akışkanların işletiminde kayar bilezik contalarında damlama oluşumu hesaba katılmalıdır. Bu damlalar kontrollü bir şekilde toplanır. Damlama teknesi düzenli olarak kontrol edilip gerektiğinde **boşaltılmalıdır**. → sayfa 78, bölüm **»İşlev kontrolünün ve görsel kontrolün aralığı**«. Termik akışkanın tekniğine uygun bir şekilde tasfiye edilmesine dikkat edin. → sayfa 17, bölüm **»Yardımcı araçların ve tüketim malzemelerinin usulüne uygun olarak tasfiye edilmesi**«.

# 7.7 Prizler

UYARI

### Açık duran prizler

### SIVI GİRİŞİ NEDENİYLE MADDİ HASARLAR

Kullanılmayan prizleri birlikte teslim edilen koruyucu başlık yardımıyla koruyun.

Üst yüzeyleri sadece nemli temizleyin.

Koruyucu başlıklar tüm prizlere aittir. Prizlere ihtiyaç duyulmazsa, başlıklarla korunmuş olduklarına dikkat edin.

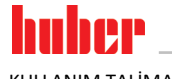

Bölüm 7

# 7.8 Kirlilik giderme/onarım

### Kirliliği giderilmemiş temperleme cihazlarını onarıma gönderme

### TEMPERLEME CİHAZINDA YA DA ÜZERİNDE TEHLİKELİ MATERYALLER NEDENİYLE YARALANMA-LAR VE MADDİ HASARLAR

- > Uygun bir kirlilik giderme işlemi gerçekleştirin.
- > Kirlilik giderme işlemi kullanılan materyalin türüne ve miktarına göre değişir.
- Bunun için ilgili güvenlik veri sayfasına başvurun.
- > Hazır bir geri gönderim belgesini www.huber-online.com adresinden bulabilirsiniz.

İşletmeci olarak yabancı personel, temperleme cihazına/aksesuara temas etmeden **önce** kirlilik giderme işlemini gerçekleştirmekle yükümlüsünüz. Temperleme cihazı/aksesuar onarıma veya kontrole gönderilmeden **önce** dekontaminasyon gerçekleştirilmelidir. Temperleme cihazına/aksesuara, yapılan dekontaminasyon ile ilgili kolayca görülebilen okunaklı bir bildirim sabitleyin.

İşlemi kolaylaştırmak amacıyla sizin için bir form hazırladık. Bunu www.huber-online.com adresinde bulabilirsiniz.

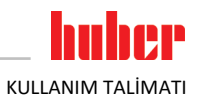

# 8 İşletim dışına alma

| 8.1                  | Güvenlik bilgileri ve kurallar                                                                                                    |
|----------------------|----------------------------------------------------------------------------------------------------|
| <b>TEHLIKE</b>       | <ul> <li>Akım şebekesine bağlantı/uyarlama ve/veya koruma kontaksız (PE) akım şebekesi prizine bağlantının elektrik teknisyeni tarafından gerçekleştirilmemesi</li> <li>ELEKTRİK ÇARPMASI NEDENİYLE HAYATİ TEHLİKE</li> <li>Akım şebekesine bağlantı/uyarlama işlemini elektrik teknisyenine yaptırın.</li> <li>Temperleme cihazını sadece koruma kontaklı akım şebekesi prizlerine (PE) bağlayın.</li> </ul>                                                                                                    |
| <b>A</b> TEHLİKE     | <ul> <li>Hasarlı akım şebekesi hattı/akım şebekesi bağlantısı</li> <li>ELEKTRİK ÇARPMASI NEDENİYLE HAYATİ TEHLİKE</li> <li>&gt; Temperleme cihazını işletime almayın.</li> <li>&gt; Temperleme cihazını akım beslemesinden ayırın.</li> <li>&gt; Akım şebekesi hattı/akım şebekesi bağlantısı bir elektrik teknisyeni tarafından değiştirilmelidir ve kontrol edilmelidir.</li> </ul>                                                                                                    |
| <b>і</b> каz         | Temperleme cihazının güvensiz duruşu nedeniyle devrilme tehlikesiAĞIR YARALANMALAR VE MADDİ HASARLAR> Temperleme cihazının güvensiz duruşu nedeniyle devrilme tehlikesini önleyin.                                                                                                    |
| <b><u>Dikkat</u></b> | <ul> <li>Kullanılacak olan termik akışkanın güvenlik veri sayfasının dikkate alınmaması</li> <li>YARALANMALAR</li> <li>&gt; Gözlerin, cildin ve solunum yollarının yaralanma tehlikesi.</li> <li>&gt; Kullanılacak olan termik akışkanın güvenlik veri sayfası kullanım öncesinde mutlaka okunup buna uyulmalıdır.</li> <li>&gt; Yerel talimatları/çalışma talimatlarını dikkate alın.</li> <li>&gt; Kişisel koruyucu donanımınızı kullanın (örn. sıcaklığa karşı dayanıklı koruyucu eldiven, koruyucu gözlük, emniyetli ayakkabılar).</li> <li>&gt; Zemin ve çalışma alanı kirliliği nedeniyle kayma tehlikesi. Çalışma alanını temizleyin, termik akışkan ve yardımcı araçların tekniğine uygun bir şekilde tasfiye edilmesine dikkat edin. → Sayfa 17, bölüm "Yardımcı araçların ve tüketim malzemelerinin usulüne uygun olarak tasfiye edilmesi«.</li> </ul> |
| ΔἰΚΚΑΤ               | <ul> <li>Sıcak ya da çok soğuk termik akışkan</li> <li>UZUVLARDA AĞIR YANIKLAR/DONMALAR</li> <li>Tahliye işlemine başlamadan önce termik akışkanın oda sıcaklığına (20 °C) temperlendiğinden emin olmalısınız.</li> <li>Termik akışkan bu sıcaklıkta bir tahliye için çok fazla yapışkan ise: Viskozite bir tahliye için yeterli olana kadar termik akışkanı birkaç dakika temperleyin. Termik akışkanı asla boşaltma tertibatı açık durumdayken temperlemeyin.</li> <li>Dikkat termik akışkanın 20 °C üzerindeki sıcaklık ile boşaltılması durumunda yanma tehlikesi.</li> <li>Boşaltma işleminde kişisel koruyucu donanımınızı kullanın.</li> <li>Sadece uygun bir tahliye hortumu ve toplama kabı ile boşaltın. Bunlar, termik akışkana ve sıcaklığa uygun olmalıdır.</li> </ul>                                                                              |
| BİLGİ                | Tüm güvenlik bilgileri önemli olup çalışma sırasında kullanım talimatına uygun bir şekilde dikkate<br>alınmalıdır!                                                                                                    |

Bölüm 8

## 8.2 Kapatma

YÖNTEM

> Sadece "boşaltma" işlevi olan temperleme cihazları için geçerlidir:

Termo sıvı ve/veya soğutma suyu devresinin tamamen boşalması için "boşaltma" işlevi etkinleştirilmelidir. Su soğutmalı bir temperleme cihazında bu işlev ile modele göre soğutma suyu devresindeki kontrol valfini de açar. "Boşaltma" iletişim kutusu mevcut değilse, aşağıdaki talimatı atlayın: - Sırayla "kategori menüsüne", "temperlemeye", "başlat/durdura" tıklayın.

- "Boşaltma" iletişim kutusuna tıklayın.
- "OK" üzerine tıklayarak seçiminizi onaylayın.
- Mesajı okuyun ve "OK" üzerine tıklayarak onaylayın.
- Sonraki mesaji "OK" üzerine tıklayarak **onaylamayın**.
- Temperleme cihazını kapatın.
- Temperleme cihazını akım şebekesi bağlantısından ayırın.

# 8.3 Temperleme cihazının boşaltılması

# YÖNTEM

➤ Temperleme cihazını boşaltın. → sayfa 60, bölüm »Havalandırma, hava tahliyesi, gaz tahliyesi ve boşaltma«.

# 8.4 Soğutma suyunun boşaltılması

Bilgi Bu bölümü sade

Bu bölümü sadece su soğutmalı temperleme cihazlarında dikkate almalısınız.

### 8.4.1 Boşaltma işlemi

|       | <ul> <li>Basınç altında bulunan soğutma suyu bağlantıları</li> <li>YARALANMA TEHLİKESİ</li> <li>Kişisel koruyucu donanımınızı kullanın (örn. koruyucu gözlük).</li> <li>Soğutma suyu bağlantısını dikkatli bir sokilda asın. Yayasın anıisin (1 - 2 kanar) ya soğutma</li> </ul> |
|-------|----------------------------------------------------------------------------------------------------|
|       | Sogutma suyu bagantısını dikkatlı bir şekilde açın. Yavaşça çevirin (1 - 2 kenar) ve sogutma<br>suyunu yavaşça boşaltın.                                                                                                    |
|       |                                                                                                    |
| UYARI | Bina tarafında kapatma valfleri kapalı değil                                                                                                    |
|       | ALANLARIN TAŞMASI NEDENİYLE MADDİ HASARLAR                                                                                                    |
|       | Soğutma suyu giriş ve soğutma suyu geri akış hattının bina tarafındaki kapatma valflerini kapa-<br>tın.                                                                                                    |
|       |                                                                                                    |
| BİLGİ | Tüm temperleme cihazları aynı bağlantı/tahliye kombinasyonu ile donatılmamıştır. Eğer temper-<br>leme cihazınızda bağlantı/tahliye yoksa, bu noktayı atlayın.                                                                                                    |
|       |                                                                                                    |

# YÖNTEM

Soğutma suyu giriş ve soğutma suyu geri akış hattının bina tarafındaki kapatma valflerini kapatın.

- >Soğutma suyu girişi< [13] altına toplama haznesi koyun.</p>
- > Soğutma suyu çıkışı< [14] altına toplama haznesi koyun.
- >Soğutma suyunu boşaltma tertibatının< [15] altına toplama haznesini koyun.</p>
- >Soğutma suyunu boşaltma tertibatını< [15] açın. Soğutma suyu akmaya başlar.</p>
- >Soğutma suyu çıkışını< [14] bina tarafındaki su geri dönüşünden ayırın. Soğutma suyu akmaya başlar. Taşıma ve depolama sırasında donma hasarlarını önlemek için soğutma suyunu mutlaka tamamen boşaltın!
- > Soğutma suyu girişini< [13] bina tarafındaki soğutma suyu beslemesinden ayırın.
- >Soğutma suyunun boşaltılmasını< [15] kapatın.</p>

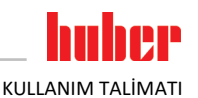

# 8.5 Harici uygulamanın kaldırılması

# YÖNTEM

📕 ≽ Harici uygulamayı termperleme cihazından ayırın.

# 8.6 Taşıma emniyeti

### UYARI

Taşıma emniyetlerinin konumunun taşıma öncesinde kontrol edilmemesi TEMPERLEME CİHAZI ÜZERİNDE MADDİ HASARLAR

Temperleme cihazlarının ambalajlanmasından ya da taşınmasından önce kompresörün taşıma emniyetleri taşıma konumuna alınmalıdır.

Taşıma emniyetleri sıkılırken dikkate alınması gerekenler:  $\rightarrow$  sayfa 23, bölüm **»Taşıma emniyeti**«.

# 8.7 Toplama haznesinin kaldırılması

# YÖNTEM

- Toplama haznesinden hortumu çıkarın.
- $\succ$  Termik akışkanın tekniğine uygun bir şekilde tasfiye edilmesine dikkat edin.  $\rightarrow$  sayfa 17, bölüm
- »Yardımcı araçların ve tüketim malzemelerinin usulüne uygun olarak tasfiye edilmesi«.
- Hortumu >Taşma< [12] kısmından sökün.</p>

# 8.8 Ambalajlama

Lütfen daima orijinal ambalaj kullanın! → Sayfa 25, bölüm **»Ambalajdan çıkarma**«.

# 8.9 Gönderim

### UYARI

Temperleme cihazı yatay konumda taşınır KOMPRESÖRDE MADDİ HASARLAR

Temperleme cihazını sadece ayakta taşıyın.

UYARI

# Temperleme cihazlarının tekniğine uygunsuz taşınması

MADDİ HASAR

- Kamyondaki tekerlekler ya da ayar ayakları üzerinde taşımayın.
- > Temperleme cihazındaki maddi hasarı önlemek için bu bölümdeki tüm verileri dikkate alın.

Ayaklı cihazlar için dört köşeli ahşap palet

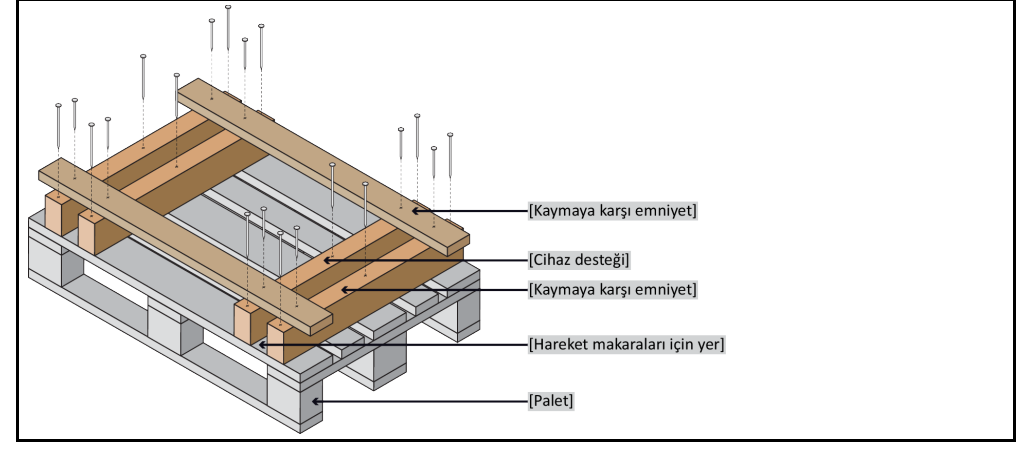

Taşıma için varsa temperleme cihazının üst tarafındaki kopçaları kullanın. Temperleme cihazını yalnız ve yardımcı araçlar olmadan taşımayın.

- Taşıma için daima orijinal ambalaj kullanın.
- Dik taşıma konumunu, ambalajda oklar ile işaretleyin.
- Temperleme cihazını mutlaka bir palet üzerinde ayakta taşıyın!
- Taşıma sırasında ek yapı parçalarını hasara karşı koruyun!
- Taşıma sırasında tekerleklerin/ayar ayaklarının korunması için temperleme cihazının altına dört köşeli ahşap koyun.
- Ağırlığa uygun germe kayışları/bağlantı bantları ile emniyete alın.
- Ek olarak (modele bağlı) folyo, karton ve çemberleme bandı ile emniyete alın.

Taşıma emniyetli temperleme cihazlarında mutlaka dikkate alınması gerekenler: → sayfa 23, bölüm »Taşıma emniyeti«.

# 8.10 Tasfiye

UYARI

Tekniğine uygun olmayan tasfiye ÇEVRE HASARLARI

- Dökülmüş/dışarı sızmış termik akışkan hemen tekniğine uygun bir şekilde tasfiye edilmelidir. Termik akışkanın ve yardımcı araçların tekniğine uygun bir şekilde tasfiye edilmesine dikkat edin: -> Sayfa 17 Bölüm »Yardımcı araçların ve tüketim malzemelerinin usulüne uygun olarak tasfiye edilmesi«.
- Çevre hasarlarının önlenmesi için "kullanılmayan" temperleme cihazları sadece onaylı tasfiye şirketleri (örn. soğutucu klima uzman işletmeleri) tarafından tasfiye edilmelidir.

Huber temperleme cihazları ve Huber aksesuarları yüksek kaliteli, geri dönüştürülebilir malzemeden oluşmaktadır. Örneğin: Paslanmaz çelik 1.4301/1.4401 (V2A), bakır, nikel, FKM, perbunan, NBR, seramik, kömür, Al-oksid, tunç, pirinç, nikel kaplı pirinç ve gümüş lehim. Temperleme cihazının ve aksesuarının usulüne uygun bir şekilde geri dönüştürülmesiyle, bu malzemelerin üretiminde CO<sub>2</sub> emisyonlarının düşürülmesinde etkin olarak rol oynarsınız. Tasfiye esnasında ülkenizde geçerli olan yasa ve yönetmelikleri dikkate alın.

# 8.11 İletişim verileri

BİLGİ

Temperleme cihazını geri göndermeden **önce** tedarikçiniz veya yerel satıcınız iletişime geçin. İletişim verilerini www.huber-online.com adresindeki "İletişim" bölümünde bulabilirsiniz. Lütfen temperleme cihazınızın seri numarasını hazırda bulundurun. Seri numarasını temperleme cihazının tip etiketinde bulabilirsiniz.

### 8.11.1 Telefon numarası: Müşteri desteği

Ülkeniz aşağıdaki listede belirtilmediyse: İlgili servis ortağını www.huber-online.com adresindeki "İletişim" bölümünde bulabilirsiniz.

- Huber Deutschland: +49 781 9603 244
- Huber China: +86 (20) 89001381
- Huber India: +91 80 2364 7966
- Huber Ireland: +44 1773 82 3369
- Huber Italia: +39 0331 181493
- Huber Swiss: +41 (0) 41 854 10 10
- Huber UK: +44 1773 82 3369
- Huber USA: +1 800 726 4877 | +1 919 674 4266

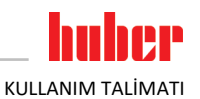

# 8.11.2 Telefon numarası: Satış

Telefon: +49-781-9603-123

# 8.11.3 E-posta adresi: Müşteri desteği

E-posta: support@huber-online.com

# 8.12 İzin belgesi

Bu sertifika mutlaka temperleme cihazına eklenmelidir.  $\rightarrow$  Sayfa 84, bölüm »Kirlilik giderme/onarım«.

89

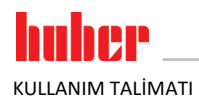

9 Ek

Ek

# Inspired by **temperature** designed for you

Peter Huber Kältemaschinenbau SE Werner-von-Siemens-Str. 1 77656 Offenburg / Germany

Telefon +49 (0)781 9603-0 Telefax +49 (0)781 57211

info@huber-online.com www.huber-online.com

Technischer Service: +49 (0)781 9603-244

# -125 °C ...+425 °C

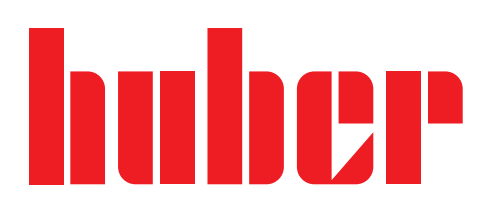